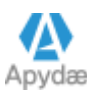

APYDAE, 20 Rue de la Varenne, 37320 CORMERY - France

Site : <u>http://www.visualprojet.com</u> Mail : <u>contact@visualprojet.com</u>

### Utilisation de VisualProjet : *le saviez-vous ?*

#### (mise à jour du 28/07/2023)

Depuis l'année de sa création en 2006, le logiciel VisualProjet de gestion de projets et plannings évolue en permanence en intégrant de nombreuses fonctions supplémentaires, tout en améliorant son ergonomie d'utilisation.

Le but de ce document est de montrer quelques astuces d'utilisation.

Ce document est enrichi au fil du temps et sera proposé lors de la diffusion de la newsletter envoyée régulièrement aux utilisateurs.

Rappel : la liste des évolutions du logiciel est détaillée ici.

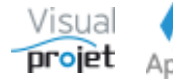

### Sommaire

| 1.1               | Comment faire apparaître les informations projet dans la fenêtre de liste des projets         | . 4      |
|-------------------|-----------------------------------------------------------------------------------------------|----------|
| 1.2<br>projets    | Comment supprimer correctement un projet afin d'accélérer les traitement consolidés mul 5     | ti-      |
| 1.3               | Comment forcer une date de fin à une tâche                                                    | . 6      |
| 1.4               | Comment étaler une tâche avec des heures prévues fixées par ressource                         | . 8      |
| 1.5               | Comment cacher les pointillés de marges libres sur le Gantt                                   | . 9      |
| 1.6               | Comment paramétrer simultanément une sélection de ressources                                  | 10       |
| 1.7               | Comment disposer d'aides spécifiques selon les fenêtres affichées                             | 11       |
| 1.8               | Comment faire ses propres calculs avec les données projet                                     | 12       |
| 1.9               | Comment montrer le total des coûts réalisés et dépenses sur chaque tâche projet               | 13       |
| 1.10              | Comment voir en temps réel les infos projet, pour voir l'effet de modifications de tâches     | 15       |
| 1.11              | Comment faire une copie d'écran du Gantt depuis une feuille projet                            | 16       |
| 1.12              | Comment importer une liste de recettes/dépenses dans un projet                                | 17       |
| 1.13              | Comment personnaliser les boutons des fenêtres de l'application                               | 18       |
| 1.14              | Comment rechercher certaines tâches sur la fenêtre unique des projets sélectionnés            | 20       |
| 1.15              | Comment lancer automatiquement une fonction au lancement de l'application                     | 21       |
| 1.16              | Comment disposer de toutes les catégories projets depuis l'état des heures réalisées          | 22       |
| 1.17              | Comment n'imprimer que le diagramme de Gantt d'un projet                                      | 23       |
| 1.18              | Comment n'imprimer que certaines tâches d'un projet                                           | 24       |
| 1.19              | Comment augmenter la taille des caractères du tableau des tâches                              | 25       |
| 1.20<br>VisualP   | Comment avoir un rappel automatique des tâches et actions à faire, sans même lancer<br>Projet | 26       |
| 1.21              | Que faire en cas de départ d'une ressource                                                    | 27       |
| 1.22              | Comment éviter la fenêtre de login/passWord au lancement de l'application                     | 29       |
| 1.23              | Comment ouvrir systématiquement un projet en mode lecture seule                               | 30       |
| 1.24              | Comment cacher les noms des tâches des projets à mot de passe                                 | 31       |
| 1.25              | Comment libérer facilement un jeton de licence flottante                                      | 32       |
| 1.26              | Comment faire la synthèse de données sur une sélection de projets                             | 33       |
| 1.27<br>travail/a | Comment avoir par défaut l'unité "jours" au lieu de l'unité "heure" dans la saisie du attente | 34       |
| 1.28              | Comment disposer d'un fichier d'aide personnalisée                                            | 35       |
| 1.29              | Comment utiliser la fonction KANBAN                                                           | 36       |
| 1.30              | Comment voir les conséquences de demandes de congés sur la charge                             | 37       |
| 1.31<br>"tombe    | Comment voir sur la charge les conséquences de projets encore inactifs (devis) risquant c     | de<br>38 |
| 1.32              | Comment trouver quelque chose dans VisualProjet                                               | 39       |
| 1.33              | Quelques raccourcis utiles                                                                    | 40       |
| 1.33              | .1 Dans le tableau des tâches projet ;                                                        | 40       |
| 1.33              | 2 Dans la carte heuristique du projet                                                         | 40       |

| 1.33.3 | Divers: | 10 |
|--------|---------|----|
|        |         |    |

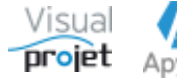

# 1.1 Comment faire apparaître les informations projet dans la fenêtre de liste des projets

Par défaut, la fenêtre de lancement de VisualProjet affiche la liste des projets traités, actifs ou inactifs, avec quelques informations permettant de les catégoriser/filtrer, et la possibilité d'afficher/cacher certaines colonnes à l'aide de l'icône en haut à droite de la barre de titre du tableau

| 🐻 Visu  | alProjet V5.17e  |                     |                               |                      |                               |                                |                                             |                                                                                                    |              |     |     |                                      |                            |                     |           |             |         | – 🗆 🗙                   |
|---------|------------------|---------------------|-------------------------------|----------------------|-------------------------------|--------------------------------|---------------------------------------------|----------------------------------------------------------------------------------------------------|--------------|-----|-----|--------------------------------------|----------------------------|---------------------|-----------|-------------|---------|-------------------------|
| o Co    |                  | 🗶 Outils 👲          | Ressources/congés II.         |                      |                               |                                | Réalisées 🖉 Clie                            | ints 🥐                                                                                                    |              |     |     |                                      |                            |                     |           |             |         |                         |
| 0       | aisir les heures | 🛱 Mes táo           | :hes et actions 📔 C 🖌         | Actualis<br>tails pr | ser Vo                        | ir uniquement<br>ir uniquement | les projets actifs Site<br>mes projets Equi | : <to<br>ipe: <to< td=""><td>us&gt;<br/>utes&gt;</td><td>•</td><td></td><td></td><td></td><td></td><td></td><td></td><td></td><td></td></to<></to<br> | us><br>utes> | •   |     |                                      |                            |                     |           |             |         |                         |
| DISTE D | Site             | e Equipe            | • Nom du Projet               | Acti                 | f <sup>⊕</sup><br>Etat du pro | ojet Priorité                  | Mes derniers accè                           | es Dossier                                                                                                    | Client       | CDP | RTP | Dernier accès                        | ⇔<br>Nom de la             | ⇔<br>Type de Projet | Pays      | Domaines    |         | <u>Ouvrir projet(s)</u> |
| #1      | Site France      | Bureau Etudes       | Construction de bateau        | ~                    | En Cours                      | -                              | 26/07/2023 14:14                            | 12345AB                                                                                                    | IBU-Soft     | ABC | IBU | 26/07/2023 14:14                     | baseProjet_I               | Production          | US -      | r industrie | ✓ Cer ▲ | Sur fenêtre unique      |
| #851    |                  |                     | Prestation service pour Yp    | ~                    |                               |                                | 03/07/2023 09:35                            |                                                                                                    |              |     |     | 03/07/2023 09:35                     | baseProjet_I               |                     |           |             |         | 🕂 Créer un projet       |
| #585    |                  |                     | Test MAN<br>TesttachesProjets | ~                    | Stoppé                        |                                | 28/06/2023 19:28<br>22/06/2023 12:12        | XX3456                                                                                                    |              |     |     | 28/06/2023 19:28<br>22/06/2023 12:12 | baseProjet_<br>baseProjet_ |                     |           |             |         | Supprimer               |
| #777    | City LIC         |                     | ProjetChantier                | <b>v</b>             |                               |                                | 22/06/2023 00:06                            | 4567                                                                                                    |              |     |     | 22/06/2023 00:06                     | baseProjet_I               |                     |           |             |         | Analyser projets        |
| #728    | Site US          | Bureau Etudes       | Etude marketing               | ~                    | En Cours                      | 10                             | 14/06/2023 14:48                            | XX34                                                                                                    | SANZOT       | ABC | IBU | 14/06/2023 18:15                     | baseProjet_i               | Production          | France    | industrie   | ile (   | Synthese                |
| #852    |                  |                     | Test charge                   | ~                    | 4                             |                                | 13/06/2023 13:39                            |                                                                                                    |              |     |     | 13/06/2023 13:39                     | baseProjet_                |                     |           |             | •       | VISUal                  |
| Qté de  | projets :        |                     | 20                            |                      |                               |                                |                                             |                                                                                                    |              |     |     |                                      |                            |                     |           |             |         | projet                  |
| Tchat   | Pas d'a          | utre utilisateur qu | ie vous.                      |                      |                               |                                |                                             |                                                                                                    |              |     |     |                                      |                            |                     |           |             |         |                         |
|         |                  |                     |                               |                      |                               |                                |                                             |                                                                                                    |              |     |     | Jetons uti                           | lisés : 1/3                | Connecté sur P      | C-DROITE: | :4903       |         | 27/07/2023 15:09:34     |

Depuis la version V5.17, il est possible d'afficher des colonnes d'informations projet supplémentaires, par appui sur le bouton + Détails projets

On affiche alors les informations suivantes extraites de chacun des projets affichés :

- Date de début prévue
- Date de fin prévue
- Objectif de date de fin
- Objectifs de quantité de travail
- Quantité de travail re-prévue (= travail + compléments)
- Quantité de travail en compléments ajoutés
- Reste à faire
- Etat d'avancement (avec barreGraphe)
- Date de fin réelle

| P Con             | iguration 🍃               | 🗶 Outils 🙎                               | Ressources/congés ih       | Charg     | e consolidée  | : 🎯 Heu          | res Réalisées                    | Clients     | ? Aide          | A propos          |                       |                       |                      |                    |                 |              |                            |
|-------------------|---------------------------|------------------------------------------|----------------------------|-----------|---------------|------------------|----------------------------------|-------------|-----------------|-------------------|-----------------------|-----------------------|----------------------|--------------------|-----------------|--------------|----------------------------|
| 🧭 Sa              | sir les heures            | 🛱 Mes tâc                                | hes et actions 📄 C         | Actualis  | er 📋          | Voir uniqueme    | int ries projec<br>int mes proje | ets Equipe: | < Toutes>       | -                 |                       |                       |                      |                    |                 |              |                            |
| Liste des         | projets :                 |                                          | — D                        | itails pr | ojets         | Projets actifs : | 20/66                            |             |                 |                   |                       |                       |                      |                    |                 |              |                            |
| ⇔<br>ID           | ⇔<br>Site                 | e Equipe                                 | Nom du Projet              | Acti      | f<br>détails1 | détails2         | ⇔<br>détails3                    | Début prévu | •<br>Fin prévue | •<br>Objectif fin | ⇔<br>Objectif Travail | ື<br>Travail re-prévເ | ⇔<br>(dont complém.) | ⊕<br>Reste à faire | Etat avancement | • Fin réelle | • <u>O</u> uvrir projet(s) |
| #1                | Site France               | Bureau Etudes                            | Construction de bateau     |           | d1            | d2               | d3                               | 01/01/2023  | 22/09/2023      | 20/09/2023        | 910 h                 | 1 190 h               | 101 h                | 925 h              | 24,3 %          |              |                            |
| #856              |                           |                                          | Test heuristique           | •         |               |                  |                                  | 03/07/2023  | 03/07/2023      |                   |                       |                       |                      |                    |                 |              | Sur fenetre unique         |
| #851              |                           |                                          | Prestation service pour Yp |           |               |                  |                                  | 03/07/2023  | 29/09/2023      |                   |                       | 408 h                 |                      | 408 h              |                 |              | 🕂 Créer un projet          |
| #585              |                           |                                          | Test MAN                   | •         | bxt3          | txt4             | txt5                             | 01/06/2020  | 05/08/2020      |                   |                       | 181 h                 | -29 h                | 52 h               | 30,4 %          |              | Supprimer                  |
| #853              |                           |                                          | TesttachesProjets          | •         |               |                  |                                  | 14/06/2023  | 06/07/2023      |                   |                       | 90 h                  | 10 h                 |                    | 100,0 %         | 23/06/2023   |                            |
| #777              |                           |                                          | ProjetChantier             | •         |               |                  |                                  | 13/05/2022  | 13/05/2022      |                   |                       |                       |                      |                    | 21,4 %          |              |                            |
| #728              | Site US                   |                                          | Chantiers OCBTP - batime   | V         |               |                  |                                  | 29/03/2021  | 08/04/2021      |                   |                       | 66 h                  |                      | 55 h               | 25,9 %          |              | 🔊 Synthèse                 |
| #2                | Site US                   | Bureau Etudes                            | Etude marketing            | 4         |               |                  |                                  | 01/04/2023  | 01/06/2023      | 14/10/2020        | 221 h                 | 252 h                 | 30 h                 | 155 h              | 38,5 %          |              | Viewo                      |
| #852              |                           |                                          | Test charge                | 4         |               |                  |                                  | 13/06/2023  | 13/07/2023      |                   |                       | 80 h                  |                      | 80 h               | 0,5 %           |              | • VISUd                    |
|                   |                           |                                          |                            |           | •             |                  |                                  |             |                 |                   |                       |                       |                      |                    |                 | •            | Projet                     |
| Qté de p          | ojets :                   |                                          | 20                         |           |               |                  |                                  |             |                 |                   |                       |                       |                      |                    |                 |              | hi olsr                    |
| van BUIS<br>Tchat | ON (IBU) : Bie<br>Pas d'a | nvenue sur Visual<br>utre utilisateur qu | Projet !<br>e vous.        |           |               |                  |                                  |             |                 |                   |                       |                       |                      |                    |                 |              |                            |
|                   |                           |                                          |                            |           |               |                  |                                  |             |                 |                   |                       | leton                 | s utilisés : 1/3     | Connecté sur P     | C-DROITE:4903   |              | 27/07/2023 15:14:09        |

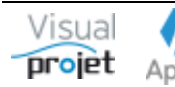

## 1.2 Comment supprimer des projets afin d'accélérer les traitements consolidés multi-projets

Généralement, il n'est pas conseillé de supprimer les projets. Il faut plutôt les inactiver en les décochant dans la colonne « Actif » et sélectionner en complément un « état » (terminé, abandonné, devis, etc...)

Néanmoins à terme la quantité de projets peut impacter les performances de l'application lors des opérations de consolidations traitant des projets actifs et inactifs.

Depuis la version V5.16w, il est possible de supprimer les projets sans vraiment les supprimer, c'est à dire en pouvant les récupérer.

| Option de suppression des projets sélectionnés                                                                                                    | ×  |  |
|----------------------------------------------------------------------------------------------------|----|--|
| Nota : il est conseillé de rendre les projets "inactifs" dans<br>liste des projets, plutôt que de les supprimer.<br>• Supprimer DEFINITIVEMENT les projets sélectionnés                                                                                                    | la |  |
| <ul> <li>CACHER (sans les supprimer) les projets sélectionnés, afin d'accélérer l<br/>traitements. (Ces projets pourront être réintégrés par la suite)</li> <li>Supprimer les sauvegardes (par jour pair/impair) et les versions de<br/>référence des projets sélectionnés</li> </ul> | es |  |
| (2 projets sélectionnés) 🗸 Valider — Annuler                                                                                                    |    |  |

- Supprimer définitivement les projets sélectionnés : Dans ce cas, les projets sélectionnés sont supprimés définitivement de la liste des projets
- Cacher sans les supprimer les projets sélectionnés
   Dans ce cas, le logiciel considère les projets sélectionnés comme supprimés, mais ils sont en réalité simplement « cachés » aux traitements, et récupérables à l'aide du menu « Outils, réintégrer des projets supprimés », qui affiche alors la liste des projets réintégrables :

|         | Site        | Equipe Nom               | du Projet A  | ctifEtat du pro | et | Mes dernier accès | Dossier | Client   | CDP | RTP | Dernier accès    | Nom de la   | Type de Projet | Pays | Domaines  | Régions | Villes | Technologies    | Mots clés     | Appréciation   | ns    |
|---------|-------------|--------------------------|--------------|-----------------|----|-------------------|---------|----------|-----|-----|------------------|-------------|----------------|------|-----------|---------|--------|-----------------|---------------|----------------|-------|
| #1      | Site France | Bureau Etudes Constructi | on de bateau | En Cours        |    |                   | 12345AB | IBU-Soft | ABC | IBU | 26/07/2023 14:14 | baseProjet_ | Production     | US   | industrie | Centre  | Tours  | Batterie Lithiu | r voilier,15m | rien de spécia | ial c |
| \$806   |             | 11111111                 | 11 🗌         | ]               |    |                   | 1111111 |          |     |     | 27/01/2023 10:41 | baseProjet_ |                |      |           |         |        |                 |               |                |       |
| \$837   |             | SansNom1                 |              |                 |    |                   |         |          |     |     | 24/03/2023 10:02 | baseProjet_ | ţ              |      |           |         |        |                 |               |                |       |
| #585    |             | Test MAN                 |              | Stoppé          | -  |                   | XX3456  |          |     |     | 28/06/2023 19:28 | baseProjet_ |                |      | •         |         | •      | -               | moteurs       | txt2           |       |
|         |             |                          |              |                 |    |                   |         |          |     |     |                  |             |                |      |           |         |        |                 |               |                |       |
|         |             |                          |              |                 |    |                   |         |          |     |     |                  |             |                |      |           |         |        |                 |               |                |       |
|         |             |                          |              |                 |    |                   |         |          |     |     |                  |             |                |      |           |         |        |                 |               |                |       |
|         |             |                          |              |                 |    |                   |         |          |     |     |                  |             |                |      |           |         |        |                 |               |                |       |
|         |             |                          |              |                 |    |                   |         |          |     |     |                  |             |                |      |           |         |        |                 |               |                |       |
|         |             |                          |              |                 |    |                   |         |          |     |     |                  |             |                |      |           |         |        |                 |               |                |       |
|         |             |                          |              |                 |    |                   |         |          |     |     |                  |             |                |      |           |         |        |                 |               |                |       |
|         |             |                          |              |                 |    |                   |         |          |     |     |                  |             |                |      |           |         |        |                 |               |                |       |
|         |             |                          |              |                 |    |                   |         |          |     |     |                  |             |                |      |           |         |        |                 |               |                |       |
|         |             |                          |              |                 |    |                   |         |          |     |     |                  |             |                |      |           |         |        |                 |               |                |       |
|         |             |                          |              |                 |    |                   |         |          |     |     |                  |             |                |      |           |         |        |                 |               |                |       |
|         |             |                          |              |                 |    |                   |         |          |     |     |                  |             |                |      |           |         |        |                 |               |                |       |
|         |             |                          |              |                 |    |                   |         |          |     |     |                  |             |                |      |           |         |        |                 |               |                |       |
|         |             |                          |              | 4               |    |                   |         |          |     |     |                  |             |                |      |           |         |        |                 |               |                |       |
| é de pr | ojets :     | 4                        |              |                 |    |                   |         |          |     |     |                  |             |                |      |           |         |        |                 |               |                |       |

Pour les réintégrer, il suffit de les sélectionner et de cliquer sur 🗹 Réintégrer ces projets 🗌 Rendre actifs les projets réintégrés

La coche « Supprimer les sauvegardes » permet de supprimer les sauvegardes automatiques des projets par jour pair et impair. Pour rappel ces sauvegardes permettent de récupérer des projets tels qu'ils étaient la veille ou l'avant veille, depuis le menu « Outils, restaurer des sauvegardes »

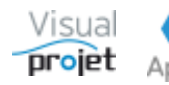

#### 1.3 Comment forcer une date de fin à une tâche

Pour une planification réaliste, VisualProjet calcule automatiquement la date de fin des tâches, en fonction de la quantité de travail/attente mentionnée sur la tâche, et en fonction du taux d'affectation des ressources affectées dessus, mais aussi de leur disponibilité (congés, fermeture de site...)

Dans certains cas, il est nécessaire de fixer une date de fin sur une tâche, tout en prenant compte des impératifs précédents. C'est le rôle du bouton « Etaler » de la feuille projet

Exemple : la tâche 1 a une date de fin prévue le 09/01/2020 à 16:00, et on souhaite qu'elle soit le 16/01/2020 à 18:00

| 🛜 Projet test version (4444)                                                                                                    |                                    |                    |                 |                       |                  | _                   | □ ×           |
|----------------------------------------------------------------------------------------------------|------------------------------------|--------------------|-----------------|-----------------------|------------------|---------------------|---------------|
| 🗶 Outils 🕜 Aide                                                                                                    |                                    |                    |                 |                       |                  |                     |               |
| 🏠 Paramètres 💾 Sauver Restaurer ᡗ 🔃                                                                                                    | 🛿 Historique Cliché 📈 Tra          | ajectoire Complén  | nents 🗑 Heures  | réal. Taux achèv. A   | ctions projet    | Rec./dép. Infos P   | rojet 📄 📇     |
|                                                                                                    |                                    |                    | Détai           | Is tâche Actions tâ   | che Rec./dé      | p. tâche Infos pro  | ojet 🔹 🕨      |
| ✓ Autre projet                                                                                                    |                                    |                    | • 🛛 🖉           |                       |                  |                     |               |
| Tâches précédentes Liaison 🔺                                                                                                    | Tâches sui                         | ivantes            | d.              |                       |                  |                     |               |
|                                                                                                    |                                    |                    | 000             |                       |                  |                     |               |
|                                                                                                    |                                    |                    | -               |                       |                  |                     |               |
| 🔺 (#1) < Niveau0 🍑 Catégorie : 00 - < Pas de                                                                                                    | catégorie> 🔻 🗌 Impr.               |                    | Tâche ach       | evée à 50%.           |                  |                     |               |
| Tâche 1 - Tache test etalement                                                                                                    |                                    | VALIDER            | A termine       | r impérativement avai | nt le 17/01/2020 | 0 19:00 (9,3 j)     |               |
| (1/1) + Insérer - Supprimer Inact.                                                                                                    | Travail re-prévu : 40,0 l          | h (2,50 j)         | Début prévu :   | 01/01/2020 00:00      | Fin prévue :     | 09/01/2020 16:00    | (8,7 j)       |
| <tous> 🔻 <toutes> 💌 <tous les="" métie="" td="" 🔻<=""><td>Travail prévu :</td><td>40,0 h 📮</td><td>Début pas avant</td><td>:</td><td>Fin pas après :</td><td>17/01/2020 19:00</td><td>Etaler</td></tous></toutes></tous>                                                                                                    | Travail prévu :                    | 40,0 h 📮           | Début pas avant | :                     | Fin pas après :  | 17/01/2020 19:00    | Etaler        |
| Ajouter/modif.                                                                                                    | Compléments :<br>Travail réalisé : | 0,0 h              | Retardée de :   | 0,0 J -               | Marge libre :    | 0,0 + 0,0 j         | Repet.        |
| Ressources affectées Taux Prévu Plan Char                                                                                                    | Ecart re-prévu/réalisé :           | 32.0 h             | Debut reer:     | 19/12/2019 00:00      | 6-1 20.0 h       |                     |               |
| ABC (Alfred LEBEC) 20% 7,6 h                                                                                                    | Réalisé/re-prévu :                 | 20,0 %             | Aigutor complór | nonti                 | Cause extern     | o. Cat «Das do saté | Interruptions |
| The owned of the owned of the o | Coût horaire re-prévu :            | 76,0 €             | Ajouter complet | ineliu. 👻 🗌           | Cause externe    | e cal. shas de cale | gone> •       |
| Saisie du réalisé                                                                                                    | Coût horaire réalisé :             | 80,0 €             | Mour completine |                       |                  |                     |               |
| Dénlier récan                                                                                                    | e> 🔻                               |                    |                 | ABC 💌                 | Cacher 🗌 TP      | 🖸 🗌 Détails 🙆 🤇     | ર             |
| Rechercher:                                                                                                    |                                    |                    |                 | S1 S2                 |                  | S3                  | S4            |
| n° +/- Nom de la tâche Travail/AttenteTravail re-prévu                                                                                                    | Attente re-prévu Durée Re          | éalisé Ressou      | irces I         | 01 02 03 04 05 06 07  | 08,09,10,11,1    | 12 13 14 15 16 17 1 | 8 19 20 21 22 |
| 1 Tache test etalement 40,0 h 40,0 h                                                                                                    | 0,0 h 8,7 j 8                      | 8,0 h ABC-20%, A   | NE-60% 01/01    | 1 - Tache test etale  | ment (*) (ABC-:  | 20%, ANE-60%) 🛕     |               |
|                                                                                                    |                                    |                    | 000             | ABC (Alfred LEBEC)    |                  |                     |               |
|                                                                                                    |                                    |                    | 000             |                       |                  |                     |               |
|                                                                                                    |                                    |                    | 000             |                       |                  |                     |               |
|                                                                                                    |                                    |                    |                 | ANE (Amelie NAUTILE)  |                  |                     |               |
|                                                                                                    |                                    |                    |                 |                       |                  |                     |               |
|                                                                                                    |                                    |                    |                 |                       |                  |                     |               |
|                                                                                                    |                                    |                    | · •             | 😵 🔅 🗌 Cacher p        | oointillés 🗌 H   | Hrs réal.           |               |
| Pas d'autre utilisateur que vous.                                                                                                    |                                    |                    |                 |                       |                  |                     |               |
| Prêt.                                                                                                    |                                    | V5.14 <sub>3</sub> | / 😑 Connecté    | sur PC-DROITE:4903 S  | VR-LOCAL         | 08/01/2020          | ) 11:41:09    |

En cliquant sur « Etaler », on fixe la date de fin au 16/01/2020 à 18:00, en agissant uniquement sur le taux d'affectation des ressources (première coche) :

| s souna                    | itez étal                | er cett              | e tâch               | ie jusq              | u'à ur               | ne date              | e de f               |
|----------------------------|--------------------------|----------------------|----------------------|----------------------|----------------------|----------------------|----------------------|
| Par modi<br>conserva       | fication d<br>nt les heu | u taux (<br>res de t | d'affect<br>ravail/a | tation d<br>attente  | es ress              | ources,              | en                   |
| Par modi                   | fication d               | es heur              | es de t              | ravail/at            | ttente               |                      |                      |
| Par ajout                  | d'heures                 | en com               | pléme                | nt                   |                      |                      |                      |
| RAZ                        | Aujour.                  | Date                 | de fin o             | choisie              | : 16/                | 01/202               | 0 18:00              |
|                            | 2020                     | • ‡                  | 16 韋                 | janvier              | •                    | 1                    | 8:00                 |
| Semain                     | e Lun.                   | Mar.                 | Mer.                 | Jeu.                 | Ven.                 | Sam.                 | Dim.                 |
|                            | 30                       | 31                   | 01                   | 02                   | 03                   | 04                   | 05                   |
| S1                         |                          |                      |                      |                      | 05                   | 04                   | 05                   |
| S1<br>S2                   | 06                       | 07                   | 08                   | 09                   | 10                   | 11                   | 12                   |
| S1<br>S2<br>S3             | 06<br>13                 | 07<br>14             | 08<br>15             | 09<br>16             | 10<br>17             | 11<br>18             | 12<br>19             |
| \$1<br>\$2<br>\$3<br>\$4   | 06<br>13<br>20           | 07<br>14<br>21       | 08<br>15<br>22       | 09<br>16<br>23       | 10<br>17<br>24       | 11<br>18<br>25       | 12<br>19<br>26       |
| 51<br>52<br>53<br>54<br>55 | 06<br>13<br>20<br>27     | 07<br>14<br>21<br>28 | 08<br>15<br>22<br>29 | 09<br>16<br>23<br>30 | 10<br>17<br>24<br>31 | 11<br>18<br>25<br>01 | 12<br>19<br>26<br>02 |

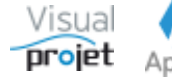

On obtient alors la date de fin demandée:

| o Projet test version (4444)                           |                           |                   |                                     |                              | – 🗆 X                                       |
|--------------------------------------------------------|---------------------------|-------------------|-------------------------------------|------------------------------|---------------------------------------------|
| 🔀 Outils 🕜 Aide                                        |                           |                   |                                     |                              |                                             |
| 🔅 Paramètres 💾 Sauver Restaurer ฦ 🕕                    | 🖉 Historique Cliché 📈 Tra | ajectoire Complém | ents ⊘ Heures ré                    | al. Taux achèv. Actions p    | rojet Rec./dép. Infos Projet 📄 📇            |
|                                                        |                           |                   | Détails                             | tâche Actions tâche R        | ec./dép. tâche Infos projet 🔹 🕨             |
| <ul> <li>Autre projet</li> </ul>                       |                           |                   | 0                                   |                              |                                             |
| Tâches précédentes Liaison 🔺                           | Tâches su                 | iivantes          | Id.                                 |                              |                                             |
|                                                        |                           |                   | 8                                   |                              |                                             |
|                                                        |                           |                   | -                                   |                              |                                             |
| (#1) Divezu0 Catégorie: 00 < Cas de                    | catégorie) 💌 Impr         | 10000000000       | Tâche achev                         | ée à 50%.                    |                                             |
| Tâche 1 - Tache test etalement                         |                           | VALIDER           | C A terminer i                      | mpérativement avant le 17/0  | 01/2020 19:00 (9,3 j)                       |
| <ul> <li>(1/1) + Insérer — Supprimer Inact.</li> </ul> | Travail re-prévu : 40,0   | h (2,50 j)        | Début prévu :                       | 01/01/2020 00:00 Fin prév    | /ue: 16/01/2020 18:00 (15,8 j)              |
| <tous> &lt; Toutes&gt; &lt; Tous les métie &lt;</tous> | Travail prévu :           | 40,0 h 🌲 🗌 🛛      | Début pas avant :                   | Fin pas                      | après : 17/01/2020 19:00 Etaler             |
| Aiouter/modif                                          | Compléments :             | 0,0 h             | Retardée de :                       | 0,0 j 🗘 🛛 Marge I            | ibre: 0,0 + 0,0 j Répet.                    |
| Ressources affectées Taux Prévu                        | Travail réalisé :         | 8,0 h             | Début réel :                        | 19/12/2019 00:00             |                                             |
| ABC (Alfred LEBEC) 11% 8,7 h Plan Char.                | Réalisé/re-prévu :        | 20,0 %            | Etat avancement :                   | 50% CReste à faire : 2       | 20,0 h •••• Interruptions                   |
| Aive (Amerie NAO nile) 35% 51,5 m 1. Voir charge       | Coût horaire re-prévu :   | 87,0€             | Ajouter compleme<br>Motif complémen | ent: _ Cause                 | externe Cat. <pas categorie="" de=""></pas> |
| ✓ Saisie du réalisé                                    | Coût horaire réalisé :    | 80,0 €            | wour complement                     |                              |                                             |
| ▶ Déplier récap                                        | e> 🔻                      |                   | 4                                   | ABC 🔻 Cacher                 | 🗌 TP 🔄 Détails 🖸 🔍 🍳                        |
| Rechercher:                                            |                           |                   | S                                   | 1 S2                         | S3 S4                                       |
| n° +/- Nom de la tâche Travail/AttenteTravail re-prév  | Attente re-prévu Durée R  | téalisé Ressour   | ces I 🧕                             | 1 02 03 04 05 06 07 08 09 1  | 10 11 12 13 14 15 16 17 18 19 20 21 22      |
| 1 Tache test etalement 40,0 h 40,0 h                   | 0,0 h 15,8 j              | 8,0 h ABC-11%, AM | VE-33% 01/01                        | I - Tache test etalement (*) | (ABC-11%, ANE-33%)                          |
|                                                        |                           |                   |                                     | BC (Alfred LEBEC)            |                                             |
|                                                        |                           |                   | 200                                 |                              |                                             |
|                                                        |                           |                   |                                     |                              |                                             |
|                                                        |                           |                   | A                                   | NE (Amelie NAUTILE)          |                                             |
|                                                        |                           |                   |                                     |                              |                                             |
|                                                        |                           |                   |                                     | Cachar pointillár            |                                             |
| Pas d'autre utilisateur que vous.                      |                           |                   |                                     |                              |                                             |
| Prêt.                                                  |                           | V5.14v            | Connecté su                         | Ir PC-DROITE:4903 SVR-LOC    | AL 08/01/2020 11:41:59                      |

La fenêtre d'étalement peut forcer une date de fin de tâche ;

- Par modification du taux d'affectation des ressources dessus (s'il y en a)
- Par modification de la quantité de travail (s'il y a des ressources humaines affectées dessus) ou d'attente de la tâche
- Par création de « compléments » d'heures de travail/attente à ajouter à la tâche, à catégoriser et justifier ; nécessaire si l'on désire tracer la modification de quantité de travail sur la tâche)

On peut également étaler une sélection de tâches par affectation multiples (accessible par clic droit dans le tableau des tâches)

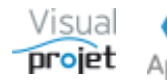

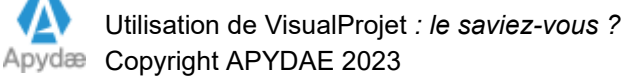

## 1.4 Comment étaler une tâche avec des heures prévues fixées par ressource

Dans certains cas, il peut être intéressant de répartir sur une tâche la quantité de travail prévue, de façon précise sur les ressources affectées

Par exemple, on veut répartir sur la tâche « Etude 1 » 260h de travail, du 26/04/2019 au 24/05/2019, avec 60h sur ABC, 100h sur ANE et 100h sur IBU, bien entendu, en tenant compte des congés de ces 3 ressources

On commence par créer la tâche avec 260h de travail et on y affecte ABC, ANE et IBU

|                                                                                                    | (11.7)        |                                                                                                    |       |       |                |                                                                                                    |                     |         |            |    | 0000000000        | 4- 2 F00/        |                 |                       |          |  |
|----------------------------------------------------------------------------------------------------|---------------|----------------------------------------------------------------------------------------------------|-------|-------|----------------|----------------------------------------------------------------------------------------------------|---------------------|---------|------------|----|-------------------|------------------|-----------------|-----------------------|----------|--|
|                                                                                                    | (#3)          |                                                                                                    | weau2 | Ca    | tégorie : 00 - | <pas de<="" td=""><td>catégorie&gt; 💌 🗌</td><td>Impr.</td><td>VALIDED</td><td></td><td>Tache achev</td><td>ee a 50%.</td><td></td><td></td><td></td><td></td></pas> | catégorie> 💌 🗌      | Impr.   | VALIDED    |    | Tache achev       | ee a 50%.        |                 |                       |          |  |
|                                                                                                    | Tâche 3 -     | Etude                                                                                                    | e 1   |       |                |                                                                                                    |                     |         | VALIDER    |    | C                 |                  |                 |                       |          |  |
| -                                                                                                    | (3/9)         | +                                                                                                    |       | _     | Supprimer      | Inact.                                                                                                    | Travail re-prévu :  | 260,0 h | (10,83 j)  |    | Début prévu :     | 26/04/2019 00:00 | Fin prévue :    | 15/05/2019 10:00      | (19,4 j) |  |
| <tou< td=""><td>s&gt; •</td><td><tou< td=""><td>tes&gt;</td><td></td><td>&lt; Tous les</td><td>métie 🔻</td><td>Travail prévu :</td><td>20</td><td>60,0 h 🌲 🛛</td><td></td><td>Début pas avant :</td><td></td><td>Fin pas après</td><td></td><td>Etaler</td><td></td></tou<></td></tou<> | s> •          | <tou< td=""><td>tes&gt;</td><td></td><td>&lt; Tous les</td><td>métie 🔻</td><td>Travail prévu :</td><td>20</td><td>60,0 h 🌲 🛛</td><td></td><td>Début pas avant :</td><td></td><td>Fin pas après</td><td></td><td>Etaler</td><td></td></tou<> | tes>  |       | < Tous les     | métie 🔻                                                                                                    | Travail prévu :     | 20      | 60,0 h 🌲 🛛 |    | Début pas avant : |                  | Fin pas après   |                       | Etaler   |  |
| -                                                                                                    |               |                                                                                                    |       |       | 444.4          |                                                                                                    | Compléme            | nts :   | 0,0 h      |    | Retardée de :     | 0,0 j 韋          | Marge libre :   | 0,0 + 0,0 j           |          |  |
| ~                                                                                                    |               |                                                                                                    | -     | D (   | Ajouter        |                                                                                                    | Travail réal        | isé :   | 4,0 h      |    | Début réel :      | 25/04/2019 00:00 |                 |                       |          |  |
| Kes                                                                                                    | sources affec | ctees                                                                                                    | Taux  | Prevu | Dia            | o Char                                                                                                    | Ecart re-prévu/réal | isé :   | 256 0 h    | 00 | e                 | 500/ A n         |                 |                       |          |  |
| ABC                                                                                                    | (Alfred LEBE  | C)                                                                                                    | 100%  | 98,01 | h 👘            | ii Chai.                                                                                                    | Dáslis á fas und    |         | 1 5 9/     |    | Etat avancement : | 50% - Reste      | a faire : 130,0 | h •••• Interru        | ptions   |  |
| ANE                                                                                                    | Amelie NAU    | JTILE)                                                                                                    | 100%  | 80,01 | h II. Voir d   | harge                                                                                                    | Realise/re-pre      | vu:     | 1,2 %      |    | Aiouter compléme  | ent:             | Cause extern    | ne Cat. < Pas de caté | aorie> 🔹 |  |
| IBU (I                                                                                                    | van BUISSOI   | N)                                                                                                    | 100%  | 82,01 | h              | mange                                                                                                    | Coût horaire re-pré | vu:     | 10 000,0   | €  | in a la           |                  |                 |                       | 5        |  |
| 4                                                                                                    |               |                                                                                                    |       | •     | Saisie du      | réalisé                                                                                                    | Coût horaire réal   | isé :   | 440,0      | €  | Woth complement   |                  |                 |                       |          |  |

Le problème est qu'il est alors très difficile d'étaler la tâche jusqu'à la date de fin souhaitée

Désormais, à partir de la V5.9p de VisualProjet, il suffit de faire un clic doit sur le tableau d'affectation des ressources sur la tâche et de choisir « Répartir les heures de travail des ressources sur la tâche »

| Ressources affectées | Taux     | Prévu        |        |                  | Court on    |
|----------------------|----------|--------------|--------|------------------|-------------|
| ABC (Alfred LEBEC)   | 100%     | 98,0 h       |        | Plan Char.       | Ecart re-   |
| ANE (Amelie NAUTILE) | 100%     | 80,0 h       | 11.    | Voir charge      | Кеа         |
| IBU (Iyan BUISSON)   | 100%     | 82 0 h       |        | rom energe       | Coût họr    |
| Répartir les l       | neures o | de travail ( | des re | essources sur la | a tâche 🛛 h |

Dans la fenêtre qui apparaît, il suffit ensuite de fixer la date de fin souhaitée et de répartir les quantités de travail, voire de rajouter d'autres ressources, puis de valider ;

| Répartition travail prév                                                                                      | vu sur 'Etu                                 | de 1'                                   |                                                   | × | 😙 Répartition travail pr                                                                            | évu sur 'Etu                                   | de 1'                                   |                      |
|----------------------------------------------------------------------------------------------------|---------------------------------------------|-----------------------------------------|---------------------------------------------------|---|----------------------------------------------------------------------------------------------------|------------------------------------------------|-----------------------------------------|----------------------|
| Pour chaque ressource, réj<br>colonne "Prévu".<br>Après validation, le taux d'<br>calculé pour que la date de | partir la qu<br>'affectation<br>e fin de tâ | uantité de<br>n correspo<br>che visée s | travail dans la<br>ondant sera<br>soit respectée. |   | Pour chaque ressource,<br>colonne "Prévu".<br>Après validation, le taux<br>calculé pour que la date | répartir la qu<br>d'affectatio<br>de fin de tâ | uantité de<br>n correspo<br>che visée : | trav<br>onda<br>soit |
| Travail à répartir :                                                                                          | 260,0 h                                     |                                         |                                                   |   | Travail à répartir :                                                                                | 260,0 h                                        |                                         |                      |
| Date de fin visée : 15                                                                                        | 5/05/2019                                   | 10:00                                   |                                                   |   | Date de fin visée :                                                                                 | 24/05/2019                                     | 10:00                                   |                      |
| Ressource à ajouter :                                                                                         |                                             | -                                       | +                                                 |   | Ressource à ajouter :                                                                               |                                                | -                                       | +                    |
| Ressources affectées                                                                                          | Taux                                        | Prévu                                   | -                                                 |   | Ressources affectées                                                                                | Taux                                           | Prévu                                   | *                    |
| ABC (Alfred LEBEC)                                                                                            | 100%                                        | 98,0 h                                  | ✓                                                 |   | ABC (Alfred LEBEC)                                                                                  | 43%                                            | 60,0 h                                  |                      |
| ANE (Amelie NAUTILE)                                                                                          | 100%                                        | 80,0 h                                  |                                                   |   | ANE (Amelie NAUTILE)                                                                                | 88%                                            | 100,0 h                                 |                      |
| IBU (Ivan BUISSON)                                                                                            | 100%                                        | 82,0 h                                  |                                                   |   | IBU (Ivan BUISSON)                                                                                  | 72%                                            | 100,0 h                                 |                      |
|                                                                                                    |                                             |                                         | -                                                 |   |                                                                                                    |                                                |                                         | •                    |
|                                                                                                    |                                             | 260.0 h                                 |                                                   |   | Somme                                                                                               |                                                | 260.0 h                                 |                      |

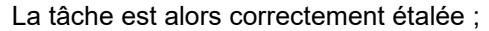

|                                                                                            | Tâche 3 - Etude 1                                                                                                    |                                                                                                    | ,                                                   |                                                                                                    | VALIDER                                                                               | C                                                                                                    |                                         |                                                      |                                                                               |                                      |                                               |                  |                  |                 |         |     |     |
|--------------------------------------------------------------------------------------------|----------------------------------------------------------------------------------------------------|----------------------------------------------------------------------------------------------------|-----------------------------------------------------|----------------------------------------------------------------------------------------------------|---------------------------------------------------------------------------------------|----------------------------------------------------------------------------------------------------|-----------------------------------------|------------------------------------------------------|-------------------------------------------------------------------------------|--------------------------------------|-----------------------------------------------|------------------|------------------|-----------------|---------|-----|-----|
| <tous<br><tous<br>Ress<br/>ABC (ANE (ANE (ANE (ANE (ANE (ANE (ANE (ANE</tous<br></tous<br> | (3/9) Insérer<br>> < Toutes><br>ources affectées Taux<br>Alfred LEBEC) 43%<br>Armelie NAUTILE) 88%<br>van BUISSON) 72% | Supprimer     In     ✓ Crous les métie     88%     ✓ Ajouter/mod     Prévu     60,0 h     Plan Cha     100,0 h     Saisie du réalis                                                                                                    | act. Trav<br>Tra<br>if.<br>r. Ecarl<br>Coût<br>Coût | ail re-prévu : 260,0<br>vail prévu :<br>Compléments :<br>Travail réalisé :<br>t re-prévu/réalisé :<br>Réalisé/re-prévu :<br>horaire re-prévu :<br>út horaire réalisé : | h (10.83 j)<br>260.0 h<br>0,0 h<br>4,0 h<br>256,0 h<br>1,5 %<br>11 599,7 €<br>440,0 € | Début prévu : 26,<br>Début pas avant :<br>Retardée de : Début réel : 25<br>Etat avancement :<br>Ajouter complément :<br>Motif complément : | 0,0<br>5/04/20<br>5/04/20<br>509<br>t : | j \$<br>019 00:00<br>019 00:00<br>% \$ Reste<br>\$ □ | Fin prévue :<br>Fin pas aprè<br>Marge libre<br>à faire : 130,0<br>Cause exter | 24/05<br>s:<br>: 0,0 +<br>h<br>ne Ca | 5 <b>/2019 10:</b><br>0,0 j<br>••• Into<br>t. | 00 (2<br>E       | 28,4 j)<br>taler | •               |         |     |     |
| <b>1</b>                                                                                   | Déplier récap. 📥 📥                                                                                                    | Filtrage : <aucun fil<="" td=""><td>trage&gt;</td><td>•</td><td>KUC.</td><td>2000000</td><td></td><td>S17</td><td>▼ 1<br/>S19 S20</td><td>Montrer<br/>S21</td><td>TP<br/>S22 S23</td><td>Détail:<br/>3 S24</td><td>s 👩 G<br/>S25</td><td><b>Q</b><br/>S26</td><td>S27 S28</td><td>S29</td><td>S30</td></aucun> | trage>                                              | •                                                                                                    | KUC.                                                                                  | 2000000                                                                                                    |                                         | S17                                                  | ▼ 1<br>S19 S20                                                                | Montrer<br>S21                       | TP<br>S22 S23                                 | Détail:<br>3 S24 | s 👩 G<br>S25     | <b>Q</b><br>S26 | S27 S28 | S29 | S30 |
| n° +/-                                                                                     | Nom de la tâche                                                                                                    | Travail/Attente Duré                                                                                                    | e Réalisé                                           | Ressources                                                                                                    | Début                                                                                 | Fin                                                                                                    | >>                                      |                                                      | .06                                                                           |                                      | .27                                           | 10               | 17               | .24             | .q1     | 15  |     |
| 1 -<br>2 -<br>3                                                                            | Projet exemple<br>Phase préliminaire<br>Etude 1                                                                        | 480,0 h 69,7<br>380,0 h 49,4<br>260.0 h 28,4                                                                                                    | j 4,0h<br>j 4,0h<br>i 4.0h                          | ABC, ANE, IBU<br>ABC, ANE, IBU<br>ABC-43%, ANE-88%                                                                                                    | 26/04/2019 00:00<br>26/04/2019 00:00<br>26/04/2019 00:00                              | 04/07/2019 17:30<br>14/06/2019 10:00<br>24/05/2019 10:00                                                                                   |                                         | 2 - Pha<br>3 - Etuc                                  | et exemple<br>se prélimina<br>le 1 (*) (ABC-                                  | (АВС, А<br>ire (АВ<br>-43%, А        | NE, IBU)<br>C, ANE, IBU<br>NE-88%, I          | J)<br>BU-72%     | »)               |                 |         |     |     |
|                                                                                            |                                                                                                    | •                                                                                                    |                                                     |                                                                                                    |                                                                                       |                                                                                                    | ۰,                                      | € \$                                                 | Cacher p                                                                      | ointillé                             | s 🗌 Hrs r                                     | éal.             |                  |                 |         |     |     |

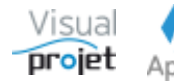

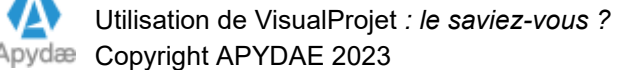

### 1.5 Comment cacher les pointillés de marges libres sur le Gantt

Sur les diagrammes de Gantt un peu chargés, depuis la V5.9p de VisualProjet, on peut désormais cacher les pointillés de marges libres dans la configuration d'affichage du Gantt du projet :

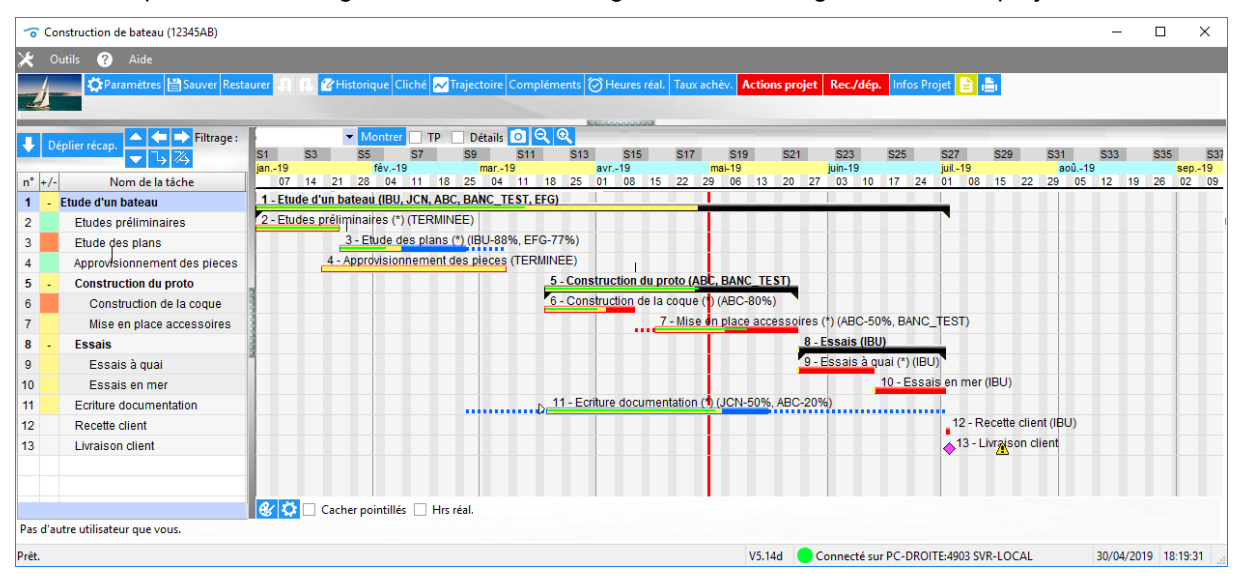

| 6        | Cor  | nstruction de bateau (12345AB) |                                                                                                    | - 1        |       | ×                 |
|----------|------|--------------------------------|----------------------------------------------------------------------------------------------------|------------|-------|-------------------|
| ж        | 0    | utils 🕐 Aide                   |                                                                                                    |            |       |                   |
|          | 4-   | 🎝 Paramètres 🗎 Sauver Resta    | aurer 🗊 🔃 🕙 Historique   Cliché 📈 Trajectoire   Compléments   🎯 Heures réal.   Taux achèv.   Actions projet   Rec./dép.   Infos Projet   🖹 📳 |            |       |                   |
| <u>_</u> | 2    |                                |                                                                                                    |            |       |                   |
| -        |      | Eiltrage :                     |                                                                                                    | _          | -     |                   |
| •        | Dé   | plier récap.                   | S1 S3 S5 S7 S9 S11 S13 S15 S17 S19 S21 S23 S25 S27 S29 S31                                                                                   | S33 S      | 35    | \$37              |
|          |      |                                | jan-19 fév.19 mar-19 avr19 mai-19 juin-19 juin-19 juin-19 aoû19                                                                              | 42 40 5    | se    | p19               |
| 1        | +/-  | Ftude d'un beteeu              |                                                                                                    | 12 13 2    | 0 0.  | 2 03              |
| 1        | -    | Etude a un bateau              |                                                                                                    |            |       | _                 |
| 2        |      | Etudes premininaires           | 3 - Etude des plans (*) (IBU-88% EEG-77%)                                                                                                    |            |       | '                 |
| 4        |      | Approvisionnament des pieces   | 4 - Approvisionnement des pieces (TERNINEE)                                                                                                  |            |       |                   |
| 5        |      | Construction du proto          | 5 - Construction du proto (ABC, BANC TEST)                                                                                                   |            |       |                   |
| 6        |      | Construction de la coque       | 6 - Construction de la coque (1) (ABC-80%)                                                                                                   |            |       |                   |
| 7        |      | Mise en place accessoires      | 7 - Mise an place accessoires (†) (ABC-50%, BANC TEST)                                                                                       |            |       |                   |
| 8        |      | Feesie                         | 8 - Essais (IBU)                                                                                                    |            |       |                   |
| 9        |      | Essais à ruai                  | 9 - Essais à quai (*) (IBU)                                                                                                    |            |       |                   |
| 10       |      | Essais en mer                  | 10 - Essais en mer (IBU)                                                                                                    |            |       |                   |
| 11       |      | Ecriture documentation         | 11 - Ecriture documentation (1) (JCN-50%, ABC-20%)                                                                                           |            |       |                   |
| 12       |      | Recette client                 | 12 - Recette client (IBU)                                                                                                    |            |       |                   |
| 13       |      | Livraison client               | 13 - Livraison client                                                                                                    |            |       |                   |
|          |      |                                |                                                                                                    |            |       |                   |
|          |      |                                |                                                                                                    |            |       |                   |
|          |      |                                |                                                                                                    |            |       |                   |
| Pas      | d'au | tre utilisateur que vous.      |                                                                                                    |            |       |                   |
|          |      | 4-1003                         |                                                                                                    |            |       |                   |
| Prêt     |      |                                | V5.14d Connecté sur PC-DROITE:4903 SVR-LOCAL                                                                                                 | 30/04/2019 | 18:19 | ):49 <sub>i</sub> |

Nota ; à l'impression, cette option était déjà présente dans l'aperçu avant impression ;

Cette option est également disponible dans la « Vue sur fenêtre unique » (coche « Cacher les pointillés »)

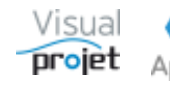

#### **1.6 Comment paramétrer simultanément une sélection de ressources**

Depuis la V5.9, il est possible de paramétrer simultanément une sélection de ressources

Pour ce faire, il suffit de d'aller dans le menu d'édition des ressources et de cliquer sur le bouton Affectation multiples

| To Définition des ressources sur les proje | ets     |                  |                                                                                                    |                                                                                                    |                   |                        |                | - 🗆 🗙                            |
|--------------------------------------------|---------|------------------|----------------------------------------------------------------------------------------------------|----------------------------------------------------------------------------------------------------|-------------------|------------------------|----------------|----------------------------------|
| 🚑 Liste ressources 🚠 Organigramme          | Re Re   | ssources         | <b>Equipes</b>                                                                                                    | Sites                                                                                                    | 🚔 Métiers         |                        |                |                                  |
| Affectations multiples                     | +       | Nouveau          | Prénom NOM :<br>Trigramme :                                                                                                 |                                                                                                    | - Login           | Windows :              | •              | Valider/modifier                 |
| Cacher Ressources inactives                | Pho     | ito : 🔲 👀        | Mot de passe :                                                                                                    | -                                                                                                    | Login             |                        |                | Supprimer                        |
| Répartition des ressources :               |         |                  |                                                                                                    | <aucun></aucun>                                                                                                   | - Equip           | e: <aucune></aucune>   | *              |                                  |
| 1 - SITES (3) 2 - EQUIPES (6)              |         |                  |                                                                                                    | e:                                                                                                    | Resp. t           | fonct. :               | -              |                                  |
| 3 - METIERS (7)                            |         |                  |                                                                                                    | <aucun métier<="" th=""><th>&gt; 🔽 Contra</th><th>at:</th><th>💌 Tau</th><th>affectation par défaut :</th></aucun> | > 🔽 Contra        | at:                    | 💌 Tau          | affectation par défaut :         |
| 4 - RESSOURCES (19)                        |         |                  |                                                                                                    | Métie                                                                                                    | r E               | xpérience              | Desfildered    | and a change and b               |
| ABC (Alfred LEBEC)                         |         |                  |                                                                                                    |                                                                                                    |                   |                        | Profil fonct   | onnei: <aucun protii=""></aucun> |
| ADMINISTRATEUR (actevolis)                 |         |                  |                                                                                                    | _                                                                                                    |                   |                        |                | Fonctions autorisées             |
| ANE (Amelie NAUTILE)                       | - At    | sences/congés    | Télénhone Eive :                                                                                                    |                                                                                                    | Mohile :          |                        | Mail           |                                  |
| CIT (Charles LINDT)                        | Canita  | congée 001       | Détails :                                                                                                    |                                                                                                    | mosner            |                        | Accepte re     | ception emails automatiques      |
| COMPTA (comptable)                         |         |                  |                                                                                                    |                                                                                                    |                   |                        | Ne s'envoi     | e pas ses propres mails          |
| EFG (Edgar FROG)                           | ju F    | ermetures site   |                                                                                                    | Ressource m                                                                                                    | atérielle 🗌 I     | Ve pointe pas ses heur | es             |                                  |
|                                            |         |                  |                                                                                                    |                                                                                                    |                   | Sachée dans organigra  | immes 🗌 Ress   | ource désactivée                 |
| BU (Ivan BUISSON)                          | Modè    | es de plages ho  | aires : <par défa<="" th=""><th>ut&gt; 🔽 Mér</th><th>moriser</th><th>Coût horaire :</th><th>0.00 (€/ h)</th><th></th></par> | ut> 🔽 Mér                                                                                                    | moriser           | Coût horaire :         | 0.00 (€/ h)    |                                  |
| JCN (Jean-Charles NEUVILLE)                | V I m   |                  | oraires : 08:00-12:0                                                                                                    | 0.14:00-18:00                                                                                                    |                   | i) Multiplié par : 1   | 00 (0.00 €/ i) |                                  |
| JCT (Jacques CHAZOT)                       | Mar     |                  | oraires : 08:00-12:00                                                                                                    | 0,14:00-18:00                                                                                                    |                   | i) Multiplié par : 1.  | 00 (0,00 €/ j) |                                  |
| IPE (iean PEINTRE)                         | Mer Mer | credi Plages h   | oraires : 08:00-12:00                                                                                                    | ), 14:00-18:00                                                                                                    | (8,00 h/          | j) Multiplié par : 1,  | 00 (0,00 €/j)  |                                  |
| KKKK (kkkk)                                | 🗸 Jeu   | di Plages h      | oraires : 08:00-12:00                                                                                                    | 0,14:00-18:00                                                                                                    | (8,00 h/          | j) Multiplié par : 1,  | 00 (0,00 €/ j) |                                  |
| LBL (Louise BERTIGNOL)                     | Ven     | dredi Plages h   | oraires : 08:00-12:00                                                                                                    | 0,14:00-18:00                                                                                                    | (8,00 h/          | j) Multiplié par : 1,  | 00 (0,00 €/j)  |                                  |
|                                            | San     | nedi 🛛 Plages h  | oraires : 08:00-12:00                                                                                                    | 0,14:00-18:00                                                                                                    | (0,00 h/          | j) Multiplié par : 1,  | 50 (0,00 €/ j) |                                  |
| TOTO (toto)                                | 🗌 Dim   | nanche Plages h  | oraires : 08:00-12:00                                                                                                    | 0,14:00-18:00                                                                                                    | (0,00 h/          | j) Multiplié par : 1,  | 50 (0,00 €/ j) |                                  |
| WWW_EXT (walter WOLF)                      |         |                  |                                                                                                    |                                                                                                    | (40,00 h/         | / s)                   | (0,00 €/ s)    |                                  |
| S - RESSOURCES HUMAINES (17)               | Plages  | et coûts horaire | s ci-dessus pour la                                                                                                    | période du : 01/01                                                                                                | /1900 au : 01/01/ | /2999 Sem. 🔻           | Aj             | outer période                    |
| 6 - RESSOURCES MATERIELLES (2)             |         | Début périod     | le Fin période                                                                                                    | Coût horaire                                                                                                    |                   | Plages horaires de la  | semaine        | <b>^</b>                         |
| 7 - RESSOURCES VIRTUELLES (4)              |         |                  |                                                                                                    |                                                                                                    |                   |                        |                | Supprimer                        |
| 8 - RESSOURCES INACTIVES (2)               |         |                  |                                                                                                    |                                                                                                    |                   |                        |                |                                  |
| 9 - PROFILS FONCTIONNELS (3)               |         |                  |                                                                                                    |                                                                                                    |                   |                        |                |                                  |
|                                            |         |                  |                                                                                                    |                                                                                                    |                   |                        |                |                                  |
|                                            |         |                  |                                                                                                    |                                                                                                    |                   |                        |                |                                  |
|                                            |         |                  |                                                                                                    |                                                                                                    |                   |                        |                |                                  |
|                                            |         |                  |                                                                                                    |                                                                                                    |                   |                        |                |                                  |
|                                            |         |                  |                                                                                                    |                                                                                                    |                   |                        |                |                                  |
|                                            |         |                  |                                                                                                    |                                                                                                    |                   |                        |                | <b>•</b>                         |

#### La fenêtre ci-dessous s'affiche :

| ∽ Af            | fectation multiples sur u | ne sélection de resso | urces           |              |                  |            |                               |             |            | - 0         | ×                            |
|-----------------|---------------------------|-----------------------|-----------------|--------------|------------------|------------|-------------------------------|-------------|------------|-------------|------------------------------|
| Sélect          | ion des ressources :      | Cach                  | er Ressources i | nactives     |                  |            |                               |             |            |             |                              |
| <sup>⊕</sup> ID | Prénom NOM                | Trigramme             | Matricule       | Site         | Equipe           | Métier act | uel Profil fonctionnel        | ♦ Inactive  | Matérielle | ♦ Virtuelle | <sup>◆</sup> Taux →<br>par → |
| #1              | Ivan BUISSON              | IBU                   | 123456          | Site France  | Bureau Etudes    | Ingénieur  | Super utilisateur             |             |            |             | 8 🔺                          |
| #2              | Edgar FROG                | EFG                   |                 | Site France  | Bureau Etudes    | Commercial | Collaborateur                 |             |            |             |                              |
| #3              | Alfred LEBEC              | ABC                   | 234567          | Site France  | SAV              | Ingénieur  |                               |             |            |             |                              |
| #4              | Hector IBADJ              | HU                    | 9999            | Site France  | SAV              | Acheteur   | Collaborateur                 |             |            |             |                              |
| #5              | Banc de test              | BANC_TEST             |                 | Site France  |                  |            | Super utilisateur             |             | ✓          |             |                              |
| #18             | Jean-Charles NEUVILLE     | JCN                   |                 | Site France  | Bureau Etudes    | Commercial |                               |             |            |             |                              |
| #22             | _Ingénieur virtuel        | _ING_VIRTUEL          |                 | Site France  | Bureau Etudes    | Ingénieur  | Super utilisateur             |             |            | ✓           |                              |
| #27             | John FLOOD                | JFD                   |                 | Site US      | SAV-US           | Engineer   |                               |             |            |             |                              |
| #28             | Jacques CHAZOT            | JCT                   |                 | Site France  | Commercial       | Commercial | Super utilisateur             |             |            |             | 2                            |
| #29             | Louise BERTIGNOL          | LBL                   |                 | Site France  | SAV              | Technicien | Super utilisateur             |             |            |             |                              |
| #30             | Charles LINDT             | CLT                   |                 | Site US      | Design office    | Engineer   | Super utilisateur             |             |            |             | -                            |
|                 |                           |                       | 4               |              |                  |            |                               |             |            |             | •                            |
| Qté re          | 23                        |                       |                 |              |                  |            |                               |             |            |             |                              |
| Les             | champs laissés vid        | les resteront inc     | hangés pou      | ır les ress  | ources séle      | ctionnées. |                               |             |            |             |                              |
| Site            |                           | -                     | Mot de passe    |              |                  |            | Capital congés :              |             |            |             |                              |
| Equip           | •                         | -                     | Profil fonctio  | nnel :       |                  | <b>•</b> 1 | Taux affectation par défaut : |             |            |             |                              |
| Resp.           | hiérarchique : ANE        | -                     |                 | Res          | source virtuelle | [          | Accepte réception emails      | automatique | s          |             |                              |
| Resp.           | onct. :                   | -                     |                 | Cac          | hée dans organi  | grammes    | Ve s'envoie pas ses propi     | res mails   |            |             |                              |
| Métie           | actuel :                  | -                     |                 |              |                  | [          | Ne pointe pas ses heures      | réalisées   |            |             |                              |
|                 |                           |                       |                 | <b>v</b> - 1 | Affecter         |            |                               |             |            |             |                              |

Il suffit ensuite de trier ou filtrer le tableau, de faire une sélection multiple des ressources à traiter, de saisir de nouvelles données dans les champs à modifier en bas, et de cliquer sur Affecter

Seuls les champs non vides ou les coches modifiées seront affectés aux ressources sélectionnées

Le tableau des ressources se remet à jour ensuite

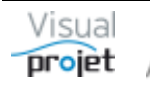

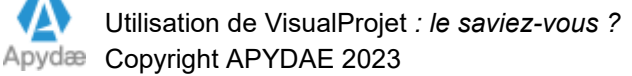

#### 1.7 Comment disposer d'aides spécifiques selon les fenêtres affichées

Depuis la V5.9, VisualProjet dispose de la possibilité d'afficher une aide spécifique (document pdf, à reprendre éventuellement) sur les fenêtres suivantes :

- Fenêtre Projet
- Fenêtre Saisie des heures mensuelle
- Fenêtre des Actions projet
- Fenêtre des Recettes/dépenses projet

Ces aides sont accessibles depuis le menu "Aide" sur ces fenêtres

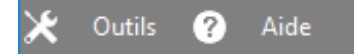

L'intérêt est que vous pouvez bien sûr remplacer ces fichiers par vos propres fichiers d'aide selon vos processus (en gardant le même nom de fichier).

**Nota** : on dispose depuis la fenêtre principale d'une aide spécifique, qui peut ouvrir n'importe quel type de fichier (pdf, powerPoint, Excel, vidéo...), précisé dans la configuration de l'application

| ð     | Configuration     | ĸ | Outils 🛛 🚨 | Ressources/c  | ongés | ıl. | Charge cor | nsolidée 🗭 | Heures Réalisées    | Ē      | Clients | ? | Aide      | A propos             |
|-------|-------------------|---|------------|---------------|-------|-----|------------|------------|---------------------|--------|---------|---|-----------|----------------------|
| 1     | Saisir les heures |   | 🛱 Mes tâch | es et actions |       | С   | Actualiser | Voir unio  | quement les projets | actifs |         | 0 | Fichier A | ide de l'application |
| Liste | e des projets :   |   |            |               | -     |     |            | Voir unio  | quement mes projet  | s      |         |   | Fichier a | ide personnalisée    |

| Format des dates heures<br>Format des dates :<br>Format des dates :<br>Format des heures :<br>Unité des mois :<br>Unité des semaines :<br>Unité des jours :<br>Unité des heures :<br>Unité de monnaie :<br>Plages horaires d'attente                                                                                                    | JJ/MM/AAAA HH-tmm     J/MM/AAAA     H-tmm     m     Equivalence 1 jour =     S     Equivalence 1 jour =     S     Equivalence 1 semaine     j     Equivalence 1 mois =     h     Unité de trav./att. par d     €     Unité de trav./att. par d     €     Unité de trav./att. par d     €                                                                                                    | 8,00 h<br>40,00 h<br>160,00 h<br>86f. h •<br>8.00<br>8.00<br>8.00<br>8.00<br>8.00<br>8.00          | Gérer la validation des congés Afficher l'analyse des projets à leur ouv Cacher taux achévement dans Saisie de Empécher la saisie des heures sur proje Saisie heures réal: uniquement si tâche Ajouter champs Tx1 aux tâches dans la Projets à mot de passe; nécessaire dés Cacher nom tâches projets à mot de puis Vérifier catégories tâches à la fermeture Activer le fichier journal Date de début pour calcul congés pris : Date verrouillage saisie des heures : Taux par défaut d'affectation ressources : Taux maxi d'affectation ressources : | erture<br>s heures<br>st inactifs<br>affectée à ress.<br>saisie des hrs<br>erture<br>rouverture<br>sise<br>of u projet<br>01/01/2018<br>01/01/2018<br>100%<br>100%                         | Logo société :<br>••• Parcourir<br>Libellé Site :<br>Libellé Equipe :<br>Libellé CDP :<br>Libellé RTP :<br>Afficher nur | Site<br>Equipe<br>CDP<br>RTP<br>m. dossier devant titre proje |
|----------------------------------------------------------------------------------------------------|----------------------------------------------------------------------------------------------------|----------------------------------------------------------------------------------------------------|----------------------------------------------------------------------------------------------------|----------------------------------------------------------------------------------------------------|----------------------------------------------------------------------------------------------------|---------------------------------------------------------------|
| Répertoire fichiers temporaires :<br>Répertoire modèles d'exports :<br>Répertoire exports projets :<br>Répertoire export actions projets :<br>Répertoire export Rec/Dép. projets :<br>Répertoire export liste projets et ress.<br>Répertoire export synthèse projets :<br>Répertoire export synthèse projets :<br>Répertoire export synthèse projets :<br>Répertoire export synthèse projets :<br>Répertoire export synthèse projets :<br>Répertoire Rapports générés :<br>Répertoire Rapports générés :<br>Répertoire Rapports générés :<br>Répertoire données tableurs :<br>Fichier d'aide personnalisée : | C:\VisualProjet5\temp<br>C:\VisualProjet5\temp<br>C:\VisualProjet5\Export Projets<br>C:\VisualProjet5\Export Projets<br>C:\VisualProjet5\Export Liste Projets<br>C:\VisualProjet5\Export Fourtes Pro<br>C:\VisualProjet5\Export Fourtes Rea<br>C:\VisualProjet5\Export Heures Rea<br>C:\VisualProjet5\Export Heures Rea<br>C:\VisualProjet5\Export Heures Rea<br>C:\VisualProjet5\Export Heures<br>C:\VisualProjet5\Export Heures<br>C:\VisualProjet5\Export Heures<br>C:\VisualProjet5\Export Heures<br>C:\VisualProjet5\Export Tableus<br>C:\VisualProjet5\Export Tableus<br>C:\VisualProjet5\Export Tableus | ojets<br>ijets<br>spenses Projet<br>s et Ressource<br>rojets<br>lisees<br>nsuelles<br>n projet.MP4 | Durée inactivité max avant fermeture appli                                                                                                    | : 10<br>Parcourir<br>Parcourir<br>Parcourir<br>Parcourir<br>Parcourir<br>Parcourir<br>Parcourir<br>Parcourir<br>Parcourir<br>Parcourir<br>Parcourir<br>Parcourir<br>Parcourir<br>Parcourir | Envoyer det     Cession SMTP :     Nom utilisateur     PassWord :     Port :     ① Autoriser la     Port socket Visi    | s mail Connexion TLS  r  Z5 VisioConférence oConférence 16000 |

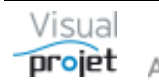

#### 1.8 Comment faire ses propres calculs avec les données projet

Outre l'export projet vers Excel en XLSX, vous connaissez déjà les "tableurs projets" qui permettent d'intégrer dans la feuille projet des données maisons et des calculs maison

Depuis la V5.9, on trouve un tableur supplémentaire dans la feuille projet, remplit cette fois avec 11 onglets constitués de toutes les données du projet

Ensuite, vous pouvez créer des onglets supplémentaires avec des formules de calcul basées sur ces données (pourcentages, statistiques, etc...)

Les onglets remplis sont les suivants:

- Infos projet
- tâches projet
- actions projet
- recettes/dépenses projet
- tâches par catégories
- recettes/dépenses par catégories
- heures/coûts réalisés projet
- taux achèvement des tâches projet
- Compléments sur tâches
- Interruptions sur tâches
- Trajectoire

Ce nouveau tableur est accessible depuis le menu "Outils" du projet

| ×   | Outils ? Aide                                          |
|-----|--------------------------------------------------------|
|     | Copier le projet pour en faire une version             |
| 4   | Récupérer ou supprimer une version du projet           |
| 340 | Créer une copie de référence du projet                 |
|     | Transformer le projet en modèle                        |
| Ec. | Carte heuristique du projet                            |
| =   | Kanban du projet                                       |
|     | Importer                                               |
|     | Exporter •                                             |
|     | Modifier la date de début de projet par rétro-planning |
| 0   | Analyser le projet                                     |
|     | Tableur projet                                         |
| P   | Tableur projet avec données projet                     |
|     | Langue Anglaise/English language                       |
|     | Module projet additionnel                              |

| <b>∵</b> ⊺   | ableur projet avec données projet de | 'Construction de bateau'                       |          |                     |          |                 |          |              |             |               |             |   |   | - 🗆 | ×        |
|--------------|--------------------------------------|------------------------------------------------|----------|---------------------|----------|-----------------|----------|--------------|-------------|---------------|-------------|---|---|-----|----------|
| <u>F</u> ich | ier                                  |                                                |          |                     |          |                 |          |              |             |               |             |   |   |     |          |
| SAP          | ⇒ • • <b>• • • •</b>                 | I <u>S</u> abo <b>□ • ♂ • <u>A</u> • ≡ ≡ ≡</b> |          | • 🕜                 | Formules |                 |          |              |             |               |             |   |   |     |          |
|              | XV                                   |                                                |          |                     |          |                 |          |              |             |               |             |   |   |     |          |
|              | A                                    | В                                              | С        | D                   | E        | F               | G        | н            | l I         | J             | К           | L | М | N   | <b>^</b> |
| 1            |                                      |                                                |          |                     |          |                 |          |              |             |               |             |   |   |     |          |
| 2            | Libellé                              | Valeurs                                        |          |                     |          |                 |          |              |             |               |             |   |   |     |          |
| 3            | Nom du Projet                        | Construction de bateau                         |          |                     |          |                 |          |              |             |               |             |   |   |     | _        |
| 4            | Dossier                              | 12345AB                                        |          |                     |          |                 |          |              |             |               |             |   |   |     | _        |
| 5            | Client                               | IBU-Soft                                       |          |                     |          |                 |          |              |             |               |             |   |   |     |          |
| 6            | Type de projet                       | Production                                     |          |                     |          |                 |          |              |             |               |             |   |   |     |          |
| 7            | Projet actif                         | Oui                                            |          |                     |          |                 |          |              |             |               |             |   |   |     | _        |
| 8            | Etat du projet                       | En Cours                                       |          |                     |          |                 |          |              |             |               |             |   |   |     |          |
| 9            | Date de début projet                 | 01/01/2019                                     |          |                     |          |                 |          |              |             |               |             |   |   |     |          |
| 10           | Date de fin de projet                | 03/07/2019                                     |          |                     |          |                 |          |              |             |               |             |   |   |     |          |
| 10           | Objectif date de fin de projet       | 01/07/2019                                     |          |                     |          |                 |          |              |             |               |             |   |   |     |          |
| 12           | Date de début réel du projet         | 08/01/2019                                     |          |                     |          |                 |          |              |             |               |             |   |   |     |          |
| 13           | Date de fin rèelle du projet         |                                                |          |                     |          |                 |          |              |             |               |             |   |   |     |          |
| 14           | lotal traval re-prevu                | 9/9h                                           |          |                     |          |                 |          |              |             |               |             |   |   |     | +        |
| 10           | (complements)                        | 110h                                           |          |                     |          |                 |          |              |             |               |             |   |   |     |          |
|              | InfosProjet Taches Actions           | RecettesDepenses CategoriesTa                  | aches Ca | ategoriesRecettesDe | epenses  | HeuresCoutsReal | ises Tau | xAchevements | Complements | Interruptions | Trajectoire |   |   |     | •        |

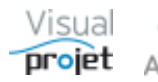

#### 1.9 Comment montrer le total des coûts réalisés et dépenses sur chaque tâche projet

Depuis la V5.8, il est possible d'afficher dans le tableau des tâches, non seulement les coûts horaires réalisés, mais désormais aussi les dépenses liées à chaque tâche, dépenses saisies dans la feuille des recettes/dépenses du projet

| Worked     Configure       Worked     Configure       Monter     20       Descendre     30       33     36       34     35       36     37       37     36       38     36       39     36       39     36       39     36       39     36       39     36       39     36       39     36       39     36       39     36       39     36       39     36       39     36       39     36       39     36       39     36       30     36       31     36       32     37       33     36       34     36       35     36       36     37       37     36       38     36       39     36       39     36       30     36       31     36       32     36       33     36       34     36       35     36       36     36       37     36 <th>Juration des colonnes du tableau<br/>affichage Libellé champs<br/>27 dateHeureFinReelle<br/>28 totalCout<br/>29 detailsTache<br/>30 numWBS<br/>31 champsNum1<br/>32 champsNum2<br/>33 champsNum3<br/>34 champsNum5<br/>36 champsNum5<br/>36 champsNum2cm1</th> <th>u des tâches projet :<br/>Titre colonne (en Français)<br/>Terminée le<br/>Total coût horaire<br/>Détails tâche<br/>WBS<br/>titreChampsNum1<br/>titreChampsNum3<br/>titreChampsNum4<br/>titreChampsNum4<br/>titreChampsNum5<br/>Frais sous traitance (fb)</th> <th>Titre colonne (en Anglais)<br/>Terminée le<br/>Total coût horaire<br/>Details tâche<br/>WBS<br/>titreChampsNum1<br/>titreChampsNum3<br/>titreChampsNum4<br/>titreChampsNum4</th> <th>Raz Visibilité</th> <th>Visibilité -<br/>Largeur<br/>67<br/>99<br/>73<br/>30<br/>104<br/>104<br/>104<br/>104</th> <th>-&gt; A imprime<br/>A imprime</th> | Juration des colonnes du tableau<br>affichage Libellé champs<br>27 dateHeureFinReelle<br>28 totalCout<br>29 detailsTache<br>30 numWBS<br>31 champsNum1<br>32 champsNum2<br>33 champsNum3<br>34 champsNum5<br>36 champsNum5<br>36 champsNum2cm1                                                                                                    | u des tâches projet :<br>Titre colonne (en Français)<br>Terminée le<br>Total coût horaire<br>Détails tâche<br>WBS<br>titreChampsNum1<br>titreChampsNum3<br>titreChampsNum4<br>titreChampsNum4<br>titreChampsNum5<br>Frais sous traitance (fb) | Titre colonne (en Anglais)<br>Terminée le<br>Total coût horaire<br>Details tâche<br>WBS<br>titreChampsNum1<br>titreChampsNum3<br>titreChampsNum4<br>titreChampsNum4                                                         | Raz Visibilité | Visibilité -<br>Largeur<br>67<br>99<br>73<br>30<br>104<br>104<br>104<br>104 | -> A imprime<br>A imprime    |
|----------------------------------------------------------------------------------------------------|----------------------------------------------------------------------------------------------------|----------------------------------------------------------------------------------------------------|----------------------------------------------------------------------------------------------------|----------------|-----------------------------------------------------------------------------|------------------------------|
| Vertre affichage :<br>Monter<br>Descendre<br>33<br>24<br>34<br>34<br>34<br>34<br>34<br>34<br>34<br>34<br>34<br>3                                                                                                    | affichage         Libellé champs           27         dateHeureFinReelle           28         totalCout           29         detailSTache           30         numWBS           31         champsNum1           32         champsNum2           33         champsNum3           4         champsNum4           55         champsNum5           36         champsNumCom2 | Titre colonne (en Français)<br>Terminée le<br>Total coùt horaire<br>Détails tâche<br>WBS<br>titreChampsNum1<br>titreChampsNum3<br>titreChampsNum4<br>titreChampsNum4                                                                          | Titre colonne (en Anglais)           Terminée le           Total coût horaire           Détails tâche           WBS           titreChampsNum1           titreChampsNum2           titreChampsNum3           titreChampsNum4 | Visibilité     | Largeur<br>67<br>99<br>73<br>30<br>104<br>104<br>104<br>104                 | A imprime  A imprime  A in 0 |
| Marca communication         27           Monter         28           Monter         30           Descendre         32           33         34           35         36           36         37           38         39           40         41                                                                                                    | 27         dateHeureFinReelle           28         totalCout           29         detailsTache           30         numWBS           31         champsNum1           32         champsNum2           33         champsNum3           4         champsNum4           55         champsNum5           36         champsNumCom1           37         champsNumCom2         | Terminée le<br>Total coût horaire<br>Détails táche<br>WBS<br>titreChampsNum1<br>titreChampsNum3<br>titreChampsNum4<br>titreChampsNum4<br>titreChampsNum5<br>Frais souis traitance (fi)                                                        | Terminée le<br>Total coût horaire<br>Détails tâche<br>WBS<br>titreChampsNum1<br>titreChampsNum3<br>titreChampsNum3<br>titreChampsNum4                                                                                       |                | 67<br>99<br>73<br>30<br>104<br>104<br>104<br>104                            |                              |
| Intervent         28           dre affichage :         29           Monter         30           P Descendre         32           33         34           36         36           37         38           38         36           39         44           41         42                                                                                                    | 28         totalCout           29         detailsTache           30         numWBS           31         champsNum1           32         champsNum2           33         champsNum3           4         champsNum5           5         champsNum5           36         champsNum2                                                                                        | Total coût horaire<br>Détails táche<br>WBS<br>titreChampsNum1<br>titreChampsNum2<br>titreChampsNum3<br>titreChampsNum4<br>titreChampsNum5<br>Frais souis traitance (f)                                                                        | Total coût horaire<br>Détails tâche<br>WBS<br>titreChampsNum1<br>titreChampsNum2<br>titreChampsNum3<br>titreChampsNum4                                                                                                    |                | 99<br>73<br>30<br>104<br>104<br>104<br>104                                  |                              |
| Image:         29           Monter         30           Descendre         32           33         34           35         36           37         38           39         40           41         42                                                                                                    | 29         detailsTache           30         numWBS           31         champsNum1           32         champsNum2           33         champsNum3           34         champsNum4           35         champsNum5           36         champsNum2           37         champsNum2cm1                                                                                  | Détails táche<br>WBS<br>titreChampsNum1<br>titreChampsNum2<br>titreChampsNum3<br>titreChampsNum4<br>titreChampsNum5                                                                                                    | Détails tâche<br>WBS<br>titreChampsNum1<br>titreChampsNum2<br>titreChampsNum3<br>titreChampsNum4                                                                                                    |                | 73<br>30<br>104<br>104<br>104<br>104                                        |                              |
| Monter         30           Descendre         32           33         34           35         36           37         38           39         40           41         42                                                                                                    | 30         numWBS           31         champsNum1           32         champsNum2           33         champsNum3           34         champsNum4           35         champsNum5           36         champsNumCom1           37         champsNum2com2                                                                                                    | WBS<br>titreChampsNum1<br>titreChampsNum2<br>titreChampsNum3<br>titreChampsNum4<br>titreChampsNum5<br>Frais sour traitance (f)                                                                                                    | WBS<br>titreChampsNum1<br>titreChampsNum2<br>titreChampsNum3<br>titreChampsNum4<br>titreChampsNum5                                                                                                    |                | 30<br>104<br>104<br>104<br>104                                              |                              |
| Bescendre 33<br>34<br>35<br>36<br>36<br>37<br>37<br>38<br>39<br>40<br>40<br>41                                                                                                    | 31         champsNum1           32         champsNum2           33         champsNum3           34         champsNum4           35         champsNum5           36         champsNum5           36         champsNum6                                                                                                    | titreChampsNum1<br>titreChampsNum2<br>titreChampsNum3<br>titreChampsNum4<br>titreChampsNum5<br>Frais sour traitance (f)                                                                                                    | titreChampsNum1<br>titreChampsNum2<br>titreChampsNum3<br>titreChampsNum4<br>titreChampsNum5                                                                                                    |                | 104<br>104<br>104<br>104                                                    |                              |
| Descendre 32<br>33<br>34<br>35<br>36<br>37<br>37<br>39<br>40<br>40<br>41<br>42                                                                                                    | 32         champsNum2           33         champsNum3           34         champsNum4           35         champsNum5           36         champsNumCom1                                                                                                    | titreChampsNum2<br>titreChampsNum3<br>titreChampsNum4<br>titreChampsNum5<br>Frais sous traitance (£)                                                                                                    | titreChampsNum2<br>titreChampsNum3<br>titreChampsNum4<br>titreChampsNum5                                                                                                    |                | 104<br>104<br>104                                                           |                              |
| 33<br>34<br>34<br>35<br>36<br>37<br>38<br>39<br>40<br>40<br>41                                                                                                    | 33         champsNum3           34         champsNum4           35         champsNum5           36         champsNumCom1           37         champsNumCom2                                                                                                    | titreChampsNum3<br>titreChampsNum4<br>titreChampsNum5<br>Frais sous traitance (€)                                                                                                    | titreChampsNum3<br>titreChampsNum4<br>titreChampsNum5                                                                                                    |                | 104<br>104                                                                  |                              |
| 34<br>35<br>36<br>37<br>38<br>39<br>40<br>41<br>42                                                                                                    | 34         champsNum4           35         champsNum5           36         champsNumCom1                                                                                                    | titreChampsNum4<br>titreChampsNum5<br>Erais sous traitance (€)                                                                                                    | titreChampsNum5                                                                                                    |                | 104                                                                         |                              |
| 35<br>36<br>37<br>38<br>39<br>40<br>41<br>41                                                                                                    | 35         champsNum5           36         champsNumCom1           37         champsNumCom2                                                                                                    | titreChampsNum5<br>Frais sous traitance (€)                                                                                                    | titreChampsNum5                                                                                                    |                |                                                                             |                              |
| 36<br>37<br>38<br>39<br>40<br>41<br>41                                                                                                    | 36 champsNumCom1                                                                                                    | Frais sous traitance (€)                                                                                                    | aaccilampsivumu                                                                                                    |                | 104                                                                         |                              |
| 37<br>38<br>39<br>40<br>41<br>42                                                                                                    | 27 shares Muse Care 2                                                                                                    | rais sous condition (c)                                                                                                    | Frais sous traitance (FCFA)                                                                                                    |                | 99                                                                          |                              |
| 38<br>39<br>40<br>41<br>41                                                                                                    | 57 champsivumCom2                                                                                                    | autres frais (€)                                                                                                    | autres frais (€)                                                                                                    |                | 80                                                                          |                              |
| 39<br>40<br>41<br>42                                                                                                    | 38 champsNumCom3                                                                                                    | Qté colle (m3)                                                                                                    | Qté colle (m3)                                                                                                    |                | 81                                                                          |                              |
| 40<br>41<br>42                                                                                                    | 39 champsNumCom4                                                                                                    | câbles (m)                                                                                                    | câbles (m)                                                                                                    |                | 61                                                                          |                              |
| 41                                                                                                    | 40 champsNumCom5                                                                                                    | masses (kg)                                                                                                    | masses (kg)                                                                                                    |                | 68                                                                          |                              |
| 42                                                                                                    | 41 champsTxt1                                                                                                    | champsText1                                                                                                    | champsText1                                                                                                    |                | 75                                                                          |                              |
|                                                                                                    | 42 champsTxt2                                                                                                    | champsText2                                                                                                    | champsText2                                                                                                    |                | 75                                                                          |                              |
| 43                                                                                                    | 43 coutRealise                                                                                                    | Coût réalisé                                                                                                    | Coût réalisé                                                                                                    |                | 68                                                                          |                              |
| 44                                                                                                    | 44 travailJourHomme                                                                                                    | Jours-homme                                                                                                    | Jours-homme                                                                                                    |                | 80                                                                          |                              |
| 45                                                                                                    | 45 depense                                                                                                    | Dépense                                                                                                    | Dépense                                                                                                    |                | 53                                                                          |                              |
| 46                                                                                                    | 46 totalCoutRealiseEtDepens                                                                                                    | sı Coût total                                                                                                    | Coût total                                                                                                    | <b>~</b>       | 60                                                                          |                              |
| 47                                                                                                    | 47 recettePrevu                                                                                                    | Recette prévue                                                                                                    | Recette prévue                                                                                                    |                | 84                                                                          |                              |
| 48                                                                                                    | 48 recette                                                                                                    | Recette                                                                                                    | Recette                                                                                                    |                | 45                                                                          |                              |
| 49                                                                                                    |                                                                                                    | Dépense prévue                                                                                                    | Dépense prévue                                                                                                    |                | 90                                                                          |                              |
|                                                                                                    | 49 depensePrevu                                                                                                    |                                                                                                    | Coût total prévu                                                                                                    |                | 92                                                                          |                              |

Il suffit de visualiser les colonnes dans la configuration du tableau des tâches

| <b>•</b> • | olierrécon 🔺 🖛 🕩 Filtrage :  | <aucun filtrag<="" th=""><th>e&gt;</th><th>-</th><th></th><th></th><th></th><th></th><th></th><th></th><th></th><th></th><th></th><th></th><th>Montrer TP Détails 🧿 🔍 🍳</th></aucun> | e>      | -          |                |                  |                  |               |          |              |         |            |                |                  | Montrer TP Détails 🧿 🔍 🍳                                                                                                    |
|------------|------------------------------|----------------------------------------------------------------------------------------------------|---------|------------|----------------|------------------|------------------|---------------|----------|--------------|---------|------------|----------------|------------------|----------------------------------------------------------------------------------------------------|
|            | ▼ 3 %                        | Rechercher:                                                                                                    |         |            |                |                  |                  |               |          |              |         |            |                |                  | S1 S3 S5 S7 S9 S11 S13 S15 S17 S19 S21 S23 S25 S27 S29 S31 S33 S35<br>ap.10 fev.10 mar.10 avr.10 mai.10 avr.10 avr.10 |
| n" +/-     | Nom de la tâche              | Travail/Attente                                                                                                    | Réalisé | Avancement | Ressources     | Début            | Fin              | Reste à faire | Inactive | Coút réalisé | Dépense | Coút total | Dépense prévue | Coút total prévu | 07 21 04 18 04 18 01 15 29 13 27 10 24 08 22 05 19 00                                                                                                    |
| 1 -        | Etude d'un bateau            | 1149,0 h                                                                                                    | 488,0 h | 64%        | IBU, JCN, ABC, | 01/01/2019 00:00 | 03/07/2019 10:30 | 450,0 h       |          | 22 000 €     | 4833€   | 26 833 €   | 2 700 €        | 58 981 €         | 1 - Etude d'un bateau (IBU, JCN, ABC, BANC_TEST, EFd)                                                                                                    |
| 2          | Etudes préliminaires         | 100,0 h                                                                                                    | 120,0 h | 100%       | IBU-50%, ABC-  | 01/01/2019 00:00 | 23/01/2019 10:00 | 0,0 h         |          | 8 400 €      | 0€      | 8 400 €    | 1 200 €        | 8 300 €          | 2 - Etudes préliminaires (*) (TERMINEE)                                                                                                    |
| 3          | Etude des plans              | 200,0 h                                                                                                    | 88,0 h  | 50%        | IBU-88%, EFG-  | 23/01/2019 10:00 | 25/02/2019 16:07 | 120,0 h       |          | 6 480 €      | 3 333€  | 9813€      | 0€             | 11 915 €         | 3 - Etude des plans (*) (IBU-88%, EFG-77%)                                                                                                    |
| 4          | Approvisionnement des pieces | 6,0 s                                                                                                    | 0,0 h   | 100%       |                | 18/01/2019 10:00 | 08/03/2019 10:00 | 0,0 h         |          | 0€           | 0€      | 0€         | 0€             | 0€               | 4 - Approvisionnement des pieces (TERMINEE                                                                                                    |
| 5 -        | Construction du proto        | 200,0 h                                                                                                    | 128,0 h | 60%        | ABC, BANC_TE   | 18/03/2019 10:00 | 24/05/2019 09:30 | 83,0 h        |          | 1 280 €      | 1 500 € | 2 780 €    | 1 500 €        | 5 600 €          | 5 - Construction du proto (ABC, BANC_TEST)                                                                                                    |
| 6          | Construction de la coque     | 100,0 h                                                                                                    | 64,0 h  | 70%        | ABC-80%        | 18/03/2019 10:00 | 11/04/2019 09:30 | 33,0 h        |          | 640 €        | 1 500 € | 2 140 €    | 1 500 €        | 2 600 €          | 6 - Construction de la coque (*) (ABC-80%)                                                                                                    |
| 7          | Mise en place accessoires    | 100,0 h                                                                                                    | 64,0 h  | 50%        | ABC-50%, BAN   | 16/04/2019 09:30 | 24/05/2019 09:30 | 50,0 h        |          | 640€         | 0€      | 640€       | 0€             | 3 000 €          | 7 - Mise en place accessoires (*) (ABC-50%, BANC_TEST)                                                                                                    |
| 8 -        | Essais                       | 200,0 h                                                                                                    | 0,0 h   | 1%         | IBU            | 24/05/2019 09:30 | 02/07/2019 09:30 | 198,0 h       |          | 0€           | 0€      | 0€         | 0€             | 22 000 €         | 8 - Essais (IBU)                                                                                                    |
| 9          | Essais à quai                | 100,0 h                                                                                                    | 0,0 h   | 196        | IBU            | 24/05/2019 09:30 | 13/06/2019 15:30 | 99,0 h        |          | 0€           | 0€      | 0€         | 0€             | 11 000 €         | 9 - Essais à qual (*) (IBU)                                                                                                    |
| 10         | Essais en mer                | 100,0 h                                                                                                    | 0,0 h   | 1%         | IBU            | 13/06/2019 15:30 | 02/07/2019 09:30 | 99,0 h        |          | 0€           | 0€      | 0€         | 0€             | 11 000 €         | 10 - Essais en mer (IBU)                                                                                                    |
| 11         | Ecriture documentation       | 200,0 h                                                                                                    | 152,0 h | 80%        | JCN-50%, ABC-  | 25/02/2019 16:07 | 25/04/2019 16:39 | 40,0 h        |          | 5 840 €      | 0€      | 5840€      | 0€             | 10 176 €         | 11 - Ecriture documentation (*) (JCN-50%, ABC-20%)                                                                                                    |
| 12         | Recette client               | 9,0 h                                                                                                    | 0,0 h   | 0%         | IBU            | 02/07/2019 09:30 | 03/07/2019 10:30 | 9,0 h         |          | 0€           | 0€      | 0€         | 0€             | 990 €            | 12 - Recette client (IBU)                                                                                                    |
| 13         | Livraison client             | 0.0 h                                                                                                    | 0.0 h   | 0%         |                | 03/07/2019 10:30 | 03/07/2019 10:30 | 0.0 h         |          | 0€           | 0€      | 0€         | 0€             | 0€               | 13 - Lorraison client                                                                                                    |

#### Les dépenses réalisées doivent être liées à une tâche (non récapitulative), et avoir une "date d'effet"

| ∽ F  | lecettes/d | épense  | s sur le projet | 'Construction de  | e bateau' (1 | 2345AB)          |               |               |               |      |                     |                 |               |          |            |              |               | -             |              | ×          |
|------|------------|---------|-----------------|-------------------|--------------|------------------|---------------|---------------|---------------|------|---------------------|-----------------|---------------|----------|------------|--------------|---------------|---------------|--------------|------------|
| ⊁    | Qutils     | Dépe    | nses et Coûts   | horaires 🥐        | Aide         |                  |               |               |               |      |                     |                 |               |          |            |              |               |               |              |            |
|      | /          | Réca    | pitulatif rece  | ttes/dépenses     | et bilan :   |                  |               |               |               |      | ۰                   | Devise par défa | aut 🔿 Autre d | evise    |            |              |               |               |              |            |
|      | /          |         |                 | 0                 | bjectif      | Prévu            | Réalisé       | Avancmt       | Reste à faire | >>   |                     |                 |               |          |            |              |               |               | O            | - <b>B</b> |
|      |            | Rece    | ttes :          | 10                | 000,00€      | 1 032,00 €       | 1 032,00 €    | 100 %         |               | ٠    | Commentairer : 00   | 00              |               |          |            |              |               |               |              |            |
|      |            | Dépe    | inses :         | 1                 | 699,00€      | 3 240,00 €       | 4 874,00 €    | 150 %         | - 1 634,00 €  |      | commentaires. pp    | PP              |               |          |            |              |               |               |              |            |
|      |            | Coût    | s horaires :    | 11                | 000,00 €     | 56 280,81 €      | 22 000,00 €   | 42 %          | 32 592,56 €   |      | Ø                   |                 |               |          |            |              |               |               | $\checkmark$ |            |
|      |            | Cout    | total :         | 12                | 2 699,00 €   | 59 520,81 €      | 26 8/4,00 €   | 48 %          | 30 958,56 €   | •    |                     |                 |               |          |            |              |               |               |              |            |
|      |            | bilan   |                 | - 2               | . 099,00 E   | - J0 400,01 E    | - 23 842,00 € |               |               | KK   | 2000000000          |                 |               |          |            |              |               |               |              | _          |
| Rece | ttes/dép   | enses : | sur le projet   | 'Construction of  | le bateau'   | (12345AB):       |               |               |               |      |                     |                 |               |          |            | Cacher les l | ignes soldées |               |              |            |
| A    | ÷          | ÷       | <b>T</b> .      | \$                | 121-112      |                  | ÷             | .,            | \$            |      | C.V. 1              | ÷               | \$<br>D/      | ÷        | ÷          | ÷            | ¢             | ÷ ,           | 1            |            |
|      | Dat        | e o     | Irigramme       | 0                 | Libelle      |                  | lact          | ne associee   | 0             |      | Categorie           | Recettes        | Depenses      | Inactive | Prevu le   | Re-prevu le  | Effectuelle   | _             |              |            |
| #2   | 15/08/2    | 2017 E  | FG 🝷            | Déplacement c     | hez client   | ζ                | 3 - Etude des | plans         | - 00 -        | Pa   | s de catégorie>     | ₹               | 3 333,00 €    |          |            | (            | 01/11/2018    | $\mathcal{I}$ | — Sup        | primer     |
| #3   | 20/08/2    | 2017 E  | FG              | Achat matériel    |              |                  | 2 - Etudes pr | éliminaires   | 03 - f        | rais | outillages          |                 | 1 200,00 €    |          | 20/09/2018 |              |               |               |              |            |
| #4   | 15/09/2    | 2017    |                 | Achat expertise   |              |                  |               |               | 01 - 9        | ou   | s-traitance externe |                 | 499,00 €      |          | 15/10/2018 | 18/10/2018   |               |               | a c          | opier      |
| #5   | 20/09/2    | 2017 E  | FG              | Déplacement c     | hez le four  | nisseur          | 6 - Construct | tion de la co | que 02 - F    | rais | s déplacement       |                 | 1 500,00 €    |          | 15/11/2018 | 16/11/2018   | 16/11/2018    | dı            |              | oller      |
| #56  | 23/03/2    | 2019 IF | 813             | (Créé denuis m    | odule facti  | uration Clients) | 1 - Etude d'i | un bateau     | 00 - 1        | Pa   | s de catégorie>     | 1 000 00 €      |               |          | 01/02/2019 | 01/03/2019   | 01/03/2019    |               |              |            |
| #57  | 01/01/2    | 2017    |                 | Libellé de la rec | ette/déper   | ise              | . Luucu       |               | 02 - F        | rais | s déplacement       | 10 00 €         | 11 00 €       |          | 02/01/2017 | 03/01/2017   | 04/01/2017    | D             |              |            |

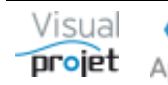

De plus, sur une sélection de projet, on peut afficher les données de dépenses par tâche

- depuis la feuille de recette/dépense du projet (menu "Dépenses et Coûts horaires")

- après avoir sélectionné un ou plusieurs projets depuis la liste des projets, en allant dans le menu suivant:

| $\odot$ | Heures Réalisées        | <u>9</u> = | Clients      | ?        | Aide        | A propos             |
|---------|-------------------------|------------|--------------|----------|-------------|----------------------|
| Ø       | Heures réalisées par    | ressou     | irce         |          |             |                      |
|         | Heures mensuelles r     | éalisée    | es sur les p | orojets  | sélection   | nés                  |
|         | Heures réalisées par    | les res    | sources s    | ur les p | rojets sél  | ectionnés            |
|         | Heures réalisées con    | nparée     | es aux heu   | res pré  | vues        |                      |
|         | Heures réalisées, aut   | res dé     | penses et    | recette  | s sur les p | projets sélectionnés |
|         | Vérification de la sais | ie des     | heures       |          |             |                      |
|         | Recalculer les coûts    | des he     | eures réalis | sées su  | r les proje | ets sélectionnés     |

On affiche alors le tableau suivant, pour une période de visu donnée

Ce tableau est triable, filtrable, imprimable et exportable vers EXCEL;

| 😙 Heures réalisées, dé             | penses et rec | ettes s | ur projets               |                         |            |            |            |                    |           |         |                   |                            |                    |                 |             | - 0           | ×   |
|------------------------------------|---------------|---------|--------------------------|-------------------------|------------|------------|------------|--------------------|-----------|---------|-------------------|----------------------------|--------------------|-----------------|-------------|---------------|-----|
| 🗶 Qutils                           |               |         |                          |                         |            |            |            |                    |           |         |                   |                            |                    |                 |             |               |     |
| Du: 01/01/2017<br>Au: 31/12/2019   | Rafraîchir    |         |                          |                         |            |            |            |                    |           |         |                   |                            |                    |                 |             |               | 5   |
| Heures réalisées, dép              | enses et ree  | ettes   | sur les tâches projet :  | 14                      |            | 14         | 1.4        | 14                 |           | 1.4     |                   | 14                         | 1.4                |                 |             |               | _   |
| Replier<br>Déplier<br>Projet       | Dossier       | n°      | Tâche                    | Catégorie de tâche      | Txt1 tâche | Txt2 tâche | Date       | Ressource          | Matricule | Réalisé | Coûts<br>réalisés | Libellé<br>recette/dépense | Montant<br>recette | Montant dépense | Total coûts | Bilan         | 335 |
| Améliorer nos pro                  | ocess         |         |                          |                         |            |            |            |                    |           | 0,0 h   | 0,00€             |                            | 0.00 C             | 550,00 €        | 550,00 €    | - 550,00 €    | *   |
| Construction de la                 | bateau        |         |                          |                         |            |            |            |                    |           | 488,0 h | 22 000,00 €       |                            | 1 032,00 €         | 4 874,00 €      | 26 874,00 € | - 25 842,00 € |     |
| Etude marketing                    |               |         |                          |                         |            |            |            |                    |           | 4,0 h   | 440,00 €          |                            | 9 000,00 €         | 4 000,00 €      | 4 440,00 €  | 4 560,00 €    |     |
| Etude marketing                    | XX34          | 2       | Etude de marché national | 2 - Etudes commerciales |            |            | 10/08/2017 |                    |           |         |                   | Budget 1/3                 | 9 000,00 €         |                 |             | 9 000,00      |     |
| Etude marketing                    | XX34          | 2       | Etude de marché national | 2 - Etudes commerciales |            |            | 25/08/2017 |                    |           |         |                   | Visite fournisseur         |                    | 4 000,00 €      | 4 000,00 €  | -4 000,00     |     |
| Etude marketing                    | XX34          | 2       | Etude de marché national | 2 - Etudes commerciales |            |            | 25/04/2019 | IBU (Ivan BUISSON) | 123456    | 4,0 h   | 440,00 €          |                            |                    |                 | 440,00 €    | -440,00       |     |
| Faire une maison                   |               |         |                          |                         |            |            |            |                    |           | 0.0 h   | 0.00€             |                            | 0.00€              | 10,00 €         | 10.00 €     | - 10.00 €     |     |
| Kanban basique                     |               |         |                          |                         |            |            |            |                    |           | 8,0 h   | 80,00 €           |                            | 0,00€              | 0,00€           | 80,00 €     | - 80,00 €     |     |
| Projet BETIC                       |               |         |                          |                         |            |            |            |                    |           | 0,0 h   | 0,00€             |                            | 0,00€              | 2 196,00 €      | 2 196,00 €  | - 2 196,00 €  |     |
| <ul> <li>Projet exemple</li> </ul> |               |         |                          |                         |            |            |            |                    |           | 4,0 h   | 440,00 €          |                            | 0,00€              | 1 000,00 €      | 1 440,00 €  | - 1 440,00 €  |     |
| Test MAN                           |               |         |                          |                         |            |            |            |                    |           | 20,0 h  | 200,00 €          |                            | 0,00€              | 0,00€           | 200,00 €    | - 200,00 €    | -   |
| Somme                              |               |         |                          |                         |            |            |            |                    |           | 524,0 h | 23 160,00 €       |                            | 10 032,00 €        | 12 630,00 €     | 35 790,00 € | -25 758,00    |     |
|                                    |               |         |                          |                         |            |            |            |                    |           |         |                   |                            |                    |                 |             |               |     |
| Prêt.                              |               |         |                          |                         |            |            |            |                    |           |         |                   |                            |                    |                 |             |               |     |

A noter dans ce tableau que la colonne "Txt1 tâche" est utilisée pour donner une référence (d'un ERP par exemple) à la tâche, donnée saisie dans le tableau des tâches pour chaque tâche.

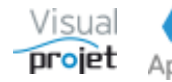

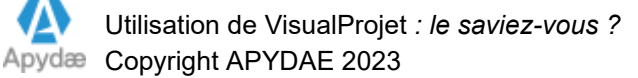

# 1.10 Comment voir en temps réel les infos projet, pour voir l'effet de modifications de tâches

En mettant la feuille projet en plein écran, à chaque modification, on peut simultanément consulter les données de synthèse du projet, à l'aide des 8 onglets de la partie supérieure de l'écran :

| <b>~</b> Co             | nstruction de bateau (12345AB)                             |                                                                                                    |                                                                       |                                                                                                    |                                                                                           |                                                                                                    |                                            |                                                            |                                                                |                                                                                                    |                                |                         |            | - [        | ⊐ ×      |
|-------------------------|------------------------------------------------------------|----------------------------------------------------------------------------------------------------|-----------------------------------------------------------------------|----------------------------------------------------------------------------------------------------|-------------------------------------------------------------------------------------------|----------------------------------------------------------------------------------------------------|--------------------------------------------|------------------------------------------------------------|----------------------------------------------------------------|----------------------------------------------------------------------------------------------------|--------------------------------|-------------------------|------------|------------|----------|
| <b>*</b> 0              | utils 🕐 Aide                                               |                                                                                                    |                                                                       |                                                                                                    |                                                                                           |                                                                                                    |                                            |                                                            |                                                                |                                                                                                    |                                |                         |            |            |          |
|                         | 🏠 Paramètres 🗎 Sauver Rest                                 | aurer 🥼 🖪 🙎                                                                                                    | Historique Cliché 📈                                                   | Trajectoire Complém                                                                                                    | nents ⊘ H                                                                                 | eures réal. Taux achèv. Actior<br>Détails tâche Actions tâch                                                                                                    | n <b>s pro</b> j<br>ne                     | <b>jet Rec.</b><br>Rec./dép.                               | <b>/dép. Ir</b><br>tâche                                       | n <mark>fos Projet</mark><br>Infos proje                                                                                                 | et Cat. tâch                   | <b>es_</b> Cat. rec/dép | Bilan      | Marge      |          |
|                         | ▼ A                                                        | • de betere (123458)           • de betere (123458)           • de betere (123458) <td>Complér 📤</td> |                                                                       | Complér 📤                                                                                                    |                                                                                           |                                                                                                    |                                            |                                                            |                                                                |                                                                                                    |                                |                         |            |            |          |
|                         | Tâches précédentes                                         | Liaison 🔺                                                                                                    | Tâche                                                                 | s suivantes                                                                                                    | <b></b>                                                                                   | 00 - <pas catégorie="" de=""><br/>01 - Etudes techniques<br/>02 - Etudes commerciales<br/>03 - Documentation</pas>                                               | 6                                          | 400 h                                                      | 530 h                                                          | 400 h                                                                                                    | 123 h                          | 523 h                   | 152 b      | 130 h      |          |
|                         |                                                            |                                                                                                    |                                                                       |                                                                                                    |                                                                                           | 04 - Dessin technique<br>05 - Dessin mécanique<br>06 - Etude fiabilité<br>07 - Essais site                                                                       | 1                                          | 120 h                                                      | 240 h                                                          | 00 N                                                                                                    | 99 h                           | 200 h                   | 120 h      | 100 h      |          |
|                         |                                                            |                                                                                                    |                                                                       |                                                                                                    | - 1                                                                                       | 08 - Labo Essais                                                                                                    | 1                                          | 110 h                                                      | 9 h                                                            |                                                                                                    | 9 h                            | 9 h                     | 110 h      | 9 h        |          |
|                         |                                                            |                                                                                                    |                                                                       |                                                                                                    |                                                                                           | 09 - Suivi après mise en service                                                                                                    | 1                                          | 100 h                                                      | 100 h                                                          |                                                                                                    | 99 h                           | 99 h                    | 100 h      | 100 h      | -        |
|                         |                                                            |                                                                                                    |                                                                       |                                                                                                    | _                                                                                         |                                                                                                    | 4                                          |                                                            |                                                                |                                                                                                    |                                |                         |            |            | •        |
| L                       |                                                            | •                                                                                                    |                                                                       |                                                                                                    | × 1                                                                                       | lotal                                                                                                    | 10                                         | 10/0 h                                                     | 9/9 h                                                          | 488 h                                                                                                    | 450 h                          | 938 h                   | 582 h      | 491 h      | 110      |
| <tous><br/>Resso</tous> | (1/13) + Insérer — Supp<br>Cources affectées Taux Prévu Ré | rimer ☐ Inact.                                                                                                    | métiers><br>puter/modif.<br>Plan Char.<br>(oir charge<br>e du réalisé | - prévu : 1259,0 h<br>prévu : 1149<br>ompléments :<br>ravail réalisé :<br>orévu/réalisé :<br>isé/re-prévu :<br>aire re-prévu :<br>oraire réalisé : | (87,38 j)<br>0 h ↓<br>110,0 h<br>488,0 h<br>771,0 h<br>49,8 %<br>56 280,8 €<br>22 000,0 € | Début prévu: 01/01/20<br>Début pas avant :<br>Retardée de : 0,0,<br>Début réel : 08/01/20<br>Etat avancement : 64%<br>Ajouter complément :<br>Motif complément : | j \$<br>19 00:<br>19 00:0<br>6 \$ Re<br>\$ | :00 Fin pr<br>Fin pa<br>Marg<br>00<br>este à faire<br>Caus | révue : (<br>as après :<br>e libre :<br>: 450,0 h<br>e externe | 03/07/2019<br>0,0 + 0,0 j<br>Cat. <pa< th=""><th>9 10:30 (18<br/>s de catégorie&gt;</th><th>3,4 j)</th><th></th><th></th><th></th></pa<> | 9 10:30 (18<br>s de catégorie> | 3,4 j)                  |            |            |          |
| 1 D                     | éplier récap.  ▲                                           | <aucun filtrage<br="">Rechercher :</aucun>                                                                                                    | e> 🔻                                                                  |                                                                                                    |                                                                                           | S1 S                                                                                                    | S3 S                                       | ▼ M<br>55 S7<br>fév -19                                    | S9 S                                                           | TP 11 S13 S                                                                                                    | Détails O C<br>S15 S17 S19     | 9 S21 S23 S2            | 5 S27 S    | 29 S31 S   | 33 S35 S |
| n° +/-                  | Nom de la tâche                                            | Travail/Attente                                                                                                    | Réalisé Avancement                                                    | Ressourc                                                                                                    | ces                                                                                       | Début » 07                                                                                                    | 21                                         | 04 18                                                      | 3 04                                                           | 18 01                                                                                                    | 15 29                          | 13 27 10                | 24 08      | 22 05      | 19 02    |
| 1 -                     | Etude d'un bateau                                          | 1149,0 h                                                                                                    | 488,0 h 64%                                                           | IBU, JCN, ABC, BANG                                                                                                    | C_TEST, EF                                                                                | G 01/01/2019 00: A 1 - Et                                                                                                    | ude d                                      | 'un batea                                                  | u (IBU, J                                                      | CN, ABC, B                                                                                                    | ANC_TEST, EF                   | G)                      |            |            |          |
| 2                       | Etudes préliminaires                                       | 100,0 h                                                                                                    | 120,0 h 100%                                                          | IBU-50%, ABC-50%                                                                                                    |                                                                                           | 01/01/2019 00: 2 - Et                                                                                                    | udes                                       | préliminai                                                 | ires (*) (1                                                    | FERMINEE                                                                                                    | )                              |                         |            |            |          |
| 3                       | Etude des plans                                            | 200,0 h                                                                                                    | 88,0 h 50%                                                            | IBU-88%, EFG-77%                                                                                                    |                                                                                           | 23/01/2019 10:                                                                                                    | 3                                          | - Etude de                                                 | es plans                                                       | (*) (IBU-88                                                                                                    | 1%, EFG- <mark>7</mark> 7%)    |                         |            |            |          |
| 4                       | Approvisionnement des pieces                               | 6,0 s                                                                                                    | 0,0 h 100%                                                            |                                                                                                    |                                                                                           | 18/01/2019 10:                                                                                                    | 4-4                                        | Approvisio                                                 | nnemen                                                         | t des piece                                                                                                    | s (TERMINEE                    | )                       |            |            |          |
| 5 -                     | Construction du proto                                      | 200,0 h                                                                                                    | 128,0 h 60%                                                           | ABC, BANC_TEST                                                                                                    |                                                                                           | 18/03/2019 10:                                                                                                    |                                            |                                                            |                                                                | 5 - Cons                                                                                                    | truction du pr                 | oto (ABC, BANC_         | TEST)      |            |          |
| 6                       | Construction de la coque                                   | 100,0 h                                                                                                    | 64,0 h 70%                                                            | ABC-80%                                                                                                    |                                                                                           | 18/03/2019 10:                                                                                                    |                                            |                                                            |                                                                | 6 - Cons                                                                                                    | struction de la                | coque (*) (ABC-80       | )%)        |            |          |
| 7                       | Mise en place accessoires                                  | 100,0 h                                                                                                    | 64,0 h 50%                                                            | ABC-50%, BANC_TE                                                                                                    | ST                                                                                        | 16/04/2019 09:                                                                                                    |                                            |                                                            |                                                                |                                                                                                    | 7 - Mise er                    | n place accessoir       | es (*) (AB | C-50%, BAN | IC_TEST) |
| 8 -                     | Essais                                                     | 200,0 h                                                                                                    | 0,0 h 1%                                                              | IBU                                                                                                    |                                                                                           | 24/05/2019 09: -                                                                                                    |                                            |                                                            |                                                                |                                                                                                    |                                | 8 - Essais (I           | BU)        |            |          |
|                         |                                                            | 1                                                                                                    |                                                                       |                                                                                                    |                                                                                           | ► 🕹 🕹                                                                                                    | 2                                          | Cacher po                                                  | ointillés                                                      | Hrs réal                                                                                                    |                                |                         |            |            |          |
| Pas d'a                 | utre utilisateur que vous.                                 |                                                                                                    |                                                                       |                                                                                                    |                                                                                           |                                                                                                    |                                            |                                                            |                                                                |                                                                                                    |                                |                         |            |            |          |
| Prêt.                   |                                                            |                                                                                                    |                                                                       |                                                                                                    |                                                                                           |                                                                                                    |                                            | V5.14d                                                     | I 🔴 Co                                                         | onnecté sur                                                                                                    | PC-DROITE:49                   | 03 SVR-LOCAL            | 3          | 30/04/2019 | 19:07:36 |

Les données se mettent à jour dans ces onglets lorsque les tâches sont modifiées.

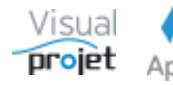

### 1.11 Comment faire une copie d'écran du Gantt depuis une feuille projet

Depuis chaque feuille projet, il peut être intéressant de faire une rapide copie d'écran du Gantt et de son éventuel graphe de charge superposé, pour l'envoyer par mail ou l'insérer dans un document.

| 0     | Construction de bateau (12345AB) |                                                                                                    |          |             |                 | - 0                                                                                                   | ×     |
|-------|----------------------------------|----------------------------------------------------------------------------------------------------|----------|-------------|-----------------|----------------------------------------------------------------------------------------------------|-------|
| ×     | Outils 🕐 Aide                    |                                                                                                    |          |             |                 |                                                                                                    |       |
|       | Paramètres 🖹 Sauver Rest         | taurer J 🕅 🔂 🕯                                                                                                    | Historia | ue Cliché 📈 | Traiectoire Com | ipléments 🗇 Heures réal, Taux achèv, Actions projet Rec./dép, Infos Projet 🎅 📇                        | _     |
| -     |                                  |                                                                                                    |          |             |                 |                                                                                                    |       |
|       |                                  |                                                                                                    |          |             |                 |                                                                                                    | _     |
|       | Déplier récap.                   | <aucun filtrag<="" td=""><td>e&gt;</td><td>-</td><td></td><td>ABC Cacher V TP Détails O 9 9</td><td></td></aucun> | e>       | -           |                 | ABC Cacher V TP Détails O 9 9                                                                         |       |
|       |                                  | Rechercher :                                                                                                    |          |             |                 | 51 53 55 57 59 511 512 515 517 519 521 523 525 527 529 531 533 535                                    | 5 S3  |
| n° ·  | -/- Nom de la tâche              | Travail/Attente                                                                                                   | Réalisé  | Avancement  | >>              | 07 14 21 28 04 11 18 25 04 11 18 25 01 08 15 22 29 06 13 20 27 03 10 17 24 01 08 15 22 29 05 12 19 26 | 02 09 |
| 1     | - Etude d'un bateau              | 1149,0 h                                                                                                    | 488,0 h  | 64%         | IBU, JCN, AE 🔦  | 1 - Etude d'un bateau (IBU, JCN, ABC, BANC_TEST, EFG)                                                 |       |
| 2     | Etudes préliminaires             | 100,0 h                                                                                                    | 120,0 h  | 100%        | IBU-50%, AE     | 2 - Etudes préliminaires (*) (TERMINEE)                                                               |       |
| 3     | Etude des plans                  | 200,0 h                                                                                                    | 88,0 h   | 50%         | IBU-88%, EF     | 3 - Étude des plans (*) (IBU-88%, EFG-77%)                                                            |       |
| 4     | Approvisionnement des pieces     | 6,0 s                                                                                                    | 0,0 h    | 100%        |                 | 4 - Approvisionnement des pieces (TERMINEE)                                                           |       |
| 5     | - Construction du proto          | 200,0 h                                                                                                    | 128,0 h  | 60%         | ABC, BANC_      | 5 - Construction du proté (ABC, BANC_TEST)                                                            |       |
| 6     | Construction de la coque         | 100,0 h                                                                                                    | 64,0 h   | 70%         | ABC-80%         | 6 - Construction de la coluce (*) (ABC-80%)                                                           |       |
| 7     | Mise en place accessoires        | 100,0 h                                                                                                    | 64,0 h   | 50%         | ABC-50%, B      | 7 - Mise en place accessoire\$ (*) (ABC-50%, BANC_TEST)                                               |       |
| 8     | - Essais                         | 200,0 h                                                                                                    | 0,0 h    | 1%          | IBU             | 8 - Essais (IBU)                                                                                      |       |
| 9     | Essais à quai                    | 100,0 h                                                                                                    | 0,0 h    | 1%          | IBU             | 9 - Essàis à quai (*) (IBU)                                                                           |       |
| 10    | Essais en mer                    | 100,0 h                                                                                                    | 0,0 h    | 1%          | IBU             | 10 - Essais eh mer (IBU)                                                                              |       |
| 11    | Ecriture documentation           | 200,0 h                                                                                                    | 152,0 h  | 80%         | JCN-50%, AI     | 11 - Editure documentation (*) (JCN-50%, ABC-20%)                                                     |       |
| 12    | Recette client                   | 9,0 h                                                                                                    | 0,0 h    | 0%          | IBU             | ABC (Alfred LEBEC)                                                                                    |       |
| 13    | Livraison client                 | 0,0 h                                                                                                    | 0,0 h    | 0%          |                 |                                                                                                    |       |
|       |                                  |                                                                                                    |          | 006         |                 |                                                                                                    |       |
| Dac   | l'autre utilicateur que vous     |                                                                                                    |          |             |                 |                                                                                                    |       |
| Fast  | aute utilisateur que vous.       |                                                                                                    |          |             |                 |                                                                                                    |       |
| Prêt. |                                  |                                                                                                    |          |             |                 | V5.14d Connecté sur PC-DROITE:4903 SVR-LOCAL 30/04/2019 17:3                                          | 22:09 |

Depuis la version V5.5, il suffit de cliquer sur le bouton 🙆 comme ci-dessous ;

L'image est alors copiée dans le presse-papier, pour pouvoir être collée dans n'importe quel autre document ou mail ;

| S1<br>ian -19 | S3        | S5<br>fév | S7      |        | S9        | S11    |       | S13     | S15<br>/r -19 | S1      | 7 m   | S19<br>ai-19 |      | 521    | S23      | 9    | S25        | ;     | S27<br>iuil - 1 | 19     | S29  | 1     | S     | 31<br>aoû - | S3  | .3  | S35 | sen | S3 |
|---------------|-----------|-----------|---------|--------|-----------|--------|-------|---------|---------------|---------|-------|--------------|------|--------|----------|------|------------|-------|-----------------|--------|------|-------|-------|-------------|-----|-----|-----|-----|----|
| 07            | 14 21     | 28 0      | 4 11    | 18     | 25 0      | 4 11   | 18    | 25 01   | 1 08          | 15 22   | 29    | 06           | 13 2 | 20 27  | 03       | 10   | 17         | 24    | 01              | 08     | 15   | 22    | 29    | 0 05        | 12  | 19  | 26  | 02  | 09 |
| 1-E           | tude d'u  | n batea   | u (IBU  | , JCN  | I, ABC,   | BANC   | TES   | ST, ÉF  | G)            |         |       |              |      |        |          |      |            |       |                 |        |      |       |       |             |     |     |     |     |    |
| 2 - E         | tudes pr  | élimina   | ires (* | ) (TEI | RMINE     | E)     |       |         |               |         | Т     |              |      |        |          |      |            |       |                 |        |      |       |       |             |     |     |     |     |    |
|               |           | 3 - Étuc  | de des  | plan   | ıs (*) (l | BU-88  | 3%, E | FG-77   | 7%)           |         | I.    |              |      |        |          |      |            |       |                 |        |      |       |       |             |     |     |     |     |    |
|               | 4 -       | Approv    | isionn  | emer   | nt des    | pieces | s (TE | RMIN    | EE)           |         | I.    |              |      |        |          |      |            |       |                 |        |      |       |       |             |     |     |     |     |    |
|               |           |           |         |        |           |        | 5 -   | Const   | truction      | n du pr | oto   | (ABC,        | BAN  | C_TE   | ST)      |      |            |       |                 |        |      |       |       |             |     |     |     |     |    |
|               |           |           |         |        |           |        | 6 -   | Const   | truction      | de la   | coqu  | ie (*)       | ABC  | -80%)  |          |      |            |       |                 |        |      |       |       |             |     |     |     |     |    |
|               |           |           |         |        |           |        |       |         | 7             | - Mise  | en p  | olace        | acce | ssoire | \$ (*) ( | ABC  | <b>-50</b> | %, B  | ANC.            | TES    | ST)  |       |       |             |     |     |     |     |    |
|               |           |           |         |        |           |        |       |         |               |         | T     |              | 8    | - Ess  | ais (II  | BU)  |            |       |                 |        |      |       |       |             |     |     |     |     |    |
|               |           |           |         |        |           |        |       |         |               |         | I.    |              | 9    | - Ess  | ais à    | qua  | i (*)      | (IBU  | )               |        |      |       |       |             |     |     |     |     |    |
|               |           |           |         |        |           |        |       |         |               |         | I.    |              |      |        |          | 10 - | Ess        | ais e | n me            | er (IE | 3U)  |       |       |             |     |     |     |     |    |
|               |           |           |         |        |           |        | 11    | - Ecrit | ture do       | cumen   | tatio | on (*) (     | JCN  | -50%,  | ABC-     | 20%  | <b>)</b>   |       |                 |        |      |       |       |             |     |     |     |     |    |
|               |           |           |         |        |           |        |       |         |               |         |       |              |      |        |          |      |            | 12    | 2 - Re          | ecett  | e cl | lient | t (IB | U)          |     |     |     |     |    |
|               |           |           |         |        |           |        |       |         |               |         |       |              |      |        |          |      |            | ♦1    | 3 - Li          | ivrai: | son  | clie  | ent   |             |     |     |     |     |    |
| ABC (         | Alfred LE | BEC)      |         |        |           |        |       |         |               |         |       |              |      |        |          |      |            |       |                 |        |      |       |       |             |     |     |     |     |    |
|               |           |           |         |        |           |        |       |         | 6 H. I.       |         |       |              |      |        |          |      |            |       |                 |        |      |       |       |             |     |     |     |     |    |
|               |           |           |         |        |           |        |       |         |               |         |       |              |      |        |          |      |            |       |                 |        |      |       |       |             |     |     |     |     |    |
| DANC.         | _IESI (D  | anc de te | est)    |        |           |        |       |         |               |         |       |              |      |        |          |      |            |       |                 |        |      |       |       |             |     |     |     |     |    |
| ПГ            | חחר       | ┓┍┪┍      |         |        | ГÌГ       |        |       |         |               |         |       |              |      |        |          |      |            |       | h               |        |      |       |       |             |     |     |     |     | Г  |
| EFG (E        | dgar FRO  | DG)       |         |        |           |        |       |         |               |         |       |              |      |        |          |      |            |       |                 |        |      |       |       |             |     |     |     |     |    |
|               |           |           |         |        | ch c      |        | _     |         |               |         |       |              |      |        |          |      |            |       | h               | _      |      | _     |       |             |     | 1   | 1 — |     | _  |
| IBU (Iv       | an BUISS  | ON)       |         |        |           | 11     |       |         |               |         | ч     |              |      |        |          |      |            |       |                 |        |      | -     |       |             | -   | Ш   | Ш   |     | -  |
|               |           |           |         |        |           |        |       |         |               | н.      |       |              |      |        |          |      |            |       |                 |        |      |       |       |             |     |     |     |     |    |
|               |           |           |         |        |           |        |       |         |               |         | Ц     |              |      |        |          |      |            |       |                 |        |      |       |       |             |     |     |     |     |    |
| JCN (J        | ean-Char  | ies NEU   | VILLE)  |        |           |        |       |         |               |         |       |              |      |        |          |      |            |       |                 |        |      |       |       |             |     |     |     |     |    |
|               | וח חח רו  |           | וח חר   |        | nh n      | ппп    |       |         |               |         |       |              |      |        |          |      | ПП         | ΠΠ    |                 | וחר    | ΠΠ   |       |       |             | ח ר | ח ו | חחו |     |    |

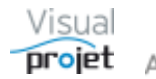

#### 1.12 Comment importer une liste de recettes/dépenses dans un projet

Pour importer des données d'un ERP ou pour éviter une saisie fastidieuse, on peut importer depuis Excel une liste de recettes/dépenses vers la feuille de recettes/dépenses du projet.

Depuis la V5.5, il suffit de préparer une feuille d'import EXCEL de ces données, selon le modèle "importRecettesDepensesProjetToVP.xls" présent dans le répertoire de l'application (contacter IBU-Soft pour le transmettre si besoin)

Ce fichier d'import est constitué de la façon suivante, afin d'être compatible avec la structure des bases de données du projet sous VisualProjet ;

|    | A                 | В                               | С                                 | D                  | E                  | F            | G              | Н              |                    | J                     | K                    | L                             | М              | N                 | 0                            | P            |
|----|-------------------|---------------------------------|-----------------------------------|--------------------|--------------------|--------------|----------------|----------------|--------------------|-----------------------|----------------------|-------------------------------|----------------|-------------------|------------------------------|--------------|
|    | Visu              | 19                              |                                   |                    |                    |              |                |                |                    |                       |                      |                               |                |                   |                              |              |
|    | пгоі              | èt                              |                                   |                    |                    |              |                |                |                    |                       |                      |                               |                |                   |                              |              |
| 1  |                   |                                 |                                   |                    |                    |              |                |                |                    |                       |                      |                               |                |                   |                              |              |
| 2  | Feuille d         | import d'une liste d            | e recettes/d                      | épense             | es projet          | t Excel -    | -> Visua       | alProjet       | / Sheet            | of Excel              | to Visua             | IProjet                       | Project i      | revenue/e         | xpenses list imp             | ort          |
| 3  | Copyright IBU     | -Soft 2017 - http://www.visualp | rojet.com                         | Nota : l'im        | port ajoute c      | es lignes de | recettes/dép   | oenses à la t  | ase de donr        | iée du projet.        | Si le libellé est    | t déjà prés                   | ent dans la ba | se, elle met à jo | ur la ligne de recettes/dépe | ense.        |
| 4  | Date<br>de saisie | Libellé                         | Code Catégorie<br>recette/dépense | Montant<br>recette | Montant<br>dépense | Prévu le     | Re-prévu<br>le | Effectué<br>le | Référence<br>devis | Référence<br>commande | Référence<br>facture | Facturé<br>au client<br>(0/1) | Client         | Fournisseur       | Autre info                   | Commentaires |
| 5  | 01/01/2017        | libellé de la recette/dépense   | 2                                 | 10                 | 11                 | 02/01/2017   | 03/01/2017     | 04/01/2017     | DevisXX12          | CommandeY             | FACTURE ZZ           | 1                             | IBU-Soft       | Mario Bros        | Rien de particulier          | ras          |
| 6  | 01/01/2017        | libellé de la recette/dépense3  | 2                                 | 22                 | 30                 | 02/01/2017   | 03/01/2017     | 04/01/2017     | DevisXX12          | CommandeY             | FACTURE ZZ           | 1                             | IBU-Soft       | Mario Bros        | Rien de particulier          | ras          |
| 7  |                   |                                 |                                   |                    |                    |              |                |                |                    |                       |                      |                               |                |                   |                              |              |
| 8  |                   |                                 |                                   |                    |                    |              |                |                |                    |                       |                      |                               |                |                   |                              |              |
| 10 |                   |                                 |                                   |                    |                    |              |                |                |                    |                       |                      |                               |                |                   |                              |              |
| 11 |                   |                                 |                                   |                    |                    |              |                |                |                    |                       |                      |                               |                |                   |                              |              |
| 12 |                   |                                 |                                   |                    |                    |              |                |                |                    |                       |                      |                               |                |                   |                              |              |
| 13 |                   |                                 |                                   |                    |                    |              |                |                |                    |                       |                      |                               |                |                   |                              |              |
| 14 |                   |                                 |                                   |                    |                    |              |                |                |                    |                       |                      |                               |                |                   |                              |              |

Ensuite, l'import se réalise depuis la feuille de recettes/dépenses de la feuille projet, menu "outils, importer des recettes/dépenses depuis Excel"

| 😙 Rece       | ettes/dépen            | ses sur le projet | 'Construction | de bateau' (1  | 12345AB)      |               |               |              |                                                                                                    |                   |     |                |               |          |            |             |                 | -                    |              | ×          |
|--------------|------------------------|-------------------|---------------|----------------|---------------|---------------|---------------|--------------|----------------------------------------------------------------------------------------------------|-------------------|-----|----------------|---------------|----------|------------|-------------|-----------------|----------------------|--------------|------------|
| <u>× O</u> u | i <mark>tils</mark> Dé | penses et Coûts   | horaires 💡    | Aide           |               |               |               |              |                                                                                                    |                   |     |                |               |          |            |             |                 |                      |              |            |
| 😹 Ехро       | orter vers Exc         | cel               |               | s et bilan :   |               |               |               |              |                                                                                                    |                   | • • | Devise par déf | aut 🔘 Autre d | evise    |            |             |                 |                      |              |            |
| Imp          | orter des rec          | ettes/dépenses    | depuis Excel  | Objectif       | Prévu         | Réalisé       | Avancmt       | Reste à fair | e ѷ                                                                                                    |                   |     |                |               |          |            |             |                 |                      | 0            | - <b>B</b> |
|              |                        | cenco .           |               | 10 000,00 €    | 1 032,00 €    | 1 032,00 €    | 100 %         |              |                                                                                                    | Commentations     |     |                |               |          |            |             |                 |                      |              | ,          |
|              | Dé                     | penses :          |               | 1 699,00 €     | 3 240,00 €    | 4 874,00 €    | 150 %         | - 1 634,00   | €                                                                                                    | commentaires :    | ppp |                |               |          |            |             |                 |                      | _            |            |
|              | Co                     | ûts horaires :    |               | 11 000,00 €    | 56 127,52 €   | 22 000,00 €   | 42 %          | 32 561,90    | €                                                                                                    | Ø                 |     |                |               |          |            |             |                 |                      | $\checkmark$ |            |
|              | Co                     | ût total :        |               | 12 699,00 €    | 59 367,52 €   | 26 874,00 €   | 48 %          | 30 927,90    | €                                                                                                    |                   |     |                |               |          |            |             |                 |                      | _            |            |
|              | Bila                   | an:               |               | - 2 699,00 €   | - 58 335,52 € | - 25 842,00 € |               |              | •                                                                                                    |                   |     |                |               |          |            |             |                 |                      |              |            |
| -            | . 17                   |                   |               |                |               |               |               |              |                                                                                                    | 10000000000       |     |                |               |          |            |             |                 | 1.17                 |              |            |
| Recette      | s/depense              | s sur le projet   | 'Construction | n de bateau    | ' (12345AB) : | 14            |               | 1.4          |                                                                                                    |                   |     | 14             | 1A            |          | 1.4        |             | acher les lighe | s soldees            |              |            |
| ID I         | ື Date                 | Trigramme         | -             | Libellé        |               | Tâci          | ne associée   |              |                                                                                                    | Catégorie         |     | Recettes       | Dépenses      | Inactive | Prévu le   | Re-prévu le | Effectué le     | Référence were devis |              |            |
| #2           | 15/08/2017             | EFG 🔻             | Déplacemen    | t chez client  |               | 3 - Etude des | ; plans       | ▼ 00 -       | <pas< td=""><td>s de catégorie&gt;</td><td>•</td><td></td><td>3 333,00 €</td><td></td><td></td><td></td><td>01/11/2018</td><td>-</td><td>— Sup</td><td>primer</td></pas<> | s de catégorie>   | •   |                | 3 333,00 €    |          |            |             | 01/11/2018      | -                    | — Sup        | primer     |
| #3           | 20/08/2017             | EFG               | Achat matér   | iel            |               | 2 - Etudes pr | éliminaires   | 03 -         | frais                                                                                                    | outillages        |     |                | 1 200,00 €    |          | 20/09/2018 |             |                 |                      |              |            |
| #4           | 15/09/2017             |                   | Achat expert  | ise            |               |               |               | 01 -         | Sous                                                                                                    | -traitance extern |     |                | 499,00 €      |          | 15/10/2018 | 18/10/2018  |                 |                      | 🖆 C          | opier      |
| #5           | 20/09/2017             | EFG               | Déplacemen    | t chez le four | nisseur       | 6 - Construc  | tion de la co | oque 02 ·    | - Frais                                                                                                    | déplacement       |     |                | 1 500,00 €    |          | 15/11/2018 | 16/11/2018  | 16/11/2018      | dev-1234             |              | Coller     |
|              |                        |                   |               |                |               |               |               |              |                                                                                                    |                   |     |                |               |          |            |             |                 |                      |              |            |

Les lignes sont alors ajoutées au tableau de recettes/dépenses, ou mises à jour si le libellé était déjà présent dans ce tableau.

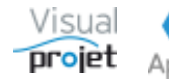

#### 1.13 Comment personnaliser les boutons des fenêtres de l'application

VisualProjet donne parfois le sentiment de disposer d'une interface un peu chargée sur la feuille projet, surtout pour les utilisateurs occasionnels. A l'inverse, lors d'un usage régulier, il s'avère que l'on utilise quasiment tous les boutons de l'IHM projet...

(Nota, le bouton permet de cacher/montrer différentes zone de la feuille projet)

Depuis la version V5.6, il est possible pour chaque utilisateur, de configurer les boutons de chaque fenêtre, par exemple pour cacher ceux qui ne sont jamais utilisés, ou à l'inverse, pour les grossir ou les déplacer.

Pour ce faire, l'option "IHM fenêtres, modifiable par utilisateur" doit être cochée dans la configuration de l'application (option prise en compte lors du re-lancement de l'application).

Ensuite, sur une fenêtre donnée, il suffit de faire un clic droit sur la fenêtre et de sélectionner la ligne de menu "Passer en mode modification";

| 😙 Visu            | alProjet V5.14 | łd                 |                         |             |                                                        |                                             |           |          |              |              |                  |            |                             |               | -          |            | ×        |
|-------------------|----------------|--------------------|-------------------------|-------------|--------------------------------------------------------|---------------------------------------------|-----------|----------|--------------|--------------|------------------|------------|-----------------------------|---------------|------------|------------|----------|
| o <sup>r</sup> Co | nfiguration    | 🗶 Outils           | 👲 Ressources/congés 🔒   | Charge cons | olidée 🗭 He                                            | ures Réalisées 🖉 🛛                          | Clients 🥐 | Aide     | A propos     | 5            |                  |            |                             |               |            |            |          |
| 🕑 S               | aisir les heur | es 🛱 Me            | s tâches et actions 🔒 C | Actualiser  | <ul> <li>Voir uniquen</li> <li>Voir uniquen</li> </ul> | nent les projets actifs<br>nent mes projets | [         | Personna | liser l'inte | erface       |                  | •          | Passer en mode modificat    | ion           |            |            |          |
| <sup>⊕</sup> ID   | Site           | ¢ Equipe           | Nom du Projet           | Actif       | Etat du projet                                         | Mes dernier accès                           | Dossier   | Restaure | la taille e  | et la posi   | tion par défaut  |            | Importer une personnalisa   | tion          |            |            | 9/27     |
| #1                | Site France    | Bureau Etudes      | Construction de bateau  | ~           | En Cours                                               | 30/04/2019 16:42                            | 12345AB   | Recherch | ier          |              | Ci               | trl + F    | Exporter la personnalisatio | n de cette f  | enêtre     |            | et(s)    |
| #682              |                |                    | Projet exemple          | ✓           | -                                                      | 30/04/2019 16:24                            | XXX444    |          | ABC          |              | 30/04/2019 16:24 | baseP      | Exporter toutes les person  | nalisations o | ie l'appli | cation     |          |
| #95               | Site France    | SAV                | Projet BETIC            | ✓           | Stoppé                                                 | 30/04/2019 16:02                            | mnnn545   |          | ABC          | ANE          | 30/04/2019 16:02 | baseP      |                             |               | cruppi     |            | ique     |
| #2                | Site US        | Bureau Etudes      | Etude marketing         | ~           | Stoppé                                                 | 25/04/2019 15:30                            | XX34      | SANZOT   | ABC          | IBU          | 25/04/2019 15:30 | baseP      | Restaurer la configuration  | initiale      |            |            |          |
| #585              |                |                    | Test MAN                | ~           | Stoppé                                                 | 25/04/2019 14:25                            | XX3456    |          |              |              | 25/04/2019 14:25 | basePro    | ojet_Test MAN               |               | <b>TT</b>  | creer un   | projet   |
| #405              |                | Bureau Etudes      | Exemple projet études   | ~           | Terminé                                                | 25/04/2019 14:24                            | WXC33     |          |              |              | 25/04/2019 14:24 | basePro    | ojet_SansNom6               |               | - /        | Suppri     | imer     |
| #87               | Site France    | Commercial         | Faire une maison        | ~           | Devis                                                  | 25/04/2019 13:29                            | ZZ TOP    | Point PP | IBU          | ABC          | 25/04/2019 13:29 | basePro    | ojet_Faire une maison       | Product       |            | Anaburar   | projete  |
| #525              |                |                    | Améliorer nos process   | ~           | En Cours                                               | 25/04/2019 13:29                            |           |          |              |              | 25/04/2019 13:29 | basePro    | ojet_Ameliorer nos process  |               |            | Analyser   | projeta  |
| #436              |                |                    | Kanban basique          | ~           | Abandonné                                              | 25/04/2019 13:25                            |           |          |              |              | 25/04/2019 13:25 | basePro    | ojet_Kanban basique         |               | ≂          |            |          |
|                   |                |                    |                         |             |                                                        |                                             |           |          |              |              |                  |            |                             |               | \<br>\     | 1.         |          |
|                   |                |                    |                         |             |                                                        |                                             |           |          |              |              |                  |            |                             |               | 1          | VISI       | ual      |
|                   |                |                    |                         |             |                                                        |                                             |           |          |              |              |                  |            |                             |               | -          | -          | <b>_</b> |
|                   |                |                    |                         |             |                                                        |                                             |           |          |              |              |                  |            |                             |               |            | <b>JCO</b> | iet      |
|                   |                |                    |                         |             |                                                        |                                             |           |          |              |              |                  |            |                             |               |            |            |          |
|                   |                |                    |                         |             |                                                        |                                             |           |          |              |              |                  |            |                             |               |            |            |          |
|                   |                |                    |                         |             |                                                        |                                             |           |          |              |              |                  |            |                             |               |            |            |          |
|                   |                |                    |                         | •           |                                                        |                                             |           |          |              |              |                  |            |                             | •             |            |            |          |
| Qté de p          | rojets :       |                    | 9                       |             |                                                        |                                             |           |          |              |              |                  |            |                             |               |            |            |          |
| Ivan BUI          | SSON (IBU) : I | Bienvenue sur Vi   | sualProjet !            |             |                                                        |                                             |           |          |              |              |                  |            |                             |               |            |            |          |
| Tchat             | O Pasic        | d'autre utilisateu | r que vous.             |             |                                                        |                                             |           |          |              |              |                  |            |                             |               |            |            |          |
|                   |                |                    |                         |             |                                                        |                                             |           |          | letons       | s utilisés : | : 1/3 Conn       | ecté sur F | PC-DROITE:4903 SVR-LOCAL    |               | 30/04/     | 2019 17    | 15:05    |

On sélectionne alors un bouton, que l'on pourra cacher, redimensionner, déplacer, modifier son infobulle, colorer son texte, etc...

| 😙 Visu            | alProjet V5.14 | 4d                                    |                              |                 |                  |                                             |           |          |          |            |                  |                                   |           | – 🗆 ×                      |
|-------------------|----------------|---------------------------------------|------------------------------|-----------------|------------------|---------------------------------------------|-----------|----------|----------|------------|------------------|-----------------------------------|-----------|----------------------------|
| o <sup>c</sup> Co | nfiguration    | 🔀 Outils                              | 👲 Ressources/congés          | II. Charge cons | solidée 🗭 He     | ures Réalisées 🖉 🖉                          | Clients 🕐 | Aide     | A propos | i          |                  |                                   |           |                            |
| iste de           | aisir les heun | es 🛱 Me                               | s tâches et actions          |                 | Voir uniquer     | nent les projets actifs<br>nent mes projets |           | valider  |          |            |                  |                                   |           | C Actualiser               |
| tiste de          | Site           | Equipe                                | Nom du Projet                | Actif           | © Etat du projet | Mes dernier accès                           | Dossier   | Client   | CDP      | * RTP      | Dernier accès    | Nom de la base Projet             | Typer>    | Projets actifs : 9/27      |
| #1                | Site France    | Bureau Etudes                         | Construction de bateau       | ~               | En Cours         | 30/04/2019 16:45                            | 12345AB   | IBU-Soft | ABC      | IBU        | 30/04/2019 16:45 | baseProjet_Exemple1               | Product * | ✓ <u>O</u> uvrir projet(s) |
| #682              |                |                                       | Projet exemple               | <b>~</b>        | •                | 30/04/2019 16:24                            | XXX444    |          | ABC      |            | 30/04/2019 16:24 | baseProjet_Projet exemple         | Product   |                            |
| #95               | Site France    | SAV                                   | Projet BETIC                 | ~               | Stoppé           | 30/04/2019 16:02                            | mnnn545   |          | ABC      | ANE        | 30/04/2019 16:02 | baseProjet_Projet BETIC           | R&D       | Sur fenêtre unique         |
| #2                | Site US        | Bureau Etudes                         | Etude marketing              | <b>v</b>        | Stoppé           | 25/04/2019 15:30                            | XX34      | SANZOT   | ABC      | IBU        | 25/04/2019 15:30 | baseProjet_Exemple2               | Product   | L Créar un projet          |
| #585              |                |                                       | Test MAN                     | ¥               | Stoppé           | 25/04/2019 14:25                            | XX3456    |          |          |            | 25/04/2019 14:25 | baseProjet_Test MAN               |           |                            |
| #405              |                | Bureau Etudes                         | Exemple projet études        | <b>v</b>        | Terminé          | 25/04/2019 14:24                            | WXC33     |          |          |            | 25/04/2019 14:24 | baseProjet_SansNom6               |           | - Supprimer                |
| #87               | Site France    | Commercial                            | Faire une maison             | •               | Devis            | 25/04/2019 13:29                            | ZZ TOP    | Point PP | IBU      | ABC        | 25/04/2019 13:29 | baseProjet_Faire une maison       | Product   | Analyser projets           |
| #525              |                |                                       | Améliorer nos process        | •               | En Cours         | 25/04/2019 13:29                            |           |          |          |            | 25/04/2019 13:29 | baseProjet_Ameliorer nos process  |           | • Analyser projects        |
| #436              |                |                                       | Kanban basique               | ~               | Abandonné        | 25/04/2019 13:25                            |           |          |          |            | 25/04/2019 13:25 | baseProjet_Kanban basique         |           | 🖈 Synthèse                 |
|                   |                |                                       |                              |                 |                  |                                             |           |          |          |            |                  |                                   |           | Viewel                     |
|                   |                |                                       |                              |                 |                  |                                             |           |          |          |            |                  |                                   |           | VISUAI                     |
|                   |                |                                       |                              |                 |                  |                                             |           |          |          |            |                  |                                   |           |                            |
|                   |                |                                       |                              |                 |                  |                                             |           |          |          |            |                  |                                   |           | Drolet                     |
|                   |                |                                       |                              |                 |                  |                                             |           |          |          |            |                  |                                   |           | F1                         |
|                   |                |                                       |                              |                 |                  |                                             |           |          |          |            |                  |                                   |           |                            |
|                   |                |                                       |                              |                 |                  |                                             |           |          |          |            |                  |                                   | -         |                            |
|                   |                |                                       |                              | •               |                  |                                             |           |          |          |            |                  |                                   | •         |                            |
| Qté de p          | orojets :      |                                       | 9                            |                 |                  |                                             |           |          |          |            |                  |                                   |           |                            |
| lvan BUI<br>Tchat | SSON (IBU) : I | Bienvenue sur V<br>d'autre utilisateu | isualProjet !<br>r que vous. |                 |                  |                                             |           |          |          |            |                  |                                   |           |                            |
|                   |                |                                       |                              |                 |                  |                                             |           |          | Jetons   | utilisés : | 1/3 Conne        | ecté sur PC-DROITE:4903 SVR-LOCAL |           | 30/04/2019 17:16:12        |

Exemple avec le bouton "Actualiser", déplacé, grossit et coloré

On quitte le mode "modification" à l'aide du menu "Fin du mode modification"

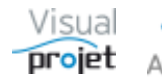

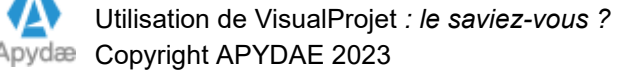

| 😙 Visu            | ualProjet V5.1  | 4d                 |                        |              |                  |                                           |            |          |                  |                                     |                       |           | – 🗆 ×                                |
|-------------------|-----------------|--------------------|------------------------|--------------|------------------|-------------------------------------------|------------|----------|------------------|-------------------------------------|-----------------------|-----------|--------------------------------------|
| o <sup>c</sup> Co | onfiguration    | 🗶 Outils           | 👲 Ressources/congés 📊  | Charge conso | olidée 🇭 He      | ures Réalisées 🖉 🛛                        | Clients ?  | Aide     | A propos         | s                                   |                       |           |                                      |
| Ø                 | Saisir les heur | res 🛱 Me           | s tâches et actions    |              | Voir uniquem     | ent les projets actifs<br>ent mes projets | — Congés à | valider  |                  | Fin du mode modification            | 1                     |           | C Actualiser                         |
| Diste de          | Site            | ¢ Equipe           | Nom du Projet          | <br>Actif    | • Etat du projet | Mes dernier accès                         | Dossier    | Client   | <sup>⊕</sup> CDP | Annuler                             | n de la base Projet   | Type      | Projets actifs : 9/27                |
| #1                | Site France     | Bureau Etudes      | Construction de bateau | ~            | En Cours         | 30/04/2019 16:45                          | 12345AB    | IBU-Soft | ABC              | Rétablir                            | ixemple1              | Product * | ✓ <u>O</u> uvrir projet(s)           |
| #682              |                 |                    | Projet exemple         | ✓            | -                | 30/04/2019 16:24                          | XXX444     |          | ABC              |                                     | Projet exemple        | Product   |                                      |
| #95               | Site France     | SAV                | Projet BETIC           | ~            | Stoppé           | 30/04/2019 16:02                          | mnnn545    |          | ABC              | Enregistrer sous                    | Projet BETIC          | R&D       | Sur fenêtre unique                   |
| #2                | Site US         | Bureau Etudes      | Etude marketing        | ~            | Stoppé           | 25/04/2019 15:30                          | XX34       | SANZOT   | ABC              | Charger                             | Exemple2              | Product   | Créer un proiet                      |
| #585              |                 |                    | Test MAN               | ~            | Stoppé           | 25/04/2019 14:25                          | XX3456     |          |                  | Postauror la configuration initiale | Test MAN              |           | erecron projec                       |
| #405              |                 | Bureau Etudes      | Exemple projet études  | ✓            | Terminé          | 25/04/2019 14:24                          | WXC33      |          |                  | Restaurer la configuration initiale | SansNom6              |           | <ul> <li>Supprimer</li> </ul>        |
| #87               | Site France     | Commercial         | Faire une maison       | ~            | Devis            | 25/04/2019 13:29                          | ZZ TOP     | Point PP | IBU              | Editer la bulle d'aide              | faire une maison      | Product   | <ul> <li>Analyser projets</li> </ul> |
| #525              |                 |                    | Améliorer nos process  | ~            | En Cours         | 25/04/2019 13:29                          |            |          |                  | A Markla                            | Ameliorer nos process |           |                                      |
| #436              |                 |                    | Kanban basique         | ~            | Abandonné        | 25/04/2019 13:25                          |            |          |                  | Visible                             | Kanban basique        |           | 🖈 Synthèse                           |
|                   |                 |                    |                        |              |                  |                                           |            |          |                  | Couleur du texte                    |                       |           | Vicual                               |
|                   |                 |                    |                        |              |                  |                                           |            |          |                  | Taille du texte 🕨                   |                       |           | VISUAI                               |
|                   |                 |                    |                        |              |                  |                                           |            |          |                  |                                     |                       |           | Presiet                              |
|                   |                 |                    |                        |              |                  |                                           |            |          |                  |                                     |                       |           | μιοιει                               |
|                   |                 |                    |                        |              |                  |                                           |            |          |                  |                                     |                       |           |                                      |
|                   |                 |                    |                        |              |                  |                                           |            |          |                  |                                     |                       | -         |                                      |
|                   |                 |                    |                        | 4            |                  |                                           |            |          |                  |                                     |                       | •         |                                      |
| Qté de            | projets :       |                    | 9                      |              |                  |                                           |            |          |                  |                                     |                       |           |                                      |
| Ivan BU           | ISSON (IBU) :   | Bienvenue sur V    | isualProjet !          |              |                  |                                           |            |          |                  |                                     |                       |           |                                      |
| Tchat             | O Pas           | d'autre utilisateu | r que vous.            |              |                  |                                           |            |          |                  |                                     |                       |           |                                      |
|                   |                 |                    |                        |              |                  |                                           |            |          | leton            | sutilisés : 1/2                     |                       |           | 20/04/2010 17:16:49                  |
|                   |                 |                    |                        |              |                  |                                           |            |          | secons           | s dunises . 1/5 - Connecte sur PC-E | NOTIC/4505 SVR-LOCAL  |           | 30/04/2013 17.10.40                  |

Pour revenir à la configuration initiale, choisir la ligne menu "restaurer la configuration initiale".

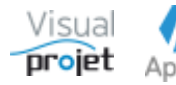

#### 1.14 Comment rechercher certaines tâches sur la fenêtre unique des projets sélectionnés

La vue « sur fenêtre unique » permet d'afficher sur la même vue, une sélection de projets

Au delà de 20 projets sélectionnés, il faut cliquer sur le bouton "Rafraichir" pour remplir la vue, ce qui laisse le temps au préalable de filtrer certaines tâches ; tâches jalon, tâches en retard, tâches par ressources, etc...

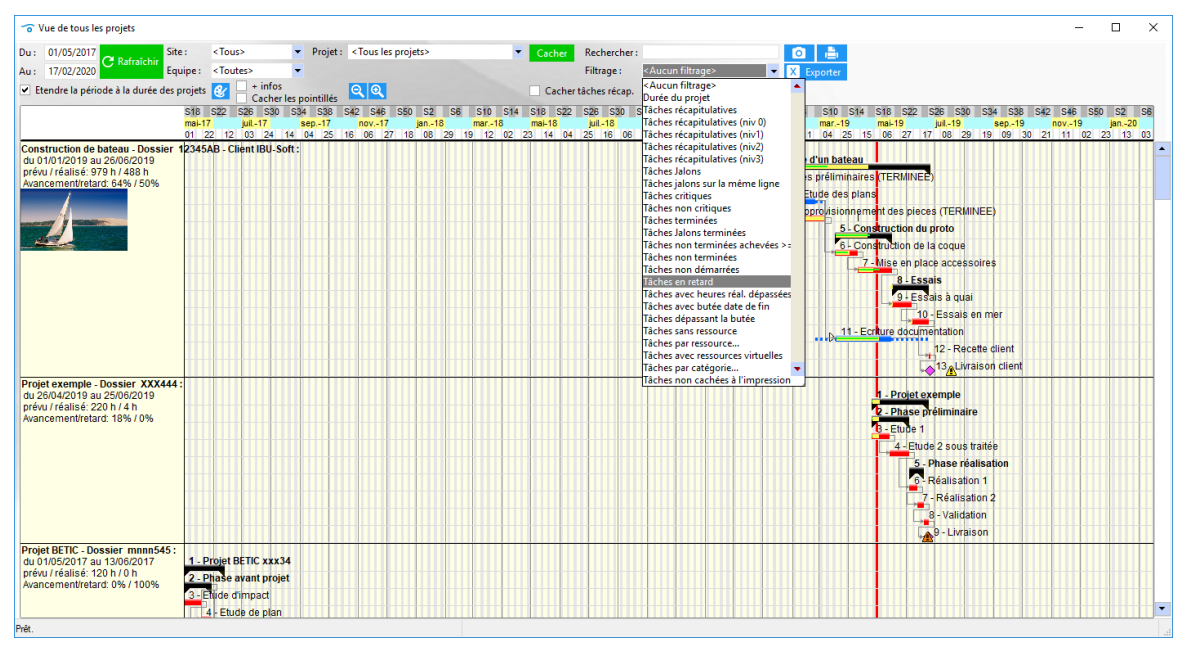

Vue sur fenêtre unique et filtrage des tâches

Dans certains cas, il peut aussi être intéressant de n'afficher que certaines tâches, selon leur nom

C'est le rôle du champ "Rechercher" en haut à droite ; on saisit le nom à rechercher et on valide par ENTREE ou par le bouton Rafraichir. Utiliser aussi la coche "Cacher tâches récap."

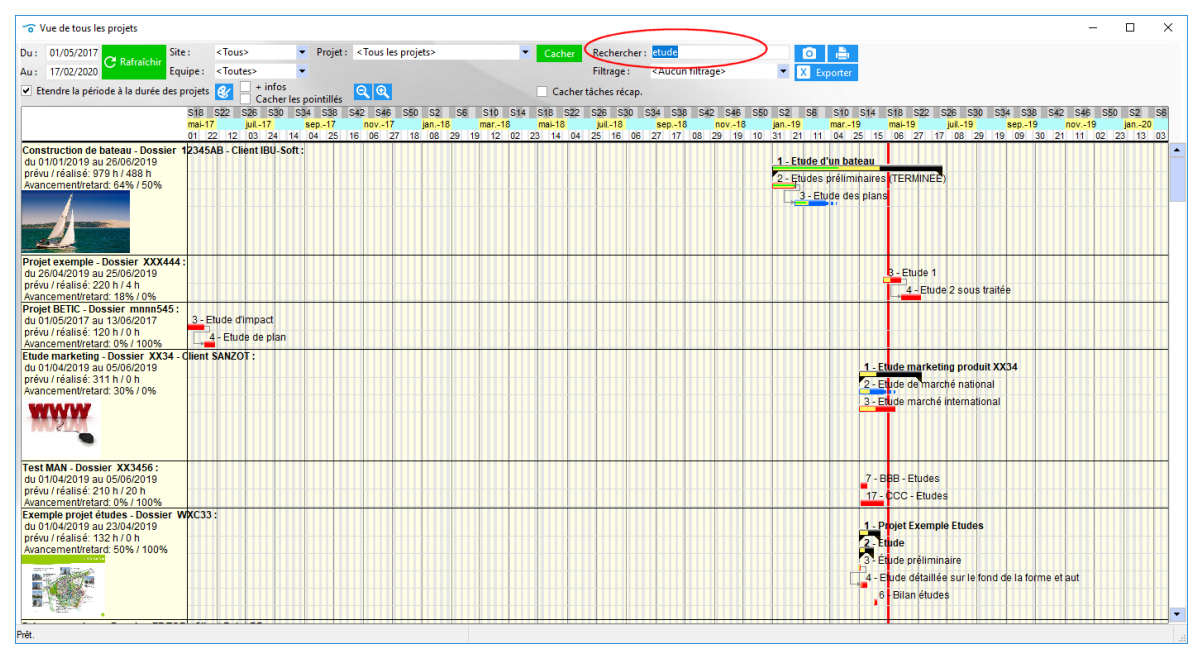

Vue sur fenêtre unique, avec le mot "etude" dans le champ "Rechercher"

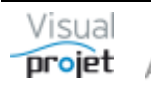

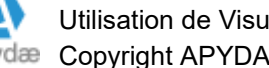

# 1.15 Comment lancer automatiquement une fonction au lancement de l'application

Depuis la V5.4s, il est possible pour chaque utilisateur de choisir la fenêtre à ouvrir au lancement de l'application

Il suffit de cliquer comme suit dans le menu Configuration ;

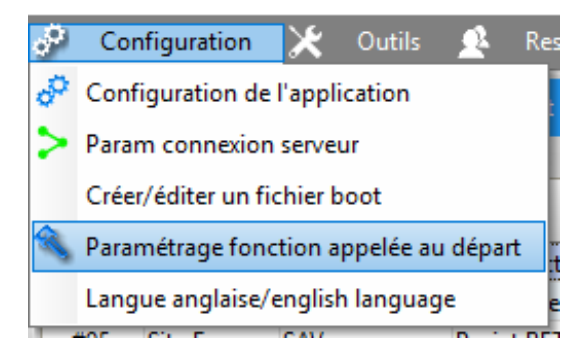

L'utilisateur clique sur la première coche, puis sélectionne une des options disponibles.

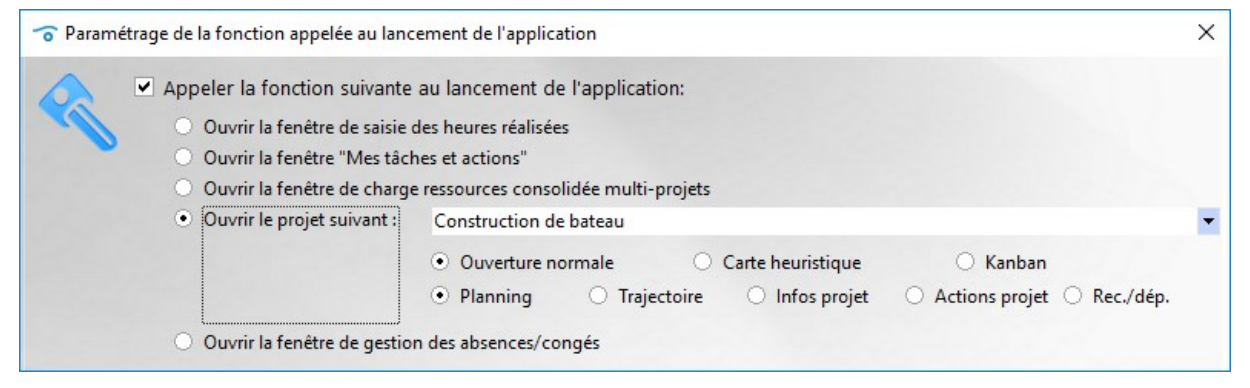

Paramétrage fonction à lancer automatiquement au lancement de l'application

Ces données sont sauvegardées pour chaque utilisateur et au prochain lancement de VisualProjet, la fonction sélectionnée s'affichera automatiquement (selon les droits de l'utilisateur)

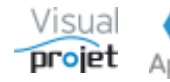

## 1.16 Comment disposer de toutes les catégories projets depuis l'état des heures réalisées

A l'aide du menu "Heures réalisées", VisualProjet affiche les heures/coûts réalisés par ressources, projet, date, tâches, etc... Ces données sont nécessaires pour "reboucler" par rapport aux heures/coûts prévus.

Elles sont souvent exportées vers EXCEL pour être réintégrées dans le SI de l'entreprise.

Du coup, il peut être intéressant de les compléter avec les catégories liées aux projets

C'est possible depuis la V5.4r, en cliquant sur la coche "Affichage des catégories projet"

| 🔿 Du: 01/0          | 1/2017          | Site :                       | <tous></tous>                                                                                                    | -                 | Ressource : <tou< th=""><th>s&gt;</th><th>-</th><th>Projet : <tous le<="" th=""><th>s projets&gt;</th><th></th><th><del></del></th><th></th><th></th><th></th><th></th><th></th><th></th><th></th><th></th><th></th><th></th><th></th></tous></th></tou<> | s>           | -     | Projet : <tous le<="" th=""><th>s projets&gt;</th><th></th><th><del></del></th><th></th><th></th><th></th><th></th><th></th><th></th><th></th><th></th><th></th><th></th><th></th></tous> | s projets> |        | <del></del>           |         |                   |                                                                                                    |                   |                   |                   |                            |                  |             |            |                 |
|---------------------|-----------------|------------------------------|----------------------------------------------------------------------------------------------------|-------------------|----------------------------------------------------------------------------------------------------|--------------|-------|----------------------------------------------------------------------------------------------------|------------|--------|-----------------------|---------|-------------------|----------------------------------------------------------------------------------------------------|-------------------|-------------------|-------------------|----------------------------|------------------|-------------|------------|-----------------|
| Au: 30/1            | 2/2021 C Rafrai | Equipe :                     | <toutes></toutes>                                                                                                    | -                 | Heurer réalisées su                                                                                                    | r la nériode |       | 890.00                                                                                                    | Afficher   | lonner | catégories projets    |         |                   |                                                                                                    |                   |                   |                   |                            |                  |             |            |                 |
| ériode visu :       |                 | <ul> <li>Métier :</li> </ul> | <tous les<="" th=""><th>métiers&gt;</th><th>Heures realisees su</th><th>r la periodi</th><th>e.</th><th>000,001</th><th>Amenered</th><th>nonnes</th><th>categories projets</th><th></th><th></th><th></th><th></th><th></th><th></th><th></th><th></th><th></th><th></th><th></th></tous> | métiers>          | Heures realisees su                                                                                                    | r la periodi | e.    | 000,001                                                                                                    | Amenered   | nonnes | categories projets    |         |                   |                                                                                                    |                   |                   |                   |                            |                  |             |            |                 |
| 88 enregistrement   | )               |                              |                                                                                                    |                   | Coûts réalisés sur l                                                                                                    | a période :  |       | 46 740,00 €                                                                                                    |            |        |                       |         |                   |                                                                                                    |                   |                   |                   |                            |                  |             |            |                 |
| Ressource Mat       | ricule Site     | © Equipe                     | Métier                                                                                                    | ⇔<br>Date réalisé | ⇔<br>Projet                                                                                                    | Client       | Actif | © Site (projet)                                                                                                    | © Dossier  | °n*    | ⇔<br>Tàche            | Réalisé | ©<br>Coût Réalisé | Catégorie de tâche                                                                                                    | <sup>©</sup> Txt1 | <sup>©</sup> Txt2 | ⇔<br>Commentaires | Réalisé par mois           | Total réalice    | ype Pays    | © Domaines | ©<br>Régions ©  |
| BC (Alfred LE 2345  | 57 Site France  | SAV                          |                                                                                                    | 11/03/2019        | Construction de ba                                                                                                    | PILL-Soft    |       | Site France                                                                                                    | 12345AB    | 7      | Mise en place acces   | 20 D    | 80.00 € 0         | Ω = ≺Pas de caténorie                                                                                                    | tache y           | tocne             | 3                 |                            | Pressource       | duction US  | industrie  | Centre          |
| BC (Alfred LE 2345  | 67 Site Franci  | SAV                          | Ingénieur                                                                                                    | 26/03/2019        | Construction de ba                                                                                                    | BU-Soft      |       | Site France                                                                                                    | 12345AB    | 11     | Ecriture documenta    | 80h     | 80.00 € 0         | 0 - <pas catégorie<="" de="" td=""><td></td><td></td><td></td><td></td><td>Pre</td><td>duction US</td><td>industrie</td><td>Centre</td></pas>                        |                   |                   |                   |                            | Pre              | duction US  | industrie  | Centre          |
| BC (Alfred LE 2345  | 67 Site Franci  | SAV                          | Ingénieur                                                                                                    | 27/03/2019        | Construction de ba                                                                                                    | BU-Soft      | ~     | Site France                                                                                                    | 12345AB    | 11     | Ecriture documenta    | 805     | 80.00 € 0         | 0 - <pas catégorie<="" de="" td=""><td></td><td></td><td></td><td></td><td>Pre</td><td>duction US</td><td>industrie</td><td>Centre</td></pas>                        |                   |                   |                   |                            | Pre              | duction US  | industrie  | Centre          |
| BC (Alfred LI 2345  | 67 Site France  | SAV                          | Ingénieur                                                                                                    | 05/04/2019        | Construction de ba                                                                                                    | IBU-Soft     |       | Site France                                                                                                    | 12345AB    | 6      | Construction de la c  | 8,0 h   | 80,00 € 0         | 0 - <pas catégorie<="" de="" td=""><td></td><td></td><td></td><td></td><td>Pre</td><td>duction US</td><td>industrie</td><td>Centre</td></pas>                        |                   |                   |                   |                            | Pre              | duction US  | industrie  | Centre          |
| BC (Alfred LI 2345  | 67 Site France  | SAV                          | Ingénieur                                                                                                    | 02/04/2019        | Construction de ba                                                                                                    | BU-Soft      | ~     | Site France                                                                                                    | 12345AB    | 3      | Etude des plans       | 8.0 h   | 80.00 € 0         | 4 - Dessin technique                                                                                                    | txt1-111          | CII1-111          |                   |                            | Pre              | duction US  | industrie  | Centre          |
| BC (Alfred LE 2345  | 67 Site France  | SAV                          | Ingénieur                                                                                                    | 03/04/2019        | Construction de ba                                                                                                    | BU-Soft      | ~     | Site France                                                                                                    | 12345AB    | 3      | Etude des plans       | 8.0 h   | 80.00 € 0         | 4 - Dessin technique                                                                                                    | bt1-111           | CII1-111          |                   |                            | Pre              | duction US  | industrie  | Centre          |
| BC (Alfred LI 2345  | 67 Site France  | SAV                          | Ingénieur                                                                                                    | 11/04/2019        | Construction de ba                                                                                                    | BU-Soft      | ~     | Site France                                                                                                    | 12345AB    | 11     | Ecriture documenta    | 8,0 h   | 80,00 € 0         | 0 - <pas catégorie<="" de="" td=""><td></td><td></td><td></td><td></td><td>Pre</td><td>duction US</td><td>industrie</td><td>Centre</td></pas>                        |                   |                   |                   |                            | Pre              | duction US  | industrie  | Centre          |
| BC (Alfred LI 2345  | 67 Site France  | SAV                          | Ingénieur                                                                                                    | 04/04/2019        | Construction de ba                                                                                                    | IBU-Soft     | ~     | Site France                                                                                                    | 12345AB    | 6      | Construction de la c  | 8,0 h   | 80,00 € 0         | 0 - <pas catégorie<="" de="" td=""><td></td><td></td><td></td><td></td><td>Pre</td><td>duction US</td><td>industrie</td><td>Centre</td></pas>                        |                   |                   |                   |                            | Pre              | duction US  | industrie  | Centre          |
| BC (Alfred LI 2345  | 67 Site France  | SAV                          | Ingénieur                                                                                                    | 08/04/2019        | Construction de ba                                                                                                    | IBU-Soft     | ~     | Site France                                                                                                    | 12345AB    | 7      | Mise en place acces   | 8,0 h   | 80,00 € 0         | 0 - <pas catégorie<="" de="" td=""><td></td><td></td><td></td><td></td><td>Pro</td><td>duction US</td><td>industrie</td><td>Centre</td></pas>                        |                   |                   |                   |                            | Pro              | duction US  | industrie  | Centre          |
| BC (Alfred LI 2345  | 67 Site France  | SAV                          | Ingénieur                                                                                                    | 09/04/2019        | Construction de ba                                                                                                    | IBU-Soft     | ~     | Site France                                                                                                    | 12345AB    | 7      | Mise en place acces   | 8,0 h   | 80,00 € 0         | 0 - < Pas de catégorie                                                                                                    |                   |                   |                   |                            | Pro              | duction US  | industrie  | Centre          |
| BC (Alfred LF 2345  | 67 Site France  | SAV                          | Ingénieur                                                                                                    | 10/04/2019        | Construction de ba                                                                                                    | BU-Soft      | •     | Site France                                                                                                    | 12345AB    | 11     | Ecriture documenta    | 8,0 h   | 80,00 € 0         | 0 - <pas catégorie<="" de="" td=""><td></td><td></td><td></td><td></td><td>Pre</td><td>duction US</td><td>industrie</td><td>Centre</td></pas>                        |                   |                   |                   |                            | Pre              | duction US  | industrie  | Centre          |
| BC (Alfred LI 2345  | 67 Site France  | SAV                          | Ingénieur                                                                                                    | 01/04/2019        | Construction de ba                                                                                                    | IBU-Soft     | •     | Site France                                                                                                    | 12345AB    | 3      | Etude des plans       | 8,0 h   | 80,00 € 0         | 4 - Dessin technique                                                                                                    | txt1-111          | CII1-111          |                   |                            | Pro              | duction US  | industrie  | Centre          |
| BC (Alfred LI 2345  | 67 Site France  | SAV                          | Ingénieur                                                                                                    | 12/04/2019        | Construction de ba                                                                                                    | IBU-Soft     | •     | Site France                                                                                                    | 12345AB    | 7      | Mise en place acces   | 8,0 h   | 80,00 € 0         | 0 - <pas catégorie<="" de="" td=""><td></td><td></td><td></td><td></td><td>Pro</td><td>duction US</td><td>industrie</td><td>Centre</td></pas>                        |                   |                   |                   |                            | Pro              | duction US  | industrie  | Centre          |
| BC (Alfred LF 2345  | 67 Site France  | SAV                          | Ingénieur                                                                                                    | 28/03/2019        | Construction de ba                                                                                                    | IBU-Soft     | •     | Site France                                                                                                    | 12345AB    | 11     | Ecriture documenta    | 8,0 h   | 80,00 € 0         | 0 - <pas catégorie<="" de="" td=""><td></td><td></td><td></td><td>ABC-mar. 2019: 128,0 h</td><td>Pro</td><td>duction US</td><td>industrie</td><td>Centre</td></pas>  |                   |                   |                   | ABC-mar. 2019: 128,0 h     | Pro              | duction US  | industrie  | Centre          |
| BC (Alfred LF 2345  | 67 Site France  | SAV                          | Ingénieur                                                                                                    | 15/04/2019        | Construction de ba                                                                                                    | IBU-Soft     | •     | Site France                                                                                                    | 12345AB    | 11     | Ecriture documenta    | 8,0 h   | 80,00 € 0         | 0 - <pas catégorie<="" de="" td=""><td></td><td></td><td></td><td></td><td>Pro</td><td>duction US</td><td>industrie</td><td>Centre</td></pas>                        |                   |                   |                   |                            | Pro              | duction US  | industrie  | Centre          |
| BC (Alfred LI 2345  | 67 Site France  | SAV                          | Ingénieur                                                                                                    | 16/04/2019        | Construction de ba                                                                                                    | IBU-Soft     | •     | Site France                                                                                                    | 12345AB    | 11     | Ecriture documenta    | 8,0 h   | 80,00 € 0         | 0 - <pas catégorie<="" de="" td=""><td></td><td></td><td></td><td></td><td>Pro</td><td>duction US</td><td>industrie</td><td>Centre</td></pas>                        |                   |                   |                   |                            | Pro              | duction US  | industrie  | Centre          |
| 8C (Alfred LI 2345  | 67 Site France  | SAV                          | Ingénieur                                                                                                    | 17/04/2019        | Construction de ba                                                                                                    | IBU-Soft     | •     | Site France                                                                                                    | 12345AB    | 11     | Ecriture documenta    | 8,0 h   | 80,00 € 0         | 0 - <pas catégorie<="" de="" td=""><td></td><td></td><td></td><td>ABC-avr. 2019: 104,0 h/</td><td>Pro</td><td>duction US</td><td>industrie</td><td>Centre</td></pas> |                   |                   |                   | ABC-avr. 2019: 104,0 h/    | Pro              | duction US  | industrie  | Centre          |
| BC (Alfred LI 2345  | 67 Site France  | SAV                          | Ingénieur                                                                                                    | 18/07/2017        | Kanban basique                                                                                                    |              | •     |                                                                                                    |            | 5      | Faire ceci plus tard  | 8,0 h   | 80,00 € 0         | 0 - <pas catégorie<="" de="" td=""><td></td><td></td><td></td><td>ABC-juil. 2017: 8,0 h/80</td><td></td><td></td><td></td><td></td></pas>                            |                   |                   |                   | ABC-juil. 2017: 8,0 h/80   |                  |             |            |                 |
| BC (Alfred LF 2345  | 67 Site France  | SAV                          | Ingénieur                                                                                                    | 14/11/2018        | PrjAvecTchInactive                                                                                                    |              |       | Site US                                                                                                    |            | 3      | 333333333333333       | 1,0 h   | 10,00 € 0         | 2 - Etudes commerci                                                                                                    |                   |                   |                   |                            |                  |             |            |                 |
| BC (Alfred LI 2345  | 67 Site France  | SAV                          | Ingénieur                                                                                                    | 15/11/2018        | PrjAvecTchInactive                                                                                                    |              |       | Site US                                                                                                    |            | 3      | 333333333333333       | 1,0 h   | 10,00 € 0         | 2 - Etudes commerci                                                                                                    |                   |                   |                   | ABC-nov. 2018: 2,0 h/20    |                  |             |            |                 |
| BC (Alfred LI 2345  | 67 Site France  | SAV                          | Ingénieur                                                                                                    | 03/04/2019        | Projet legende gan                                                                                                    |              |       |                                                                                                    |            | 8      | T8                    | 30,0 h  | 300,00 € 0        | 0 - <pas catégorie<="" de="" td=""><td></td><td></td><td></td><td>ABC-avr. 2019: 30,0 h/3/</td><td></td><td></td><td></td><td></td></pas>                            |                   |                   |                   | ABC-avr. 2019: 30,0 h/3/   |                  |             |            |                 |
| .BC (Alfred LE 2345 | 67 Site France  | SAV                          | Ingénieur                                                                                                    | 17/10/2018        | Test MAN                                                                                                    |              | ~     |                                                                                                    | XX3456     | 9      | BBB - Vérification    | 16,0 h  | 160,00 € 0        | 0 - <pas catégorie<="" de="" td=""><td></td><td></td><td></td><td></td><td></td><td></td><td></td><td></td></pas>                                                    |                   |                   |                   |                            |                  |             |            |                 |
| BC (Alfred LE 2345  | 67 Site France  | SAV                          | Ingénieur                                                                                                    | 18/10/2018        | Test MAN                                                                                                    |              | •     |                                                                                                    | XX3456     | 9      | BBB - Vérification    | 4,0 h   | 40,00 € 0         | 0 - <pas catégorie<="" de="" td=""><td></td><td></td><td></td><td>ABC-oct. 2018: 20,0 h/2</td><td></td><td></td><td></td><td></td></pas>                             |                   |                   |                   | ABC-oct. 2018: 20,0 h/2    |                  |             |            |                 |
| BC (Alfred LI 2345  | 67 Site France  | SAV                          | Ingénieur                                                                                                    | 13/03/2019        | Construction de ba                                                                                                    | IBU-Soft     | ~     | Site France                                                                                                    | 12345AB    | 6      | Construction de la c  | 8,0 h   | 80,00 € 0         | 0 - <pas catégorie<="" de="" td=""><td></td><td></td><td></td><td></td><td>Pro</td><td>duction US</td><td>industrie</td><td>Centre</td></pas>                        |                   |                   |                   |                            | Pro              | duction US  | industrie  | Centre          |
| BC (Alfred LI 2345  | 67 Site France  | SAV                          | Ingénieur                                                                                                    | 15/03/2019        | Construction de ba                                                                                                    | IBU-Soft     | •     | Site France                                                                                                    | 12345AB    | 6      | Construction de la c  | 8,0 h   | 80,00 € 0         | 0 - <pas catégorie<="" de="" td=""><td></td><td></td><td></td><td></td><td>Pro</td><td>duction US</td><td>industrie</td><td>Centre</td></pas>                        |                   |                   |                   |                            | Pro              | duction US  | industrie  | Centre          |
| BC (Alfred LI 2345  | 67 Site France  | SAV                          | Ingénieur                                                                                                    | 10/01/2019        | Construction de ba                                                                                                    | IBU-Soft     | ~     | Site France                                                                                                    | 12345AB    | 2      | Etudes préliminaires  | 8,0 h   | 80,00 € 0         | 0 - <pas catégorie<="" de="" td=""><td>bd1111</td><td>CIRR</td><td></td><td></td><td>Pro</td><td>duction US</td><td>industrie</td><td>Centre</td></pas>              | bd1111            | CIRR              |                   |                            | Pro              | duction US  | industrie  | Centre          |
| FG (Edgar FR        | Site France     | Bureau Etuc                  | Commerc                                                                                                    | 18/07/2018        | Projet developpen                                                                                                    |              |       |                                                                                                    |            | 4      | Etudes préliminaires  | 4,0 h   | 40,00 € 0         | 1 - Etudes technique                                                                                                    |                   |                   |                   | EFG-juil. 2018: 8,0 h/80 ( | EFG : 8,0 h/80 i |             |            |                 |
| FG (Edgar FR        | Site France     | Bureau Etuc                  | Commerc                                                                                                    | 18/07/2018        | Projet developpen                                                                                                    |              |       |                                                                                                    |            | 0      | Tâche supprimée!      | 4,0 h   | 40,00 €           |                                                                                                    |                   |                   |                   |                            |                  |             |            |                 |
| 3U (Ivan BUIS 1234  | 56 Site France  | Bureau Etuc                  | Ingénieur                                                                                                    | 03/07/2018        | Projet developpen                                                                                                    |              |       |                                                                                                    |            | 2      | Suivi de projet, réun | 2,0 h   | 220,00 € 0        | 2 - Etudes commerci                                                                                                    |                   |                   |                   |                            |                  |             |            | -               |
| U (Ivan BUIS 1234   | 56 Site Franci  | Bureau Etuc                  | Ingenieur                                                                                                    | 28/03/2019        | Construction de ba                                                                                                    | IBU-Soft     | ¥     | Site France                                                                                                    | 12345AB    | 3      | Etude des plans       | 8,0 h   | 880,00 € 0        | 4 - Dessin technique                                                                                                    | bt1-111           | CIII-111          |                   | IBU-mar. 2019: 24,0 h/20   | Pro              | duction US  | industrie  | Centre          |
| U (Ivan BUIS 1234   | 50 Site France  | Bureau Etuc                  | i ingénieur                                                                                                    | 18/02/2019        | Construction de ba                                                                                                    | BU-Soft      | ¥     | Site France                                                                                                    | 12345AB    | 2      | Etudes préliminaires  | 8,0 h   | 880,00 € 0        | U - «Pas de catégorie                                                                                                    | Dt1111            | CIRR              |                   |                            | Pri              | duction US  | industrie  | Centre          |
| U (Ivan BUIS 1234   | 50 Site France  | Bureau Etuc                  | Ingenieur                                                                                                    | 07/02/2019        | Construction de ba                                                                                                    | IBU-Soft     |       | Site France                                                                                                    | 12345AB    | 5      | Etude des plans       | 8,0 h   | 880,00 € 0        | 4 - Dessin technique                                                                                                    | bit1-111          | CIII-III          |                   |                            | Pri              | duction US  | industrie  | Centre          |
| U (IVan BUIS 1234   | 50 Site France  | Bureau Etuc                  | ingenieur                                                                                                    | 06/02/2019        | Construction de ba                                                                                                    | IBU-Soft     | ¥     | Site France                                                                                                    | 12545AB    | 2      | Etudes preliminaires  | 8,0 h   | 880,00 € 0        | u - «Pas de catégorie                                                                                                    | pdt1111           | CIKK              |                   |                            | Pri              | auction US  | industrie  | Centre          |
| U (Ivan BUIS 1234   | 50 Site Franci  | Bureau Etuc                  | ingenieur                                                                                                    | 20/03/2019        | Construction de ba                                                                                                    | IBU-Soft     |       | Site France                                                                                                    | 12345AB    | 3      | Etude des plans       | 8,0 h   | 830,00 € 0        | 4 - Dessin technique                                                                                                    | DC1-111           | CIII-111          |                   |                            | Pri              | duction US  | industrie  | Centre          |
| U (Ivan BUIS 1234   | 50 Site Franci  | Bureau Etuc                  | Ingenieur                                                                                                    | 05/01/2019        | Construction de ba                                                                                                    | IBU-Soft     |       | Site France                                                                                                    | 12345AB    | 2      | Etudes préliminaires  | 8,0 h   | 830,00 € 0        | U - «Pas de catégorie<br>0 - «Pas de catégorie                                                                                                    | DC1111            | CIRR              |                   |                            | Pro              | duction US  | industrie  | Centre          |
| U (Ivan DUIS 1234   | So Site Franci  | Pureau Etuc                  | Ingenieur                                                                                                    | 22/01/2010        | Construction de ba                                                                                                    | IDU-SOIT     |       | Site France                                                                                                    | 12345AB    | 2      | Etudes préliminaires  | 8,0 h   | 000,00 € 0        | o - < Pas de categorie                                                                                                    | D011111           | CIRK              |                   | IPU ing 2010 40 0 5 444    | Pri              | duction US  | industrie  | Centre          |
| U (Ivan BUIS 1234   | 50 Site Franci  | Bureau Etuc                  | ingenieur                                                                                                    | 25/01/2019        | Construction de ba                                                                                                    | IBU-Soft     |       | Site France                                                                                                    | 12343AB    | 2      | Etudes préliminaires  | 8,0 h   | 00,00 € 0         | 0 - < Pas de categorie                                                                                                    | D011111           | CIRR              |                   | 150-jan. 2019: 40,0 h/44   | Pri              | duction US  | industrie  | Centre          |
| U (ivan BUIS 1234   | 56 Site Franci  | Rureau Etuc                  | Ingénieur                                                                                                    | 21/01/2019        | Construction de ba                                                                                                    | IDU-30IT     |       | Site France                                                                                                    | 12040AB    | 2      | Etudes préliminaires  | 8,0 h   | 000,00 € 0        | 0 - < Pas de catégorie                                                                                                    | 6+1111            | CIPP              |                   |                            | Pri              | duction US  | industrie  | Centre          |
| U (ivan buis 1234   | 56 Site Franci  | Pureau Etuc                  | Ingénieur                                                                                                    | 00/01/2019        | Construction de ba                                                                                                    | IDU-SUIC     |       | Site France                                                                                                    | 12245AP    | 2      | Etudes preliminaires  | 0,0 h   | 000,00 € 0        | <ul> <li>- ~ ras de catégorie</li> <li>O class de catégorie</li> </ul>                                                                                               | 641111            | CIPP              |                   |                            | Pri              | duction US  | industrie  | Centre          |
| O (IVan DUIS 1234   | So Site Franci  | Pureau Etuc                  | Ingenieur                                                                                                    | 25/04/2019        | Construction de ba                                                                                                    | CANIZOT      |       | Site LIC                                                                                                    | 12343AB    | 2      | Etude de marché na    | 0,0 h   | 440,00 € 0        | <ul> <li>- &lt; Pas de catégorie</li> <li>- Etudos composisiones</li> </ul>                                                                                          | atriff            | CIRK              |                   | IPU and 2010 4.0 b/440     | Pri              | duction US  | industrie  | ile de fannes T |
| C (ivan BUIS 1234   | 56 Site Franci  | Rureau Etuc                  | Ingénieur                                                                                                    | 05/02/2019        | Construction do hi                                                                                                    | IRIL-Soft    |       | Site France                                                                                                    | 12245AP    | 2      | Etude der plans       | 4,0 h   | 440,00 € 0        | 4 - Derrin technisme                                                                                                    | 6+1-121           | CII1-111          |                   | 100-avi. 2019: 4,0 h/440   | Pri              | duction LIS | industrie  | Centre          |
| to train buis 1234  | site Franci     | oureau Etuc                  | myemeur                                                                                                    | 00/05/2019        | construction de ba                                                                                                    | 00*301       | •     | site riance                                                                                                    | 1204040    | 5      | crode des plans       | 0,U N   | 000,00 € 0        | - Dessin technique                                                                                                    | ausin             | SILLIN            |                   |                            | Ph               | duction 03  | moustrie   | Centre          |
| omme                |                 |                              |                                                                                                    |                   |                                                                                                    |              |       |                                                                                                    |            |        |                       | 880.0 h | 46 740.00 €       |                                                                                                    |                   |                   |                   |                            |                  |             |            |                 |

Vue des heures réalisées avec option colonnes catégories projet supplémentaires

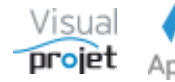

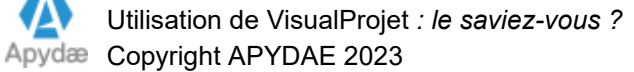

### 1.17 Comment n'imprimer que le diagramme de Gantt d'un projet

Pour envoyer à un client, il peut être intéressant de n'imprimer que le diagramme de Gantt, au lieu d'imprimer le tableau des tâches + le Gantt

Pour ce faire, il suffit de sélectionner 100% (au lieu de 33%) comme largeur mini de Gantt dans la fenêtre de pré-impression du projet ;

| 😙 Préparation | à l'impression du projet 'Construc                                                                                                    | tion de <mark>batea</mark> u'                                                                                                    |                                                                                                    | × |
|---------------|----------------------------------------------------------------------------------------------------|----------------------------------------------------------------------------------------------------|----------------------------------------------------------------------------------------------------|---|
| 5             | Impression du :01/01/2019                                                                                                    | (01/01/2019)                                                                                                    | au: 13/09/2019 📄 🔷 (26/06/2019)                                                                                                    |   |
|               | <ul> <li>Depuis la date de début du</li> <li>Depuis aujourd'hui</li> </ul>                                                                                                    | projet                                                                                                    | <ul> <li>Jusqu'à la date de fin de projet</li> <li>Jusqu'à aujourd'hui</li> </ul>                                                                                                    |   |
|               | <ul> <li>Impression SANS les détails.</li> <li>Impression précédée d'une</li> <li>Tableau des tâches sur une</li> <li>Ne pas colorer le tableau de<br/>Largeur mini du Gantt par rappo<br/>Nombre maxi de caractères à af<br/>Nombre maxi de caractères à af</li> </ul> | /résumés sous le tif<br>page paramètres p<br>seule page<br>is tâches<br>ort à la largeur de la<br>ficher dans la colo<br>fficher dans la colo<br>des tâches à imprin                                | tre du projet<br>rojet<br>a feuille :<br>nne ressources :<br>nne détails :<br>ner sont définies dans l'onglet                                                                                            |   |
|               | "Configuration du tableau des t<br>Lors de l'impression du Gantt :                                                                                                    | <ul> <li>àches".</li> <li>Cacher les het</li> <li>Cacher le taux</li> <li>Cacher les poi</li> <li>Cacher l'icône</li> <li>Cacher l'icône</li> <li>Ne garder que</li> <li>Cacher les liai</li> </ul> | ures réalisées<br>« d'avancement<br>intillés<br>e de contrainte "date de début pas avant<br>e d'indication "date de fin pas après"<br>e le nom de la tâche sur les barres Gantt<br>sons entre les tâches | : |

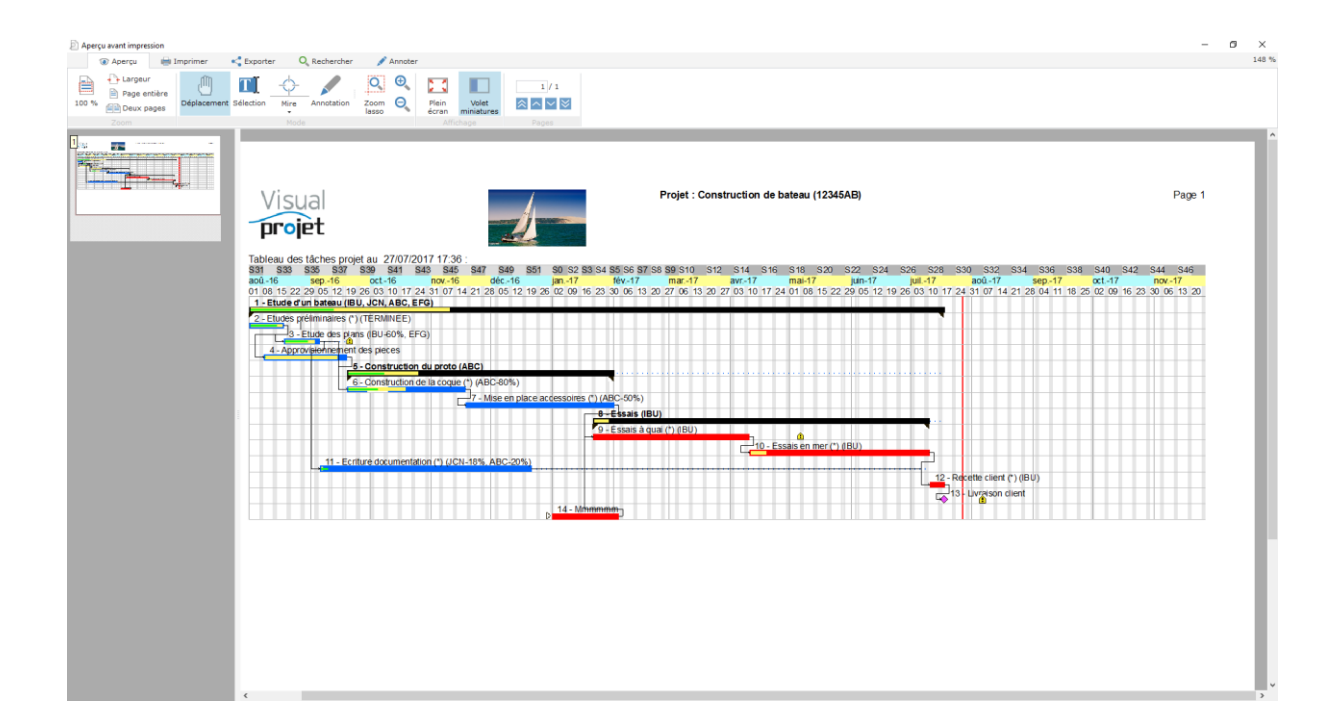

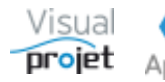

### 1.18 Comment n'imprimer que certaines tâches d'un projet

VisualProjet imprime les données du tableau des tâches qui s'affiche. Pour ne pas imprimer certaines tâches, il suffit donc de les filtrer, de la façon suivante ;

- Dans le tableau des tâches de votre feuille projet, sélectionnez les tâches que vous souhaitez imprimer

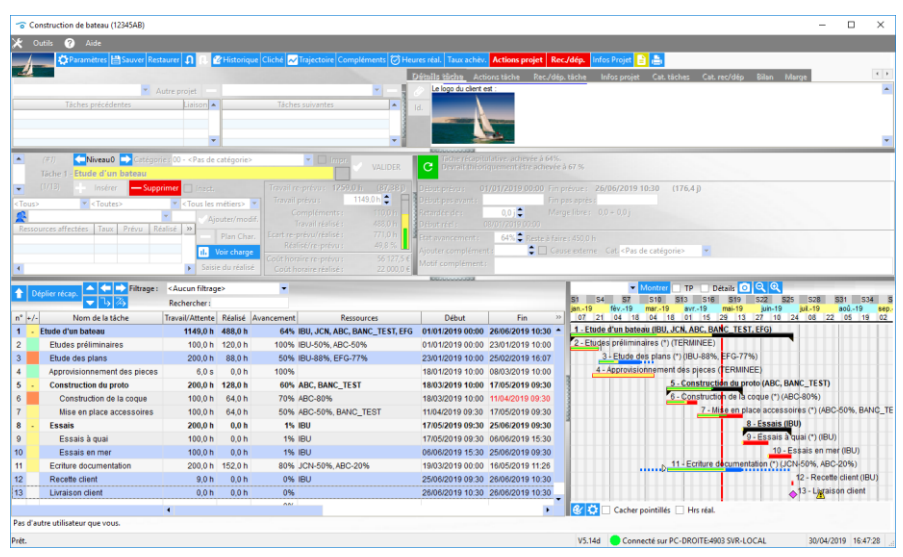

- Faites un clic droit sur le tableau et choisissez "Affectations multiples sur les tâches sélectionnées"

| Affectations multiple   | es sur les tâche | s sélectionnées   |                                       |                   |     |  |
|-------------------------|------------------|-------------------|---------------------------------------|-------------------|-----|--|
| Les champs laissés v    | rides resteror   | nt inchangés da   | ns les tâches sélect                  | ionnées           |     |  |
| Travail/attente prévu : | •                | Coeff multiplica  | eur:                                  | Etaler            |     |  |
| Catégorie des tâches :  |                  | -                 | Impr                                  |                   |     |  |
| Couleur de fond tâche : |                  |                   | Inactive                              |                   |     |  |
| Début pas avant :       |                  | Raz               |                                       | Fin pas après :   | Raz |  |
| Début retardé de :      |                  | Etat avancer      | nent :                                | Terminée le :     | Raz |  |
| Tâche précédente :      |                  |                   |                                       | ••• Interruptions |     |  |
|                         | <tous></tous>    | <toutes></toutes> | <tous les="" métiers<="" p=""></tous> | -                 |     |  |
| Trigramme :             |                  | •                 | Affecté à :                           |                   |     |  |
| champsText1 :           |                  | R                 | az                                    |                   |     |  |
| -t                      |                  |                   | 87                                    |                   |     |  |

- Cochez "Impr" (cette coche est également disponible sur la feuille projet) et cliquez sur "Affecter"
- Appliquez le filtre "Tâches non cachées à l'impression" ;

| <b>℃</b> Co | instruction de bateau (12345AB) |                      |                     |            |                    |              |                     |                       |          |                                                      | -                      |              | ×     |
|-------------|---------------------------------|----------------------|---------------------|------------|--------------------|--------------|---------------------|-----------------------|----------|------------------------------------------------------|------------------------|--------------|-------|
| * 0         | lutils 🕐 Aide                   |                      |                     |            |                    |              |                     |                       |          |                                                      |                        |              |       |
| 1           | 💭 Paramètres 🛗 Sauver R         | estaurer 🗿 🕛 🕯       | <b>//</b> Historiqu | e Cliché 📈 | Trajectoire Complé | ments 闭 Hei  |                     | Actions projet        | Rec./d   | lép. Infos Projet 📄 📇                                |                        |              |       |
| 1           |                                 |                      |                     |            |                    |              | Détails tâche Act   | ionstâche Rec.        | Jdéo, té | iche Infosprojet Cat.tiiches Cat.rec/dép Bila        | n Marge                |              | 4. 1  |
|             | <b>*</b>                        | Autre projet         | _                   |            |                    | -            | Le logo du client e | st :                  |          |                                                      |                        |              | -     |
|             |                                 | Liaison 🔺            |                     |            |                    | -            | 10.                 |                       |          |                                                      |                        |              |       |
|             |                                 |                      |                     |            |                    | - 1          |                     | The other division of |          |                                                      |                        |              |       |
|             |                                 |                      |                     |            |                    |              |                     | -                     |          |                                                      |                        |              |       |
| _           |                                 |                      |                     |            | _                  |              | Representation      |                       |          |                                                      |                        | _            |       |
| -           | (#I) Catés                      | ipries 00 - < Pas de | catégorie>          |            |                    | VALIDER      | C Devrait théor     |                       |          |                                                      |                        |              |       |
|             | Tache 1 - Etude d'un bateau     |                      |                     | T 7        | 1050.01            | (07.00.0     |                     |                       |          |                                                      |                        |              | _     |
| •           | (1779) Inserer 30               | ppnmer 🔄 mara        |                     |            |                    | 9.0h 🚖 🗐     | Début prevus U      | 1/01/2019 00:00       |          | après :                                              |                        |              |       |
| < Tous>     | < loutes>                       | < rous les           |                     |            |                    | 110,0 h      | Retardée de :       | 0,0 j 🗘               |          |                                                      |                        |              |       |
| Resso       | urces affectées Taux Prévu      | Réalisé >>           |                     |            |                    | 488,0 h      | Début réel :        |                       |          |                                                      |                        |              |       |
|             |                                 |                      | Plan Char           | Ecart re-p |                    | 771,0 h      | Etat avancement :   | 64% 🖨 Reste i         |          |                                                      |                        |              |       |
|             |                                 |                      | Voir charge         | Coút hora  |                    | 56 127.5 €   | Ajouter complément  | t: 🗘 🗘 🗌              | Cause    | externe Cat. <pas catégorie="" de=""> 💌</pas>        |                        |              |       |
| •           |                                 | Saisi                |                     |            |                    | 22 000,0 €   | Motif complément    |                       |          |                                                      |                        |              |       |
|             | A 🔄 🔿 Filtrage                  | : Tâches non ca      | chées à l'im        | pressic 💌  |                    |              | REPORTED AND        |                       | 1        | - Montrer TP Détails O Q                             | ्                      |              | _     |
| TU          | eplier recap.<br>- 4 茶 (5/13)   | Rechercher:          |                     |            | Cacher les tâches  | récap.       |                     |                       | S        | S1 S4 S7 S10 S13 S16 S19 S22                         | \$25 \$28              | 531 5        | 534 5 |
| n" +/-      | Nom de la tâche                 | Travail/Attente      | Réalisé             | Avancement | Ressou             | rces         | Début               | Fin                   | Re       | 07 21 04 18 04 18 01 15 29 13 27                     | 10 24 08 2             | 2 05 1       | 19 02 |
| 1 -         | Etude d'un bateau               | 1149,0 h             | 488,0 h             | 64%        | BU, JCN, ABC, BAN  | C_TE ST, EFG | 01/01/2019 00:00    | 26/06/2019 10:3       | 0        | 1 - Etude d'un bateau (IBU, JCN, ABC, BANC TEST, EFG |                        |              |       |
| 3           | Etude des plans                 | 200,0 h              | 88,0 h              | 50% I      | BU-88%, EFG-779    | 6            | 23/01/2019 10:00    | 25/02/2019 16:0       | 7        | 3 - Etude des plans (*) (IBU-88%, EFG-77%)           |                        |              |       |
| 10          | Essais en mer                   | 100,0 h              | 0,0 h               | 196        | BU                 |              | 06/06/2019 15:30    | 25/06/2019 09:3       | 0        |                                                      | 10 - Essais en n       | ner (IBU)    |       |
| 12          | Recette client                  | 9,0 h                | 0,0 h               | 0%         | BU                 |              | 25/06/2019 09:30    | 26/06/2019 10:3       | 0        |                                                      | 12 - Rece              | tte client ( | IBU)  |
| 13          | Livraison client                | 0,0 h                | 0,0 h               | 0%         |                    |              | 26/06/2019 10:30    | 26/06/2019 10:3       | 0        |                                                      | ◆13 - L <sub>M</sub> a | ison dien    | t     |
|             |                                 |                      |                     | 0%         |                    |              |                     |                       | - 1      |                                                      |                        |              |       |
|             |                                 | •                    |                     |            |                    |              |                     |                       |          | 😵 🛟 🗌 Cacher pointillés 🗌 Hrs réal.                  |                        |              |       |
| Pas d'a     | utre utilisateur que vous.      |                      |                     |            |                    |              |                     |                       |          |                                                      |                        |              |       |
| Prét.       |                                 |                      |                     |            |                    |              |                     |                       |          | V5.14d Connecté sur PC-DROITE:4903 SVR-LOCAL         | 30/04/                 | 2019 16      | 48:03 |

- Imprimez alors votre projet ou exportez-le en pdf

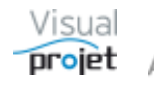

### 1.19 Comment augmenter la taille des caractères du tableau des tâches

Pour augmenter la taille des caractères du tableau des tâches (par exemple, sur les petits écrans à très haute résolution) il suffit de cliquer dans le tableau des tâches, et de faire CTRL + roulette souris vers le haut ;

| 🔨 🗸    | tils 🕐 Aide                  |                                                                                                    |                       |                |                             |                       |                   |                                                           |
|--------|------------------------------|----------------------------------------------------------------------------------------------------|-----------------------|----------------|-----------------------------|-----------------------|-------------------|-----------------------------------------------------------|
| 4      | 🏠 Paramètres 🗎 Sauver Rest   | aurer A R í                                                                                                    | <b>&amp;</b> Historiq | ue Cliché 📈 Ti | ajectoire Compléments 🕅 Heu | res réal. Taux achèv. | Actions projet Re | Rec./dép. Infos Projet 🖹 🏩                                |
| L Dár  | lier récen                   | <aucun filtrag<="" th=""><th>e&gt;</th><th>-</th><th></th><th></th><th></th><th>Montrer TP Détails 🧿 🔍 🍳</th></aucun> | e>                    | -              |                             |                       |                   | Montrer TP Détails 🧿 🔍 🍳                                  |
|        | <b>▼</b> 7 74                | Rechercher:                                                                                                    |                       |                |                             |                       |                   | S1 S4 S7 S10 S13 S16 S19 S22 S25 S28 S31 S                |
| n* +/- | Nom de la tâche              | Travail/Attente                                                                                                    | Réalisé               | Avancement     | Ressources                  | Début                 | Fin »             | >>                                                        |
| 1 - E  | tude d'un bateau             | 1149,0 h                                                                                                    | 488,0 h               | 64% IE         | U, JCN, ABC, BANC_TEST, EFG | 01/01/2019 00:00      | 26/06/2019 10:30  | 1 - Etude d'un bateau (IBU, JCN, ABC, BANC_TEST, EFG)     |
| 2      | Etudes préliminaires         | 100,0 h                                                                                                    | 120,0 h               | 100% IE        | U-50%, ABC-50%              | 01/01/2019 00:00      | 23/01/2019 10:00  | 2 - Etudes préliminaires (*) (TERMINEE)                   |
| 3      | Etude des plans              | 200,0 h                                                                                                    | 88,0 h                | 50% IE         | U-88%, EFG-77%              | 23/01/2019 10:00      | 25/02/2019 16:07  | 7 3 - Etude des plans (*) (IBU-88%, EFG-77%)              |
| 4      | Approvisionnement des pieces | 6,0 s                                                                                                    | 0,0 h                 | 100%           |                             | 18/01/2019 10:00      | 08/03/2019 10:00  | 4 - Approvisionnement des pieces (TERMINEE)               |
| 5 -    | Construction du proto        | 200,0 h                                                                                                    | 128,0 h               | 60% A          | BC, BANC_TEST               | 18/03/2019 10:00      | 17/05/2019 09:30  | 5 - Construction du proto (ABC, BANC_TEST)                |
| 6      | Construction de la coque     | 100,0 h                                                                                                    | 64,0 h                | 70% A          | 3C-80%                      | 18/03/2019 10:00      | 11/04/2019 09:30  | 6 - Construction de la coque (*) (ABC-80%)                |
| 7      | Mise en place accessoires    | 100,0 h                                                                                                    | 64,0 h                | 50% A          | BC-50%, BANC_TEST           | 11/04/2019 09:30      | 17/05/2019 09:30  | p 7 - Mise en place accessoires (*) (ABC-50%, B/          |
| 8 -    | Essais                       | 200,0 h                                                                                                    | 0,0 h                 | 1% IE          | U                           | 17/05/2019 09:30      | 25/06/2019 09:30  | 8 - Essais (IBU)                                          |
| 9      | Essais à quai                | 100,0 h                                                                                                    | 0,0 h                 | 1% IE          | U                           | 17/05/2019 09:30      | 06/06/2019 15:30  | ) 9 - Essais à quai (*) (IBU)                             |
| 10     | Essais en mer                | 100,0 h                                                                                                    | 0,0 h                 | 1% IE          | U                           | 06/06/2019 15:30      | 25/06/2019 09:30  | 10 - Essais en mer (IBU)                                  |
| 11     | Ecriture documentation       | 200,0 h                                                                                                    | 152,0 h               | 80% J          | CN-50%, ABC-20%             | 19/03/2019 00:00      | 16/05/2019 11:26  | 5<br>D-11 - Ecriture decumentation (*) (JCN-50%, ABC-20%) |
| 12     | Recette client               | 9,0 h                                                                                                    | 0,0 h                 | 0% IE          | U                           | 25/06/2019 09:30      | 26/06/2019 10:30  | 12 - Recette client (I                                    |
| 13     | Livraison client             | 0,0 h                                                                                                    | 0,0 h                 | 0%             |                             | 26/06/2019 10:30      | 26/06/2019 10:30  | ) 13 - Livraison client                                   |
|        |                              | 4                                                                                                    |                       | 094            |                             |                       | •                 | 😢 🔯 🗆 Cacher pointillés 📄 Hrs réal.                       |

| To Constr   | uction de bateau (12345AB)                                                                                                    |                           |              |                         |                            | - 🗆 X                                                                                                    |  |  |  |  |  |  |
|-------------|----------------------------------------------------------------------------------------------------|---------------------------|--------------|-------------------------|----------------------------|----------------------------------------------------------------------------------------------------|--|--|--|--|--|--|
| 🗶 Outils    | K Outils 🕜 Aide                                                                                                    |                           |              |                         |                            |                                                                                                    |  |  |  |  |  |  |
|             | 🌣 Paramètres 💾 Sauver Restaurer 🤱 🔃 🖉 Historiqu                                                                                                    | ue Cliché 📈 Trajectoire C | ompléments 🤅 | 🕽 Heures réal. 🛛 Taux a | chèv. Actions projet Rec   | ./dép. Infos Projet 🖹 📩                                                                                          |  |  |  |  |  |  |
| 4           |                                                                                                    |                           |              |                         |                            |                                                                                                    |  |  |  |  |  |  |
| 🕂 Déplie    | ↓         Déplier récep.         ▲         ◆         Itage>         ✓         Montrer         TP         Détails         Q         Q           ↓         Déplier récep.         ▲         ▲         ▲         ▲         ●         Déplier récep.         ▲         ▲         ●         Déplier récep.         ▲         ▲         ●         Déplier récep.         ▲         ▲         ●         Déplier récep.         ▲         ●         ●         ●         ●         ●         ●         ●         ●         ●         ●         ●         ●         ●         ●         ●         ●         ●         ●         ●         ●         ●         ●         ●         ●         ●         ●         ●         ●         ●         ●         ●         ●         ●         ●         ●         ●         ●         ●         ●         ●         ●         ●         ●         ●         ●         ●         ●         ●         ●         ●         ●         ●         ●         ●         ●         ●         ●         ●         ●         ●         ●         ●         ●         ●         ●         ●         ●         ●         ● |                           |              |                         |                            |                                                                                                    |  |  |  |  |  |  |
| n° +/       | Nom de la tâche                                                                                                    | Travail/Attente           | Réalisé      | Avancement              | Re >>                      | jan19 fév19 mar19 avr19 mai-19 juin19 juil19 aoû19 sep.<br>07 21 04 18 04 18 01 15 29 13 27 10 24 08 22 05 19 02 |  |  |  |  |  |  |
| 1 -         | Etude d'un bateau                                                                                                    | 1149,0 h                  | 488,0 h      | 64%                     | IBU, JCN, ABC <sup>1</sup> | 1 - Etude d'un bateau (IBU, JCN, ABC, BANC_TEST, EFG)                                                            |  |  |  |  |  |  |
| 2           | Etudes préliminaires                                                                                                    | 100,0 h                   | 120,0 h      | 100%                    | IBU-50%, ABC               | 2 - Etudes préliminaires (*) (TERMINEE)                                                                          |  |  |  |  |  |  |
| 3           | Etude des plans                                                                                                    | 200,0 h                   | 88,0 h       | 50%                     | IBU-88%, EFG               | 3 + Etude des plans (*) (IBU-88%, EFG-77%)                                                                       |  |  |  |  |  |  |
| 4           | Approvisionnement des pieces                                                                                                    | 6,0 s                     | 0,0 h        | 100%                    |                            | 4 - Approvisionnement des pieces (TERMINEE)                                                                      |  |  |  |  |  |  |
| 5-          | Construction du proto                                                                                                    | 200,0 h                   | 128,0 h      | 60%                     | ABC, BANC_T                | 5 - Construction du proto (ABC, BANC_TEST)                                                                       |  |  |  |  |  |  |
| 6           | Construction de la coque                                                                                                    | 100,0 h                   | 64,0 h       | 70%                     | ABC-80%                    | <sup>2</sup> 6 - Construction de la coque (*) (ABC-80%)                                                          |  |  |  |  |  |  |
| 7           | Mise en place accessoires                                                                                                    | 100,0 h                   | 64,0 h       | 50%                     | ABC-50%, BAN               | 7 - Nise en place accessoirés (*) (ABC-50%, BANC_TE                                                              |  |  |  |  |  |  |
| 8 -         | Essais                                                                                                    | 200,0 h                   | 0,0 h        | 1%                      | IBU                        | 8 - Essais (IBU)                                                                                                 |  |  |  |  |  |  |
| 9           | Essais à quai                                                                                                    | 100,0 h                   | 0,0 h        | 1%                      | IBU                        | 9 - Essais à quai (*) (IBU)                                                                                      |  |  |  |  |  |  |
| 10          | Essais en mer                                                                                                    | 100,0 h                   | 0,0 h        | 1%                      | IBU                        | 10 - Essais en mer (IBU)                                                                                         |  |  |  |  |  |  |
| Pac d'autro | A Sector pointillés Hrs réal.                                                                                                    |                           |              |                         |                            |                                                                                                    |  |  |  |  |  |  |
| Prêt.       | unisateur que vous.                                                                                                    |                           |              |                         |                            | V5.14d Connecté sur PC-DROITE:4903 SVR-I OCAL 30/04/2019 16:40:46                                                |  |  |  |  |  |  |

Ceci est d'ailleurs valable sur tout tableau de l'application.

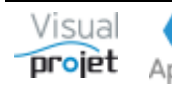

#### 1.20 Comment avoir un rappel automatique des tâches et actions à faire, sans même lancer VisualProjet

Cette fonction consiste à lancer l'exécutable réseau visualProjet5Monitoring.exe à l'aide d'une tâche planifiée Windows locale au poste de l'utilisateur, selon une périodicité donnée. Pour ce faire ;

- Lancer au moins une fois l'exécutable réseau visualProjet5Monitoring.exe
- Cliquer sur le bouton engrenage bleu en haut pour paramétrer le module ;

| 😙 Paramètres                     | ×                                                            |
|----------------------------------|--------------------------------------------------------------|
| Paramètres d'identificati        | on :                                                         |
| Votre trigramme sous VisualProje | et : IBU                                                     |
| Nb jours de retard retenus :     | -5                                                           |
|                                  | Scruter aussi les actions projets                            |
| Liste des ID projets à exclure : | 122.270                                                      |
|                                  |                                                              |
| Paramètres de rappel de          | es alertes journalières :                                    |
|                                  | Gérer les alertes en créant une tâche planifiée sous Windows |
| Périodicité des alertes :        | 240 mn                                                       |
| Heure de début des alertes :     | 06:00                                                        |
| Heure de fin des alertes :       | 21:00                                                        |
|                                  |                                                              |
|                                  | Valider                                                      |

Dans cette fenêtre, renseignez

- Votre trigramme,
- Le nombre de jours avant la date de fin prévue des tâches/actions (exemple : -5j)
- L'éventuelle liste des ID des projets à exclure (Cf colonne ID projet)

Paramétrez ensuite la périodicité (exemple 240mn, soit 4h) de la tâche planifiée Windows qui ouvrira automatiquement la fenêtre de liste des tâches projets pas encore terminés, ainsi que la liste des actions pas encore traitées.

| To Monitoring   | g des projets VisualProjet |         |             |                                         |           |                  |                  | - 0            | ×        |
|-----------------|----------------------------|---------|-------------|-----------------------------------------|-----------|------------------|------------------|----------------|----------|
| C Actualiser    | 🗘 🔞                        |         |             |                                         |           |                  |                  | Vis            | sual     |
| Vos tâches pro  | ojet en retard :           |         |             |                                         |           |                  |                  | pr             | ojet     |
| ID projet       | ♦ Projet                   | Dossier | •           | Tâche                                   | Retard    | Terminer         | Fin prévue       | Date de fin ma | ki j>>   |
| #1              | Construction de bateau     | 12345AB | 3 - Etude d | es plans                                | 64 j      |                  | 25/02/2019 16:07 |                | <u>^</u> |
| #2              | Etude marketing            | XX34    | 2 - Etude d | e marché national                       | 4 j       |                  | 26/04/2019 10:10 |                |          |
|                 |                            |         |             |                                         |           |                  |                  |                | ~        |
| Qté :           | 2                          |         |             |                                         |           |                  |                  |                |          |
|                 |                            |         |             | 100000000000000000000000000000000000000 | 1001      |                  |                  |                |          |
| Vos actions pr  | rojet en retard :          |         |             | 1.4                                     |           |                  | 1.4              | 1.4            |          |
| ● ID projet     | Projet                     | ۹       | Dossier     | Actio                                   | n "       | Retard           | Terminer         | Fin prévue     | ,<br>N   |
| #1              | Construction de bate       | au 1234 | 45AB        | Contacter la météo                      | la veille | 557              | j 🗌              | 20/10/         | 2017 ^   |
| #2              | Etude marketing            | XX3     | 4           | Contacter le service                    | de prod   | 530              | j 🗌              | 16/11,         | 2017     |
| 014             | 2                          |         |             |                                         |           |                  |                  |                | ~        |
| Qte :           | 2                          |         |             |                                         |           |                  |                  |                |          |
| V5.6 du 11/04/2 | 2019                       |         |             | X Fermer                                | Conne     | ecté à PC-DROITE | :4903            |                |          |

Dans ces tableaux, il est possible de "terminer" les tâches ou les actions affichées.

La fenêtre se referme automatiquement au bout de 60s. Pour ne plus avoir de lancement automatique, décocher "Gérer les alertes en créant une tâche planifiée sous Windows" et validez.

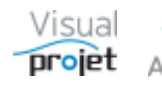

#### 1.21 Que faire en cas de départ d'une ressource

Lorsqu'une ressource quitte votre structure, **il ne faut surtout pas la désactiver ni la supprimer**. En effet, elle serait alors inactive sur vos anciens projets qui verraient leurs durées de tâches complètement modifiées (le principe du logiciel est de calculer la durée de chaque tâche en fonction de la disponibilité des ressources affectées dessus)

Aussi, en cas de départ de la ressource, il suffit simplement de préciser la date de fin de période de sa présence, et de cliquer sur Valider/Modifier.

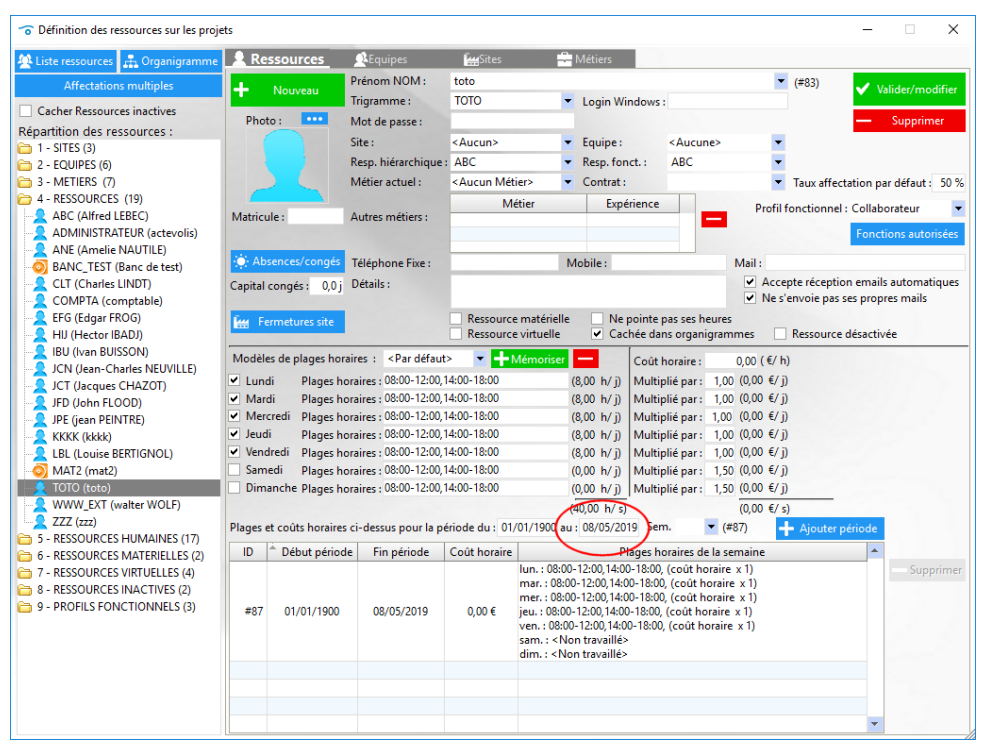

Exemple : la ressource TOTO quitte la structure le 09/05/2019

| •     | Projet exemple (XXX444)       |                                                                                                    |           |         |                       |                   |                    |        | - D X                                                           |
|-------|-------------------------------|----------------------------------------------------------------------------------------------------|-----------|---------|-----------------------|-------------------|--------------------|--------|-----------------------------------------------------------------|
| ⊁     | Outils 🕜 Aide                 |                                                                                                    |           |         |                       |                   |                    |        |                                                                 |
|       | 🛟 Paramètres 🛗 Sa             | uver Restaurer                                                                                                    | U U       | 🕜 Hist  | orique Cliché 📈 Traje | ctoire Complément | s 🗑 Heures réal. 🛛 | Taux a | ux achèv. 🛛 Actions projet 🛛 Rec./dép. 🛛 Infos Projet 📄 📇       |
|       | ď                             |                                                                                                    |           |         |                       | EREC.             |                    |        |                                                                 |
|       | Déplier récan                 | Filtrage : <au< td=""><td>cun filtr</td><td>age&gt;</td><td>•</td><td></td><td></td><td></td><td>TOTO Cacher TP Détails 🖸 🍳 🍳 🖣</td></au<> | cun filtr | age>    | •                     |                   |                    |        | TOTO Cacher TP Détails 🖸 🍳 🍳 🖣                                  |
|       | ■ 3 3                         | Rech                                                                                                    | hercher   |         |                       |                   |                    |        | \$17 \$18 \$19 \$20 \$21 \$22<br>avr.19 mai.19                  |
| n° +  | /- Nom de la tâche            | Travail/Attente                                                                                                    | Durée     | Réalisé | Ressources            | Début             | Fin                |        | 2906132027                                                      |
| 1     | Projet exemple                | 320,0 h                                                                                                    | 60,5 j    | 4,0 h   | ABC, ANE, IBU, TOTO   | 26/04/2019 00:00  | 25/06/2019 11:30   |        | 1 - Projet exemple (ABC, ANE, IBU, TOTO)                        |
| 2     | Phase préliminaire            | 220,0 h                                                                                                    | 39,7 j    | 4,0 h   | IBU, TOTO             | 26/04/2019 00:00  | 04/06/2019 16:00   |        | 2 - Phase préliminaire (IBU, TOTO)                              |
| 3     | Etude 1                       | 100,0 h                                                                                                    | 18,7 j    | 4,0 h   | IBU-80%, TOTO-80%     | 26/04/2019 00:00  | 14/05/2019 16:00   |        | 3 - Etudel 1 (*) (IBU-80%, TOTO-80%)                            |
| 4     | Etude 2 sous traitée          | 3,0 s                                                                                                    | 21,0 j    | 0,0 h   |                       | 14/05/2019 16:00  | 04/06/2019 16:00   |        | 4 - Etude 2 sous traitée                                        |
| 5     | Phase réalisation             | 70,0 h                                                                                                    | 15,0 j    | 0,0 h   | ANE                   | 04/06/2019 16:00  | 19/06/2019 15:30   |        |                                                                 |
| 6     | Réalisation 1                 | 40,0 h                                                                                                    | 8,1 j     | 0,0 h   | ANE-80%               | 04/06/2019 16:00  | 12/06/2019 18:00   |        |                                                                 |
| 7     | Réalisation 2                 | 30,0 h                                                                                                    | 6,9 j     | 0,0 h   | ANE-80%               | 12/06/2019 18:00  | 19/06/2019 15:30   |        |                                                                 |
| 8     | Validation                    | 30,0 h                                                                                                    | 5,8 j     | 0,0 h   | ABC                   | 19/06/2019 15:30  | 25/06/2019 11:30   |        | 1                                                               |
| 9     | Livraison                     | 0,0 h                                                                                                    | 0,0 j     | 0,0 h   |                       | 25/06/2019 11:30  | 25/06/2019 11:30   | 21     | 21 IBU (Ivan BUISSON)                                           |
|       |                               |                                                                                                    |           |         |                       |                   |                    |        |                                                                 |
|       |                               |                                                                                                    |           |         |                       |                   |                    |        | TOTO (toto) TOTO isudi 09/05/2019 Jour hors période de travail  |
|       |                               |                                                                                                    |           |         |                       |                   |                    |        |                                                                 |
|       |                               | 4                                                                                                    |           |         |                       |                   |                    | Þ      | 🖌 😵 🗘 🗌 Cacher pointillés 🗌 Hrs réal.                           |
| Pas o | l'autre utilisateur que vous. |                                                                                                    |           |         |                       |                   |                    |        |                                                                 |
| Prêt. |                               |                                                                                                    |           |         |                       |                   |                    | V5.14  | 5.14d Connecté sur PC-DROITE:4903 SVR-LOCAL 30/04/2019 16:30:05 |

La ressource TOTO n'est donc plus disponible à partir du 09/05/2019

Cette ressource ne sera plus affectable aux tâches des projets. Si la ressource avait déjà été affectée à une tâche future, vous aurez sans doute un message comme quoi l'application ne peut pas calculer la date de fin de sa tâche. Il faut alors remplacer cette ressource par une autre.

De plus, on peut créer une équipe supplémentaire nommée "Ressources parties" afin d'y lier la ressource partie à la place de son équipe d'origine

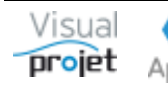

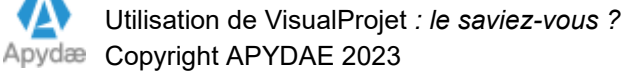

Lorsqu'une ressource quitte la structure, une fenêtre s'affiche pour indiquer quelles futures tâches lui sont encore affectées :

| Tâches projets affectées sur ressour | rce indisponible ou inactive           |                           |                  |                  | - 0              | ×        |
|--------------------------------------|----------------------------------------|---------------------------|------------------|------------------|------------------|----------|
| TOTO (toto) - Date fin de pé         | ériode 08/05/2019                      |                           |                  |                  |                  | <b>.</b> |
| Projet                               | ource, necessitant un echan<br>Dossier | ge avec une a<br>● Projet | utre ressource : | ⇒<br>Début       | ≑<br>Fin         | >>       |
| Projet exemple                       | XXX444                                 |                           | 3 - Etude 1      | 26/04/2019 00:00 | 10/05/2019 17:00 | -        |
|                                      |                                        |                           |                  |                  |                  |          |
|                                      |                                        |                           |                  |                  |                  |          |
|                                      |                                        |                           |                  |                  |                  |          |
|                                      |                                        |                           |                  |                  |                  |          |
|                                      |                                        |                           |                  |                  |                  |          |
|                                      |                                        |                           |                  |                  |                  |          |
|                                      |                                        |                           |                  |                  |                  |          |
|                                      |                                        |                           |                  |                  |                  |          |
|                                      |                                        |                           |                  |                  |                  |          |
|                                      |                                        |                           |                  |                  |                  | L        |
|                                      |                                        |                           |                  |                  |                  | •        |

Ce tableau est imprimable.

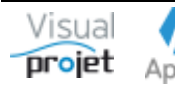

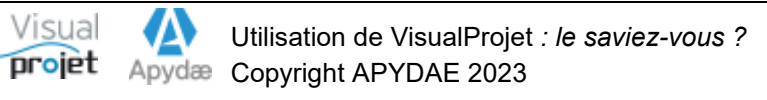

# 1.22 Comment éviter la fenêtre de login/passWord au lancement de l'application

Par défaut, au lancement de VisualProjet, l'application présente une fenêtre de login/PassWord:

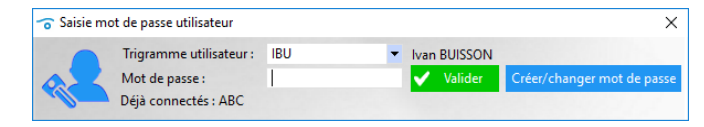

Il suffit de saisir son mot de passe (ou en l'absence de mot de passe, taper ENTER, ou cliquer sur Valider).

Il existe un autre mode qui permet d'éviter cette saisie et lancer directement l'application. L'idée est de rapprocher le login Windows de l'utilisateur lorsqu'il se connecte à son PC, à son trigramme sous VisualProjet. Pour utiliser ce mode il faut :

- renseigner le login Windows de TOUTES les ressources actives :

| Définition des ressources sur les proje                                                                                                    | ets                                                                                                    |                                                                                                    |                              |                                                                                                    |                                                                                                    |                                                                                                    |                                     | - (                       | ×                     |
|----------------------------------------------------------------------------------------------------|----------------------------------------------------------------------------------------------------|----------------------------------------------------------------------------------------------------|------------------------------|----------------------------------------------------------------------------------------------------|----------------------------------------------------------------------------------------------------|----------------------------------------------------------------------------------------------------|-------------------------------------|---------------------------|-----------------------|
| A Liste ressources 🚓 Organigramme                                                                                                    | Ressources                                                                                                    | <b>R</b> Equipes                                                                                                    | <b>G</b> ites                | 🚔 Métiers                                                                                                    |                                                                                                    |                                                                                                    |                                     |                           |                       |
| Affectations multiples                                                                                                    | + Nouveau                                                                                                    | Prénom NOM :                                                                                                    | Ivan BUISSO                  | N                                                                                                    |                                                                                                    |                                                                                                    | (#1)                                | 🗸 Valider                 | r/modifier            |
| Cacher Ressources inactives<br>Répartition des ressources :<br>1 - SITES (3)<br>2 - EQUIPES (6)<br>3 - METIERS (7)                                                                                                    | Photo :                                                                                                    | Mot de passe :<br>Site :<br>Resp. hiérarchique<br>Métier actuel :                                                                                                    | Site France                  | Equipe :     Resp. fon     Contrat :                                                                                                    | Bureau E<br>ct. :<br>CDI                                                                                                    | tudes •<br>•                                                                                                    | Taux affecta                        | — Sup                     | primer<br>faut : 80 % |
| A - RESSOURCES (19)     ABC (Alfred LEBEC)     ADMINISTRATEUR (actevolis)                                                                                                    | Matricule : 123456                                                                                                    | Autres métiers :                                                                                                    | M<br>Commercial<br>Ingénieur | étier Expé<br>• Débutan<br>Confirm                                                                                                    | rience<br>it •                                                                                                    | Profil fo                                                                                                    | onctionnel :                        | Super utilis<br>Fonctions | ateur 🔻               |
| ANE (Amelie NAUTILE)<br>BANC_TEST (Banc de test)<br>CLT (Charles LINDT)                                                                                                    | Absences/congés                                                                                                    | Téléphone Fixe :<br>j Détails :                                                                                                    | 06 81 53 48 4<br>Responsable | 8 Mobile : 01 (<br>développement Visual                                                                                                    | 02 03 04 05 06<br>Projet                                                                                                    | Mail : visua                                                                                                    | lprojet@gm<br>te réception          | ail.com<br>emails aut     | omatiques             |
| COMPTA (comptable)                                                                                                    | Fermetures site                                                                                                    |                                                                                                    | Ressource<br>Ressource       | e matérielle Ne p<br>e virtuelle Cac                                                                                                    | pointe pas ses he<br>hée dans organig                                                                                                    | Ne s'e<br>ures<br>grammes                                                                                                    | nvoie pas se<br>Ressource d         | s propres m<br>ésactivée  | nails                 |
| BU (Van BUSSON)     ICN (Jac BUSSON)     Charde NEUVILLE)     ICT (Jacques CHAZOT)     FIE (John FLOOD)     Pé (jean PEINTRE)     KOKK (MAK)     TOT DET (Louise BERTIGNOL)     TOT DET (teto)     WWW_EXT (water WOLF)     ZZZ (zz) | Modèles de plages ho<br>V Lundi Plages I<br>V Mardi Plages I<br>V Mercredi Plages I<br>V Jeudi Plages I<br>Samedi Plages I<br>Dimanche Plages I<br>Plages et coûts horain | vaires : <par défau<br="">horaires : 08:00-12:00<br/>horaires : 08:00-12:00<br/>horaires : 08:00-12:00<br/>horaires : 08:00-12:00<br/>horaires : 08:00-12:00<br/>horaires : 08:00-12:00<br/>es ci-dessus pour la r</par> | It>                          | Mémoriser         (8,00 h/ j)           (8,00 h/ j)         (8,00 h/ j)           (8,00 h/ j)         (8,00 h/ j)           (8,00 h/ j)         (8,00 h/ j)           (0,00 h/ j)         (0,00 h/ j)           (0,00 h/ j)         (40,00 h/ j)           (40,00 h/ z)         (41/2/20 | Coût horaire :<br>Multiplié par :<br>Multiplié par :<br>Multiplié par :<br>Multiplié par :<br>Multiplié par :<br>Multiplié par :<br>9 Sem. | 110,00 ( €/ h)<br>1,00 (880,00 €/<br>1,00 (880,00 €/<br>1,00 (880,00 €/<br>1,00 (880,00 €/<br>1,50 (0,00 €/)<br>1,50 (0,00 €/)<br>(4400,01 €<br>(#32) | j)<br>j)<br>j)<br>j)<br>j)<br>£/ s) | riode                     |                       |
| 5 - RESSOURCES HUMAINES (17)                                                                                                    | ID A Début périe                                                                                                    | de Fin période                                                                                                    | Coût horaire                 | PI                                                                                                    | ager horairer de                                                                                                    | la cemaine                                                                                                    |                                     |                           |                       |
| P - RESSURCES WATERIELES (2)     7 - RESSURCES WIRTUELLES (4)     8 - RESSURCES INACTIVES (3)     9 - PROFILS FONCTIONNELS (3)                                                                                                    | #25 01/01/1900                                                                                                    | 31/12/2015                                                                                                    | 100,00 €                     | mar. : 08:00-12:00,14:0<br>mer. : 08:00-12:00,14:0<br>jeu. : 08:00-12:00,14:00<br>ven. : 08:00-12:00,14:00<br>ven. : 08:00-12:00,14:00<br>sam. : <non travaillé=""><br/>dim. : <non travaillé=""></non></non>                                                                            | 0-18:00, (coût ho<br>0-18:00, (coût ho<br>18:00, (coût ho<br>0-18:00, (coût ho                                                             | raire x 1)<br>raire x 1)<br>raire x 1)<br>raire x 1)                                                                                                  |                                     |                           | Supprimer             |
|                                                                                                    | #32 01/01/2016                                                                                                    | 5 31/12/2099                                                                                                    | 110,00€                      | lun.: 08:00-12:00,14:00<br>mar.: 08:00-12:00,14:00<br>mer.: 08:00-12:00,14:00<br>jeu.: 08:00-12:00,14:00<br>ven.: 08:00-12:00,14:00<br>sam: < Non travaillé>                                                                                                    | 1-18:00, (coût ho<br>0-18:00, (coût ho<br>0-18:00, (coût ho<br>18:00, (coût ho<br>0-18:00, (coût ho                                        | raire x 1)<br>praire x 1)<br>praire x 1)<br>raire x 1)<br>raire x 1)                                                                                  |                                     |                           |                       |

- sélectionner le mode dans la configuration de l'application, onglet Accès au serveur :

| Configuration de l'a   | application                |                    |             |                     |           |           |          |                                               |                         |        | × |
|------------------------|----------------------------|--------------------|-------------|---------------------|-----------|-----------|----------|-----------------------------------------------|-------------------------|--------|---|
| Accès au serveur       | Catégories tâches          | Catégories abs     | ./ferm.     | Catégories recettes | /dépenses | Catégorie | s projet | Catégories clients                            | Autres catégories       | Divers |   |
|                        | Nom ou adresse             | IP du serveur      | Port        | Libellé serveur     | Mot de    | passe 🔺   | 1        |                                               |                         |        |   |
|                        | PC-DROITE                  |                    | 4903        | SVR-LOCAL           |           |           | _        |                                               |                         |        |   |
| 2                      | PC-PRODUCTION              |                    | 4900        | SRV-PROD            |           |           | - Si     | upprimer                                      |                         |        |   |
|                        |                            |                    |             |                     |           |           | Nota :   | il est nécessaire d'ouv                       | rir les ports correspon | dants  |   |
|                        |                            |                    |             |                     |           |           | dans l   | e pare-feu (Firewall) di<br>de l'utilisateur. | u serveur HyperFile, vo | ire du |   |
|                        |                            |                    |             |                     |           |           |          |                                               |                         |        |   |
|                        |                            |                    |             |                     |           |           |          |                                               |                         |        |   |
|                        |                            |                    |             |                     |           |           |          |                                               |                         |        |   |
|                        |                            |                    |             |                     |           |           |          |                                               |                         |        |   |
| A                      | cces a l'application pa    | r login/passwor    | d' individ  | luel                |           |           |          |                                               |                         |        |   |
| <u> </u>               | ccès à l'application pa    | r Login Window     |             |                     |           |           |          |                                               |                         |        |   |
|                        |                            |                    |             |                     |           |           |          |                                               |                         |        |   |
| ✓ A                    | jouter automatiquem        | ent tout nouvel u  | rtilisateur | sur le serveur      |           |           |          |                                               |                         |        |   |
|                        |                            |                    |             |                     |           |           |          |                                               |                         |        |   |
| G                      | iérer le fichier .REP (ral | entit les accès au | ix bases d  | le données)         |           |           |          |                                               |                         |        |   |
|                        |                            |                    |             |                     |           |           |          |                                               |                         |        |   |
|                        |                            |                    |             |                     |           |           |          |                                               |                         |        |   |
|                        |                            |                    |             |                     |           |           |          |                                               |                         |        |   |
|                        |                            |                    |             |                     |           |           |          |                                               |                         |        |   |
|                        |                            |                    |             |                     |           |           |          |                                               |                         |        |   |
|                        |                            |                    |             |                     |           |           |          |                                               |                         |        |   |
|                        |                            |                    |             |                     |           |           |          |                                               |                         |        |   |
|                        |                            |                    |             |                     |           |           |          |                                               |                         |        |   |
|                        |                            |                    |             |                     |           |           |          |                                               |                         |        |   |
|                        |                            |                    |             |                     |           |           |          |                                               |                         |        |   |
|                        |                            |                    |             |                     |           |           |          |                                               |                         |        |   |
|                        |                            |                    |             |                     |           |           |          |                                               |                         |        |   |
| C:\VisualProjet5\Visua | IProjet.ini                |                    |             | 🗸 Valider           | — Annu    | ler       |          | 🗸 Appliquer                                   |                         |        |   |

Dans ce mode, un utilisateur inconnu ne pourra plus lancer l'application.

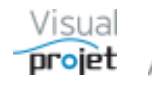

#### 1.23 Comment ouvrir systématiquement un projet en mode lecture seule

Par défaut, dès l'ouverture d'un projet, le premier utilisateur a la main sur le projet et peut directement le modifier. Les utilisateurs suivants qui ouvrent le projet se retrouvent en lecture seule sur ce projet, avec en bas de fenêtre, la liste des trigrammes ayant ouvert le projet.

Un autre mode consiste à ce que tous les projets s'ouvrent systématiquement en lecture seule :

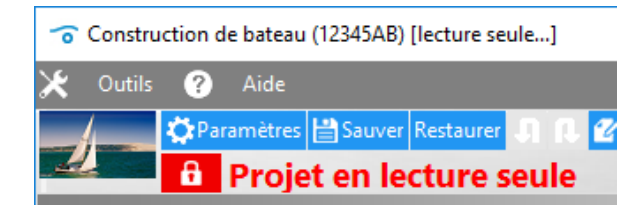

Par exemple, l'utilisateur ABC prend la main sur le projet en cliquant sur le cadenas qui devient vert pour lui :

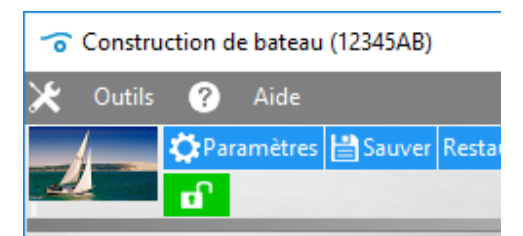

Les autres utilisateurs en sont alors informés :

| 😙 Constru  | uction d | e bateau | (12345AB) | [lecture se | ule]   |              |        |         |
|------------|----------|----------|-----------|-------------|--------|--------------|--------|---------|
| 🗶 🛛 Outils | ?        | Aide     |           |             |        |              |        |         |
|            | 🔆 Par    | amètres  | 💾 Sauver  | Restaurer   | มณ     | 🕜 Historique | Cliché | 📈 Traje |
| 4          | 6        | Proje    | et en le  | cture s     | seule, | modifié      | par /  | ABC     |

Ces derniers restent en lecture seule et ne peuvent plus prendre la main sur le projet.

Pour libérer le projet, l'utilisateur ABC re-clique sur le cadenas qui repasse en rouge ou quitte le projet ou l'application. Un des autres utilisateurs pourra prendre la main sur le projet.

Pour activer ce mode, il suffit d'aller dans la configuration de l'application, onglet Divers:

| 😙 Configur | ation de l'application  |         |                         |                 |                                   |                                               |                      |                | ×                      |
|------------|-------------------------|---------|-------------------------|-----------------|-----------------------------------|-----------------------------------------------|----------------------|----------------|------------------------|
| Accès au s | erveur Catégories tâch  | es Cat  | tégories abs./ferm. Ca  | tégories recett | tes/dépenses                      | Catégories projet                             | Catégories clien     | ts Autres ca   | tégories <b>Divers</b> |
| h          | Format des dates heures | JJ/MM/A | AAA HH:mm 🔻             |                 | Gérer la valio<br>Afficher l'an   | lation des congés<br>alyse des projets à leur | ouverture            | Logo société : | Viewel                 |
| 20         | Format des dates :      | JJ/MM/A |                         |                 | Cacher taux                       | achèvement dans Sais                          | ie des heures        | ••• Parcourir  | VISUAI                 |
|            | Format des heures :     | HH:mm   |                         |                 | Empêcher la                       | saisie des heures sur p                       | rojets inactifs      |                | - int                  |
|            | Unité des mois :        | m       | Equivalence 1 jour =    | 8,00 h          | Saisie heures                     | réal. uniquement si tá                        | che affectée à ress. |                | μιοιει                 |
|            | Unité des semaines :    | s       | Equivalence 1 semaine = | 40,00 h         | Ajouter char                      | nps Txt1 aux tâches da                        | ns la saisie des hrs |                |                        |
|            | Unité des jours :       | j       | Equivalence 1 mois =    | 160.00 h        | <ul> <li>Projets en le</li> </ul> | cture seule lors de leur                      | ouverture            | 1.1.11.00      | Cha                    |
|            | Unité des houres i      | h       |                         |                 | <ul> <li>Projets à mo</li> </ul>  | t de passe; nécessaire                        | dès l'ouverture      | Libelle Site : | Site                   |

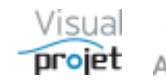

#### 1.24 Comment cacher les noms des tâches des projets à mot de passe

Dans une structure, certains projets peuvent être confidentiels et protégés par mot de passe (mot de passe demandé à l'ouverture ou demandé lors de la modification d'un projet, selon la configuration de l'application). Ce mot de passe est saisi dans les paramètres du projet.

Depuis la V5.4, les noms de tâche des projets protégés par mot de passe à l'ouverture, sont cachés dans les données consolidées : charge consolidées, analyse projets, compléments projets, etc..., et ce jusqu'à ce que l'utilisateur ait saisit le mot de passe du projet.

Ce mode est activé comme suit :

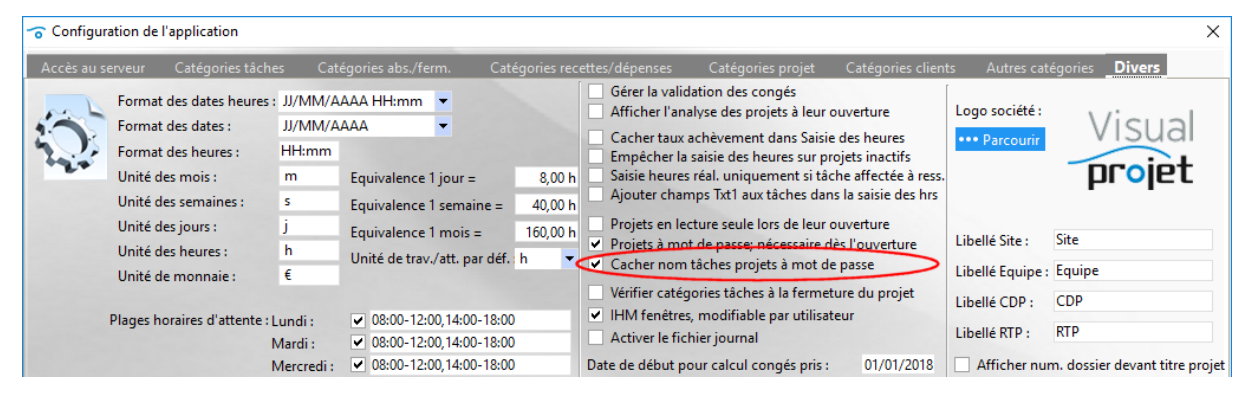

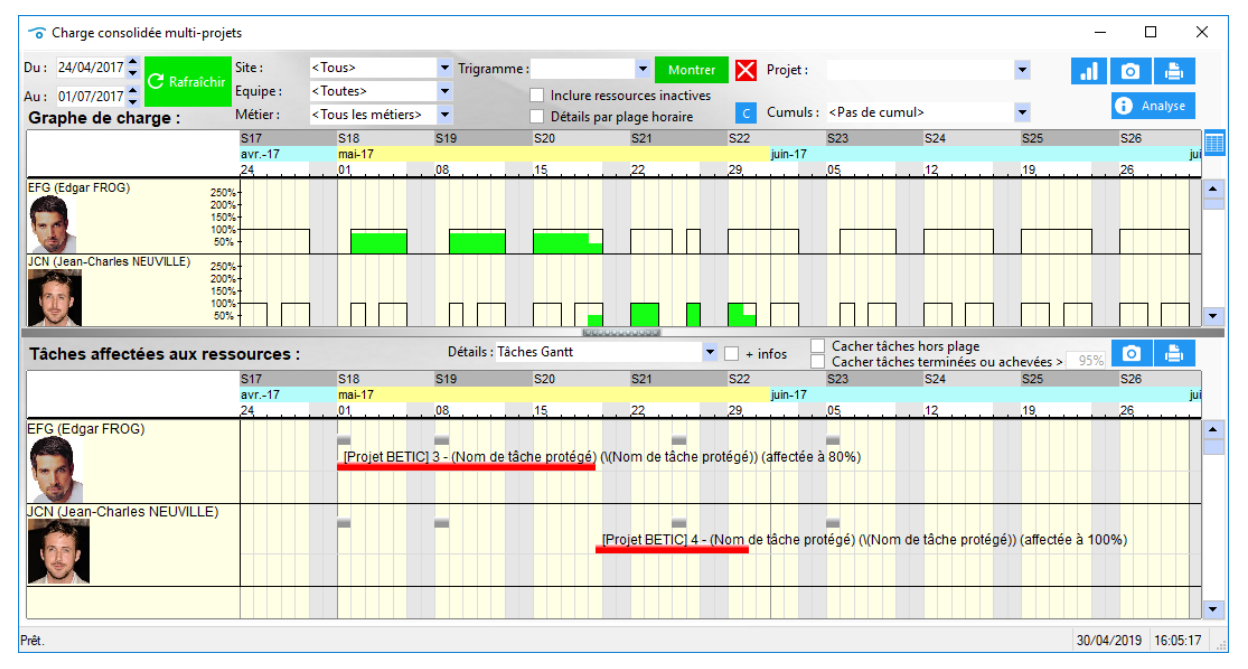

Exemple de charge consolidée, le projet "BETIC" étant protégé par mot de passe à l'ouverture.

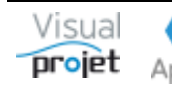

#### 1.25 Comment libérer facilement un jeton de licence flottante

Le principe de la licence flottante de VisualProjet, est de décompter un jeton d'utilisation lorsqu'un utilisateur ouvre l'application, jusqu'à ce qu'il n'y ait plus de jeton disponible par rapport au total de jetons vendus avec la licence.

Lorsqu'un utilisateur quitte son bureau sans fermer l'application, le jeton n'est pas re-disponibilisé pour les autres utilisateurs

Pour libérer ce jeton, il existe un mode permettant de forcer la fermeture de l'application au bout d'un temps paramétrable (en minutes), lorsque l'application détecte qu'il n'y a plus d'activité sur le PC de l'utilisateur.

Ce paramètre est activé dans la configuration de l'application ;

| Configuration de l'application X                                                                                                    |                                                                                                    |  |  |  |  |  |  |  |  |  |
|----------------------------------------------------------------------------------------------------|----------------------------------------------------------------------------------------------------|--|--|--|--|--|--|--|--|--|
| Accès au serveur Catégories tâches Catégories abs./ferm. Catégories recettes/dépenses Catégories projet Catégories clients Autres catégories Divers                                                                                                    |                                                                                                    |  |  |  |  |  |  |  |  |  |
| Format des dates heures :       JJ/MM/AAAA HH:mm         Format des dates :       JJ/MM/AAAA         Format des dates :       JJ/MM/AAAA         Format des dates :       JJ/MM/AAAA         Format des heures :       HH:mm         Unité des mois :       m         Equivalence 1 jour =       8,00 h         Unité des mois :       m         Equivalence 1 semaine =       40,00 h         Unité des semaines :       5         Equivalence 1 mois =       160,00 h         Unité des heures :       h         Unité de monaie :       €         Vinité de monaie :       €         Plages horaires d'attente : Lundi :       08:00-12:00,14:00-18:00         Marcriei :       08:00-12:00,14:00-18:00         Jeudi :       08:00-12:00,14:00-18:00         Jeudi :       08:00-12:00,14:00-18:00         Jeudi :       08:00-12:00,14:00-18:00         Jeudi :       08:00-12:00,14:00-18:00         Jeudi :       08:00-12:00,14:00-18:00         Jeudi :       08:00-12:00,14:00-18:00         Jeudi :       08:00-12:00,14:00-18:00         Jeudi :       08:00-12:00,14:00-18:00         Jeudi :       08:00-12:00,14:00-18:00         Jeudi :       08:00-12:00, | Logo société :<br>Parcourir<br>Libellé Site :<br>Libellé Site :<br>Libellé Equipe :<br>Libellé CDP :<br>CDP<br>Libellé RTP :<br>RTP<br>Afficher num. dossier devant titre projet |  |  |  |  |  |  |  |  |  |
| Répertoire fichiers temporaires : C:\VisualProjet5\temp Parcourir                                                                                                    | Envoyer des mail                                                                                                    |  |  |  |  |  |  |  |  |  |

Au bout des xx minutes, en l'absence d'activité sur son PC, l'utilisateur sera prévenu que son application se fermera dans les 10s:

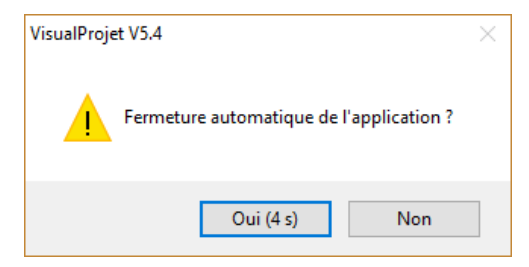

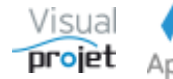

#### 1.26 Comment faire la synthèse de données sur une sélection de projets

Depuis la V5.4, sur une sélection de projets, on peut afficher en tableau la synthèse des données suivantes ;

- données par catégories de tâches
- historique utilisateurs
- détails sur les tâches
- lignes de recettes/dépenses

Il suffit pour cela de sélectionner les projets concernés, puis d'aller dans le menu "Outils", "Synthèse données multi-projets", ...

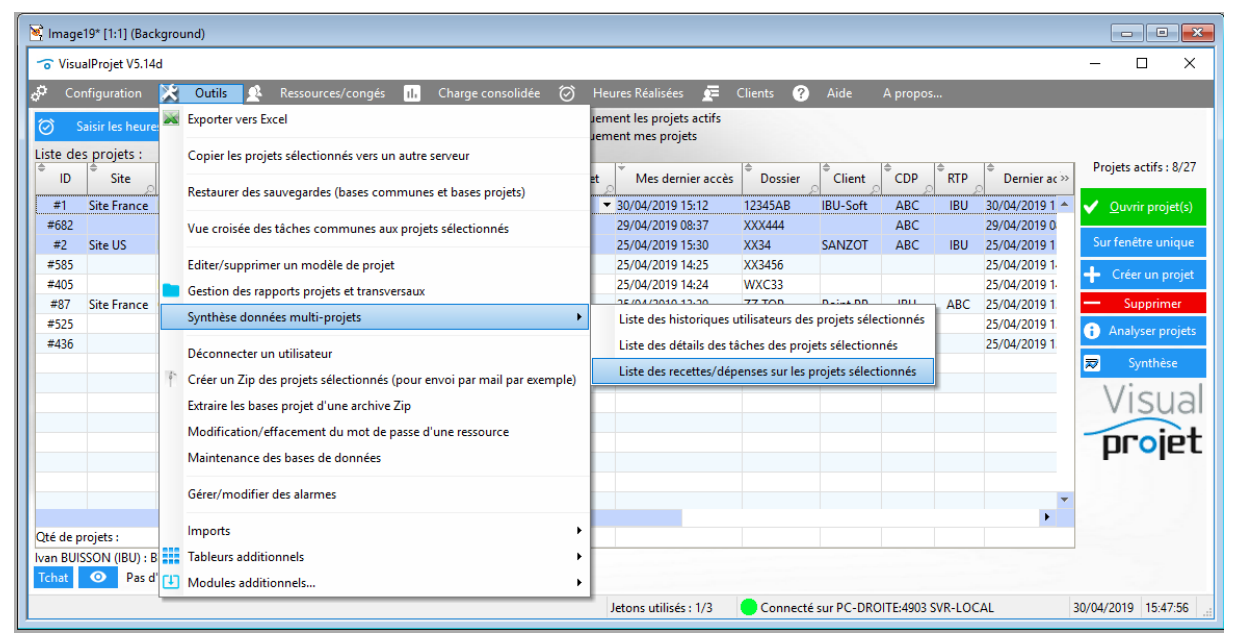

| Svnthèse des recette     | es/dépenses sur l                                                                                                    | les proiets sélectionnés |                                                                                                    |                      |                     |                   |          |                          |                   |                  |                   |            |               |             |           |             |              |                      |          |              |                |
|--------------------------|----------------------------------------------------------------------------------------------------|--------------------------|----------------------------------------------------------------------------------------------------|----------------------|---------------------|-------------------|----------|--------------------------|-------------------|------------------|-------------------|------------|---------------|-------------|-----------|-------------|--------------|----------------------|----------|--------------|----------------|
| Catégories de recette/dé | épense : <tout< th=""><th>es les catégories&gt;</th><th>-</th><th></th><th></th><th></th><th></th><th></th><th></th><th></th><th></th><th></th><th></th><th></th><th></th><th></th><th></th><th></th><th></th><th></th><th>۵</th></tout<> | es les catégories>       | -                                                                                                    |                      |                     |                   |          |                          |                   |                  |                   |            |               |             |           |             |              |                      |          |              | ۵              |
| Liste des recettes/dép   | enses sur les p                                                                                                    | projets sélectionnés :   |                                                                                                    |                      |                     |                   |          |                          |                   |                  |                   |            |               |             |           |             |              |                      |          |              |                |
| Projet                   | Dossier                                                                                                    | Libellé                  | Catégorie                                                                                                    | •<br>Tâche associée  | Recette<br>saisie p | Dépense<br>saisie | Inactive | Recette<br>prévue prévue | Recette<br>réelle | Dépense prévue p | Dépense<br>réelle | • Prévu le | * Re-prévu le | Effectué le | er. devis | Commande    | Ref. facture | Facturé<br>au Client | © Client | Fournisseur  | Autre Info     |
| Construction de bateau   | 12345AB                                                                                                    | Déplacement chez cli     | 00 - < Pas de catég                                                                                                    | 3 - Etude des plan:  |                     | 3 333,00 €        |          |                          |                   |                  | 3 333,00 €        |            |               | 01/11/2018  |           |             |              |                      | SANZOT   |              |                |
| Construction de bateau   | 12345AB                                                                                                    | Achat matériel           | 03 - frais outillage:                                                                                                    | 2 - Etudes prélimir  |                     | 1 200,00 €        |          |                          |                   | 1 200,00 €       |                   | 20/09/2018 |               |             |           |             |              |                      |          |              |                |
| Construction de bateau   | 12345AB                                                                                                    | Achat expertise          | 01 - Sous-traitance                                                                                                    |                      |                     | 499,00 €          |          |                          |                   | 499,00 €         |                   | 15/10/2018 | 18/10/2018    |             |           |             |              |                      |          |              |                |
| Construction de bateau   | 12345AB                                                                                                    | Déplacement chez le      | 02 - Frais déplacer                                                                                                    | 6 - Construction d   |                     | 1 500,00 €        |          |                          |                   | 1 500,00 €       | 1 500,00 €        | 15/11/2018 | 16/11/2018    | 16/11/2018  | dev-1234  | cde 36A27   | fac_4567     | •                    | IBU-Soft | fournisseur1 | ras            |
| Construction de bateau   | 12345AB                                                                                                    | (Créé depuis module      | 00 - <pas catég<="" de="" td=""><td>1 - Etude d'un bati</td><td>1 000,00 €</td><td></td><td></td><td>1 000,00 €</td><td>1 000,00 €</td><td></td><td></td><td>01/02/2019</td><td>01/03/2019</td><td>01/03/2019</td><td></td><td></td><td></td><td>•</td><td>IBU-Soft</td><td></td><td></td></pas> | 1 - Etude d'un bati  | 1 000,00 €          |                   |          | 1 000,00 €               | 1 000,00 €        |                  |                   | 01/02/2019 | 01/03/2019    | 01/03/2019  |           |             |              | •                    | IBU-Soft |              |                |
| Construction de bateau   | 12345AB                                                                                                    | libellé de la recette/de | 02 - Frais déplacer                                                                                                    |                      | 10,00 €             | 11,00 €           |          | 10,00 €                  | 10,00 €           | 11,00 €          | 11,00 €           | 02/01/2017 | 03/01/2017    | 04/01/2017  | DevisXX12 | CommandeYY2 | FACTURE ZZ   | ~                    | IBU-Soft | Mario Bros   | Rien de partic |
| Construction de bateau   | 12345AB                                                                                                    | libellé de la recette/de | 02 - Frais déplacer                                                                                                    |                      | 22,00 €             | 30,00 €           |          | 22,00 €                  | 22,00 €           | 30,00 €          | 30,00 €           | 02/01/2017 | 03/01/2017    | 04/01/2017  | DevisXX12 | CommandeYY2 | FACTURE ZZ   | •                    | IBU-Soft | Mario Bros   | Rien de partic |
| Projet exemple           | XXX444                                                                                                    | Sous traitance           | 01 - Sous-traitance                                                                                                    | 4 - Etude 2 sous tri |                     | 1 000,00 €        |          |                          |                   | 1 000,00 €       | 1 000,00 €        | 27/04/2019 |               | 28/04/2019  |           |             |              |                      |          | bidule       |                |
| Etude marketing          | XX34                                                                                                    | Budget 1/3               | 00 - <pas catég<="" de="" td=""><td>2 - Etude de marci</td><td>9 000,00 €</td><td></td><td></td><td>9 000,00 €</td><td>9 000,00 €</td><td></td><td></td><td>08/08/2017</td><td></td><td>10/08/2017</td><td></td><td></td><td></td><td>•</td><td>SANZOT</td><td></td><td></td></pas>              | 2 - Etude de marci   | 9 000,00 €          |                   |          | 9 000,00 €               | 9 000,00 €        |                  |                   | 08/08/2017 |               | 10/08/2017  |           |             |              | •                    | SANZOT   |              |                |
| Etude marketing          | XX34                                                                                                    | Visite fournisseur       | 02 - Frais déplacer                                                                                                    | 2 - Etude de marci   |                     | 4 000,00 €        |          |                          |                   | 4 000,00 €       | 4 000,00 €        | 01/08/2017 | 03/08/2017    | 25/08/2017  | dev 456   |             | fac 001      | •                    | SANZOT   | ff           | 99             |
| Etude marketing          | XX34                                                                                                    | Déplacement              | 02 - Frais déplacer                                                                                                    | 3 - Etude marché i   |                     | 1 500,00 €        |          |                          |                   | 1 500,00 €       |                   | 01/10/2017 |               |             |           |             |              |                      |          |              |                |
| Etude marketing          | XX34                                                                                                    | Expertise rapport        | 01 - Sous-traitance                                                                                                    | 4 - Ecriture rappor  |                     | 3 000,00 €        |          |                          |                   | 3 000,00 €       |                   | 15/11/2017 |               |             |           |             |              |                      |          |              |                |
| 4                        |                                                                                                    |                          |                                                                                                    |                      |                     |                   |          |                          |                   |                  |                   |            |               |             |           |             |              |                      |          |              | •              |
| Somme                    |                                                                                                    |                          |                                                                                                    |                      |                     |                   | 0        | 10 032,00 €              | 10 032,00 €       | 12 740,00 €      | 9 874,00 €        |            |               |             |           |             |              |                      |          |              |                |

Exemple de synthèse des recettes/dépenses sur la sélection de projets

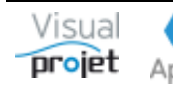

#### 1.27 Comment avoir par défaut l'unité "jours" au lieu de l'unité "heure" dans la saisie du travail/attente

VisualProjet calcule la durée des tâches à partir d'une quantité de travail/attente saisie pour chaque tâche ;

| Projet exemple (XXX444)                                                                                                    |                                          |                   | - 🗆 X                                                                             |
|----------------------------------------------------------------------------------------------------|------------------------------------------|-------------------|-----------------------------------------------------------------------------------|
| 🗶 Outils 🕐 Aide                                                                                                    |                                          |                   |                                                                                   |
| 🌣 Paramètres 🗎 Sauver Restaurer ฦ 🔃                                                                                                    | 🕜 Historique Cliché 📈 Tra                | jectoire Compléme | ents 🗑 Heures réal. 🏾 Taux achèv. 🛛 Actions projet 🛛 Rec./dép. 🛛 Infos Projet 📑 📑 |
|                                                                                                    |                                          |                   | Détails tâche Actions tâche Rec./dép. tâche Infos projet                          |
| ✓ Autre projet                                                                                                    |                                          | -                 | P - 0 IBIL 26/04/2010 14/52 -                                                     |
| Tâches précédentes Liaison                                                                                                    | Tâches sui                               | vantes            | d. la doc est ici                                                                 |
|                                                                                                    | 4 - Elude 2 sous traitee (a              | 5,0 I)            | > <u>C:\VisualProjet5\Aide_Projet.pdf</u>                                         |
|                                                                                                    |                                          |                   | × 22                                                                              |
| 🔺 (#3) 🗲 Niveau 2 🍑 Catégorie : 00 - < Pas de                                                                                                    | e catégorie> 🔻 🗌 Impr. 📘                 | 0000000000        | Tâche achevée à 50%.                                                              |
| Tâche 3 - Etude 1                                                                                                    |                                          | VALIDER           | C                                                                                 |
| 🗨 (3/9) 🕂 Insérer — Supprimer 🗌 Inact.                                                                                                    | Travail re-prévu : 60,01                 | (3,75 j) D        | Début prévu : 26/04/2019 00:00 Fin prévue : 07/05/2019 18:00 (11,8 j)             |
| <tous> <tous> <tous les="" métie<="" td=""></tous></tous></tous>                                                                                            | Travail prévu :                          | 40,0 h            | Début pas avant : Fin pas après : Etaler                                          |
| Ajouter/modif.                                                                                                    | C (1) Compléments :<br>Travail réalisé : | 20,0 h R          | Retardée de : 0,0 j                                                               |
| Ressources affectées Taux Prévu                                                                                                    | Ecart re-prévu/réalisé :                 | 56,0 h            | Ftat avancement : 50% Areste à faire · 30.0 h                                     |
| IBU (Ivan BUISSON) 80% 32,0 h Voir charge                                                                                                    | Réalisé/re-prévu :                       | 6,7 % 📕 A         | Ajouter complément : Cause externe Cat. < Pas de catégorie >                      |
| Saisie du réalisé                                                                                                    | Coût horaire re-prévu :                  | 3 520,0 € N       | Motif complément :                                                                |
|                                                                                                    | cout noralize realise.                   | 100000000000      |                                                                                   |
| Déplier récap.     Filtrage : <aucun filtrage<="" td=""><td>ge&gt;</td><td></td><td>▼ Montrer TP Détails O ℃<br/>\$17 \$19 \$21 \$23 \$25 \$27</td></aucun> | ge>                                      |                   | ▼ Montrer TP Détails O ℃<br>\$17 \$19 \$21 \$23 \$25 \$27                         |
| Rechercher :                                                                                                    |                                          |                   | avr19 juin-19 juil1                                                               |
| n° +/- Nom de la tâche Travail/Attente Durée F                                                                                                    | Réalisé Ressources                       | Début             | Fin >> 1.29.06.13.20.27.03.10.17.24.01.                                           |
| 1 - Projet exemple 260,0 h 53,6 j                                                                                                    | 4,0 h ABC, ANE, IBU                      | 26/04/2019 00:00  | 1 18/06/2019 15:30                                                                |
| 2 - Phase preliminaire 160,0 h 32,8 j                                                                                                    | 4,0 h ANE, IBU                           | 26/04/2019 00:00  | 28/05/2019 18:00 2 Phase preliminary (ANE, 160)                                   |
| 3 Etude 1 40,0 n 11,8 j                                                                                                    | 4,0 IT AINE-50%, IBU-80%                 | 20/04/2019 00:00  |                                                                                   |
| Pas d'autre utilisateur que yous.                                                                                                    |                                          |                   | Gacher pointillesHis real.                                                        |
|                                                                                                    |                                          |                   |                                                                                   |
| Prët.                                                                                                    |                                          | V5.14d            | Connecté sur PC-DROITE:4903 SVR-LOCAL 30/04/2019 15:42:16                         |

Le logiciel calcule toutes ses données en manipulant des fractions d'heures.

Si des ressources humaines sont affectées sur les tâches, la valeur saisie de travail/attente correspondra à des heures de "travail" (\*).

Si aucune ressource humaine n'est affectée à la tâche, la valeur de travail/attente saisie correspondra à des heures "d'attente" (par exemple, un délai d'approvisionnement, une tâche sous-traitée...). Dans ce cas, il est intéressant de prendre plutôt une unité de durée, en saisissant par exemple 30j (= 30 jours) ou 5s (= 5 semaines) ou 1m (= 1 mois). L'équivalence en heures de ces durées se fait dans la configuration de l'application ;

| Configuration de l'application                                                                                                    |                                                                                                    |                                                                                                    | ×                                                              |
|----------------------------------------------------------------------------------------------------|----------------------------------------------------------------------------------------------------|----------------------------------------------------------------------------------------------------|----------------------------------------------------------------|
| Accès au serveur Catégories tâche                                                                                                    | es Catégories abs./ferm. C                                                                                                    | atégories recettes/dépenses Catégories projet Catégories client                                                                                                    | s Autres catégories <b>Divers</b>                              |
| Format des dates heures :<br>Format des dates :<br>Format des heures :<br>Unité des mois :<br>Unité des semaines :<br>Unité des jours :<br>Unité des heures :<br>Unité de monnaie :<br>Plages horaires d'attente ; l | JJ/MM/AAAA HH:mm<br>JJ/MM/AAAA<br>HH:mm<br>Equivalence 1 jour =<br>S Equivalence 1 semaine :<br>Equivalence 1 mois =<br>h Unité de trav./att. par de<br>€<br>Unité : V 08:00-12:00.14:00-18 | Gérer la validation des congés<br>Afficher l'analyse des projets à leur ouverture<br>Cacher taux achèvement dans Saisie des heures<br>Empécher la saisie des heures sur projets inactifs<br>Saisie heures réal. uniquement si tâche affectée à ress.<br>Ajouter champs Txt1 aux tâches dans la saisie des hrs<br>160,00 h<br>Projets en lecture seule lors de leur ouverture<br>Cacher nom tâches projets à mot de passe<br>Vérifier catégories tâches à la fermeture du projet<br>U Vérifier catégories tâches à la fermeture du projet<br>U HIM fenêtres, modifiable par utilisateur | Libellé Site :<br>Libellé Equipe : Equipe<br>Libellé CDP : CDP |

De même, si vous ne saisissez pas d'unité (exemple: 40) le logiciel utilisera l'unité par défaut : h ou j. Cette unité par défaut est configurable dans l'application ;

(\*) A noter que si on affecte une ressource humaine + une ressource matérielle sur une tâche, la durée de la tâche ne tiendra compte que de la disponibilité et du taux d'affectation de la (ou les) ressource(s) humaine(s), tandis que la charge de la ressource matérielle sera affectée sur toute la durée de la tâche.

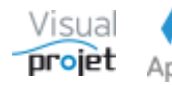

### 1.28 Comment disposer d'un fichier d'aide personnalisée

Il peut être intéressant pour une structure de disposer d'une aide spécifique à l'utilisation de l'application, intégrant par exemple des processus à respecter

Il suffit de créer ce fichier d'aide spécifique, de préciser le nom et le chemin du fichier dans la configuration de l'application ;

| Configuration de l'application                                                                                                    |                                                                                                    | ,                                                                                                    |
|----------------------------------------------------------------------------------------------------|----------------------------------------------------------------------------------------------------|----------------------------------------------------------------------------------------------------|
| Accès au serveur Catégories tâch                                                                                                    | nes Catégories abs./ferm. Catégories recettes/dépenses Caté                                                                                                    | tégories projet Catégories clients Autres catégories <b>Divers</b>                                                                                                    |
| Format des dates heures<br>Format des dates :<br>Format des heures :<br>Unité des mois :<br>Unité des semaines :<br>Unité des jours :<br>Unité des jours :<br>Unité des heures :<br>Unité des heures :<br>Unité de monnaie :<br>Plages horaires d'attente : | : JJ/MM/AAAA HH:mm       Gerer la validation d         : JJ/MM/AAAA       →         JJ/MM/AAAA       →         HH:mm       ⊂         m       Equivalence 1 jour =       8,00 h         S       Equivalence 1 semaine =       40,00 h         J       Equivalence 1 mois =       160,00 h         Projets en lecture set       ✓       Projets en lecture set         €       Unité de trav./att. par déf. h       ✓         Cacher nom tâches       ✓       Vérifier catégories tât         Mardi :       Ø8:00-12:00,14:00-18:00       Date de début pour calc         Jeudi :       Ø8:00-12:00,14:00-18:00       Date verrouillage saisie - | des congés         les projets à leur ouverture         ement dans Saisie des heures         des heures sur projets inactifs         uniquement si tâche affectée à ress.         t1 aux tâches dans la saisie des hrs         seule lors de leur ouverture         asse; nécessaire dès l'ouverture         s projets à mot de passe         tâches à la fermeture du projet         lifiable par utilisateur         urnal         Loud congés pris :       01/01/2018         e des heures :       01/01/2018         case heures :       100% |
| Répertoire fichiers temporaires :<br>Répertoire modèles d'exports :                                                                                                    | Samedi : 08:00-12:00, 14:00-18:00<br>Dimanche : 08:00-12:00, 14:00-18:00<br>Durée inactivité max ava<br>C:\VisualProjet5\temp<br>C:\VisualProjet5\Modeles Export Projets                                                                                                    | n ressources : 100%<br>vant fermeture appli : 10<br>···· Parcourir<br>···· Parcourir Connexion TLS                                                                                                    |
| Répertoire exports projets :<br>Répertoire export actions projets :<br>Répertoire export Rec/Dép. projets :<br>Répertoire export liste projets et ress. :<br>Répertoire export synthèse projets :<br>Répertoire export heures réalisées :                   | C:\VisualProjet5\Export Projets<br>C:\VisualProjet5\Export Actions Projets<br>C:\VisualProjet5\Export Recettes Depenses Projets<br>C:\VisualProjet5\Export Liste Projets et Ressources<br>C:\VisualProjet5\Export Synthese Projets<br>C:\VisualProjet5\Export Heures Realisees                                                                                                    | ••• Parcourir     Cession SMTP :       ••• Parcourir     Cession SMTP :       ••• Parcourir     Nom utilisateur :       ••• Parcourir     PassWord :       ••• Parcourir     Port :                                                                                                    |
| Répertoire export saisies mensuelles :<br>Répertoire Statistiques application :<br>Répertoire Rapports générés :<br>Répertoire données tableurs :<br>Fichier d'aide personnalisée :                                                                         | C:\VisualProjet5\Export Feuilles Mensuelles<br>C:\VisualProjet5\Statistiques<br>C:\VisualProjet5\Rapports<br>C:\VisualProjet5\Export Tableurs<br>C:\VisualProjet5\Video concevoir un projet.MP4                                                                                                    |                                                                                                    |
| C:\VisualProjet5\VisualProjet.ini                                                                                                    | ✓ Valider — Annuler                                                                                                    | ✓ Appliquer                                                                                                    |

#### Le fichier est alors à disposition ici :

| 😙 Visu        | alProjet V5.14     | d                 |                        |             |                |                                      |         |                 |                |        |              | -            |                |
|---------------|--------------------|-------------------|------------------------|-------------|----------------|--------------------------------------|---------|-----------------|----------------|--------|--------------|--------------|----------------|
| 🖓 Со          | nfiguration        | 🗶 Outils          | 🕂 Ressources/congés 📊  | Charge cons | olidée 🗭 H     | eures Réalisées 🖉 🛛                  | Clients | ? Aide          | A propos       |        |              |              |                |
| <u>ମ</u> ୍ଚ ୨ | aisir les heure    | es 🗰 Me           | s tâches et actions    | Actualiser  | Voir unique    | ment les projets actifs              |         | 8 Fichier Aid   | de de l'applic | ation  |              |              |                |
| Liste de      | iste des projets : |                   |                        |             |                |                                      |         |                 | sée            |        |              |              |                |
| © ID          | Site .             | • Equipe          | Nom du Projet          | Actif       | Etat du projet | Mes dernier accès                    | Dossi   | er Client       | CDP            | RTP    | Dernier a »  | Projets      | actifs : 8/27  |
| #1            | Site France        | Bureau Etudes     | Construction de bateau | ~           | En Cours       | 30/04/2019 15:12                     | 12345AB | IBU-Soft        | ABC            | IBU    | 30/04/2019 🔺 | 🗸 <u>O</u> u | vrir projet(s) |
| #682          |                    |                   | Projet exemple         | ✓           |                | 29/04/2019 08:37                     | XXX444  |                 | ABC            |        | 29/04/2019 ( |              |                |
| #2            | Site US            | Bureau Etudes     | Etude marketing        | ✓           | Stoppé         | 25/04/2019 15:30                     | XX34    | SANZOT          | ABC            | IBU    | 25/04/2019 1 | Sur fer      | nêtre unique   |
| #585          |                    |                   | Test MAN               | ✓           | Stoppé         | 25/04/2019 14:25                     | XX3456  |                 |                |        | 25/04/2019 1 | - Cr         | ior un projet  |
| #405          |                    | Bureau Etudes     | Exemple projet études  | •           | Terminé        | 25/04/2019 14:24                     | WXC33   |                 |                |        | 25/04/2019 1 | T CI         | er un projec   |
| #87           | Site France        | Commercial        | Faire une maison       | ✓           | Devis          | <ul> <li>25/04/2019 13:29</li> </ul> | ZZ TOP  | Point PP        | IBU            | ABC    | 25/04/2019 1 | <u> </u>     | upprimer       |
| #525          |                    |                   | Améliorer nos process  | •           | En Cours       | 25/04/2019 13:29                     |         |                 |                |        | 25/04/2019 1 | Anz          | lyser projets  |
| #436          |                    |                   | Kanban basique         | ✓           | Abandonné      | 25/04/2019 13:25                     |         |                 |                |        | 25/04/2019 1 |              | nyser projecs  |
|               |                    |                   |                        |             |                |                                      |         |                 |                |        |              | ≂            | Synthèse       |
|               |                    |                   |                        |             |                |                                      |         |                 |                |        |              | 1/           | i au al        |
|               |                    |                   |                        |             |                |                                      |         |                 |                |        | *            | V            | Isuai          |
|               |                    |                   |                        | 4           |                |                                      |         |                 |                |        | •            | -            |                |
| Qté de p      | rojets :           |                   | 8                      |             |                |                                      |         |                 |                |        |              | D            | <b>t</b> 9 0   |
| Ivan BUI      | SON (IBU) : E      | Bienvenue sur V   | isualProjet !          |             |                |                                      |         | 1               |                |        |              |              |                |
| Tchat         | O Pas d            | 'autre utilisateu | ir que vous.           |             |                |                                      |         |                 |                |        |              |              |                |
|               |                    |                   |                        |             |                | Jetons utilisés : 1/3                | 🛑 Conne | ecté sur PC-DRC | DITE:4903 SVF  | R-LOCA | L            | 80/04/201    | 9 15:39:56     |

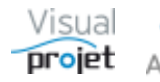

### 1.29 Comment utiliser la fonction KANBAN

Par défaut sous VisualProjet, la feuille projet affiche le tableau des tâches à gauche et le diagramme de Gantt à droite. Cette représentation impose de créer les projets sous forme de tâches et tâches récapitulatives, de lier les tâches entre-elles, d'y affecter des ressources, de fixer des contraintes temporelles, etc...

Pour certains projets très simples, il peut être intéressant de les créer sous forme de "listes de tâches", sans contrainte temporaire, sans liaison entre tâches, sans hiérarchie, et sans ressource.

Dans ce cas, depuis la V5.3, on peut utiliser la représentation Kanban, entièrement décrite dans la <u>spécification de visualProjet</u>, section 6.9 et dans la vidéo <u>https://youtu.be/q2xhWFqxFfA</u>

Il suffit de créer un projet d'après un modèle "vierge", puis d'aller dans le menu "Outils", "Kanban du projet".

On saisit/insère alors dans le tableau "liste des tâches" à gauche, le nom des tâches à traiter. Ces tâches se retrouvent dans la colonne "Tâches à traiter actuellement". Lorsqu'une tâche est terminée, il suffit de la glisser dans la colonne "Tâches terminées". Lorsqu'une tâche n'est pas à traiter le jourmême, on la glisse dans la colonne "Taches à venir" afin de la traiter le lendemain (le logiciel ajoute à la tâche une contrainte de "début pas avant")

Lorsqu'on veut affecter une ressource à une tâche, il suffit de sélectionner la ou les ressources, puis de les glisser dans la fiche-tâche à affecter (sauf les tâches terminées)

Pour classer un peu ces fiches, on peut leur fixer un niveau de priorité coloré décroissant de 1 à 10 (par défaut les tâches ont une priorité 0), et appliquer ensuite un tri par ordre de priorité. On peut aussi les trier par ordre de date de début ou de fin.

Chaque fiche-tâche est éditable par double clic ou par clic sur son petit crayon, afin de lui donner plus de détails et plus de contraintes: précision sur le taux d'affectation des ressources, liaison entre tâches, contraintes temporelles, quantité de travail, etc..., et l'on retrouve alors le fonctionnement classique des projets sous VisualProjet.

De même, le tableau "liste des tâches" à gauche permet de créer des tâches récapitulatives, lier les tâches entre-elles, fixer des quantités de travail, des ressources, des contraintes temporelles, etc...

Des pastilles colorées affichent le taux d'achèvement éventuel des tâches.

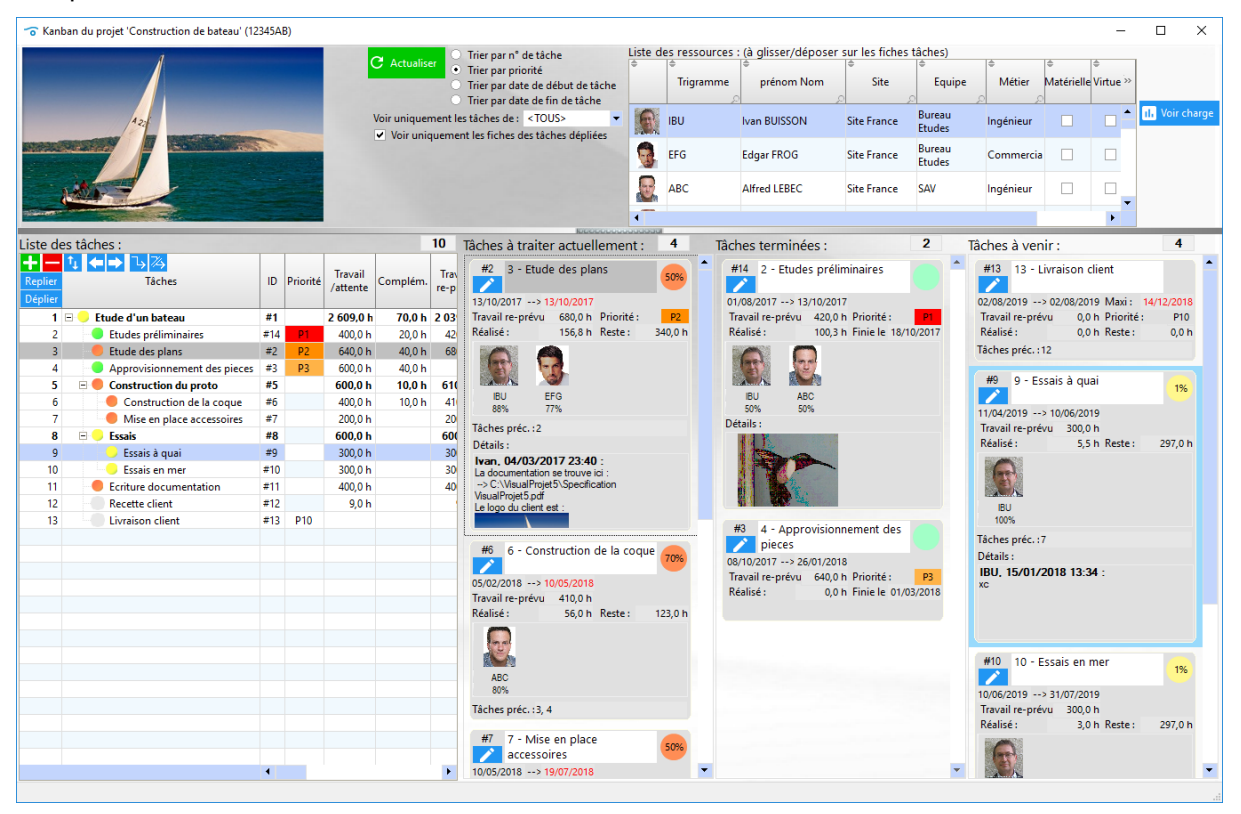

Exemple de vue Kanban d'un projet

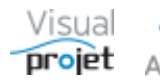

## 1.30 Comment voir les conséquences de demandes de congés sur la charge

Pour une planification réaliste, Visualprojet calcule la durée des tâches en fonction de la disponibilité des ressources. Aussi, il est important de disposer des congés des ressources affectées, le plus en amont possible.

L'application a la possibilité de voir la variation de charge et de la durée des tâches en fonction de l'acceptation/refus des demandes de congés

Le mode "Validation de congés" est activé pour les ressources disposant du droit n°25 (les ressources demandant les congés devant disposer du droit n°24) et dans la configuration de l'application ;

| 😙 Configur | ation de l'application                                                                                                    |                                                 |                                                                                                    |                               |                                                                                                    |                                                                                                    |                                                                                                    |                                                   | ×                      |
|------------|----------------------------------------------------------------------------------------------------|-------------------------------------------------|----------------------------------------------------------------------------------------------------|-------------------------------|----------------------------------------------------------------------------------------------------|----------------------------------------------------------------------------------------------------|----------------------------------------------------------------------------------------------------|---------------------------------------------------|------------------------|
| Accès au s | erveur Catégories tâch                                                                                                    | es Cat                                          | égories abs./ferm. Cat                                                                                           | égories rece                  | ettes/dépenses                                                                                                    | Catégories projet                                                                                                    | Catégories client                                                                                                    | ts Autres ca                                      | tégories <b>Divers</b> |
| ÷          | Format des dates heures :<br>Format des dates :<br>Format des heures :<br>Unité des mois :<br>Unité des semaines :<br>Unité des jours :<br>Unité des heures : | JJ/MM/A<br>JJ/MM/A<br>HH:mm<br>m<br>s<br>j<br>h | AAA HH:mm  AAA AA AA Cuivalence 1 jour = Equivalence 1 semaine = Equivalence 1 mois = Unité de terav (at nac déf | 8,00 h<br>40,00 h<br>160,00 h | Gérer la valid     Afficher l'an     Cacher taux     Empêcher la     Saisie heure:     Ajouter chan     Projets en le     Projets à mo | dation des congés<br>alyse des projets à leur<br>achèvement dans Sais<br>saisie des heures sur p<br>réal. uniquement si té<br>mps Txt1 aux tâches da<br>cture seule lors de leur<br>t de passe; nécessaire | r ouverture<br>ie des heures<br>projets inactifs<br>âche affectée à ress.<br>Ins la saisie des hrs<br>r ouverture<br>dès l'ouverture | Logo société :<br>••• Parcourir<br>Libellé Site : | Visual<br>projet       |

A la suite d'une demande de congé par une ressource, le responsable ayant le droit n°25 aura un bouton supplémentaire "Congés à valider" sur sa fenêtre principale ;

| 😙 Visua | alProjet V5.14  | d             |                      |                       |             |                 |                                               |              |          |          |     |              | -     |             | ×     |
|---------|-----------------|---------------|----------------------|-----------------------|-------------|-----------------|-----------------------------------------------|--------------|----------|----------|-----|--------------|-------|-------------|-------|
| 🖉 Cor   | nfiguration     | 🔀 Outils      | 👲 Ressources/cor     | ıgés <mark>II.</mark> | Charge cons | olidée ⊘ H      | Heures Réalisées 🛛 🚊                          | Clients 🥐    | Aide     | A propos |     |              |       |             |       |
| S S     | aisir les heure | es 🏛 Mee      | s tâches et actions  | 2 C                   | Actualiser  | Voir unique     | ement les projets actifs<br>ement mes projets | — Congés à r | valider  |          |     |              |       |             |       |
| D ID    | • Site          | • Equipe      | Nom du F             | rojet                 | Actif       | • Etat du proje | t Mes dernier accès                           | • Dossier    | Client   | CDP      | RTP | Dernier a »  | Proje | ts actifs : | 8/27  |
| #1      | Site France     | Bureau Etudes | Construction de bate | iu                    | ~           | En Cours        | 30/04/2019 15:12                              | 12345AB      | IBU-Soft | ABC      | IBU | 30/04/2019 🔺 | 🗸 🧕   | uvrir proj  | et(s) |
| #682    |                 |               | Projet exemple       |                       | ~           |                 | 29/04/2019 08:37                              | XXX444       |          | ABC      |     | 29/04/2019 ( |       |             |       |
| #2      | Site US         | Bureau Etudes | Etude marketing      |                       | ~           | Stoppé          | 25/04/2019 15:30                              | XX34         | SANZOT   | ABC      | IBU | 25/04/20191  | Sur f |             | iique |
| #585    |                 |               | Test MAN             |                       | ~           | Stoppé          | 25/04/2019 14:25                              | XX3456       |          |          |     | 25/04/2019 1 | + 0   | - 4         |       |

La manip consiste alors à cliquer sur ce bouton ;

| 😙 Validatio  | on des demande | es d'absences/présen | ices                |                      |                  |                  |                |                  |                |                    | >                    | ×  |
|--------------|----------------|----------------------|---------------------|----------------------|------------------|------------------|----------------|------------------|----------------|--------------------|----------------------|----|
| ÷.           | C Actual       | iser                 |                     |                      |                  |                  |                | (                | Recalculer les | projets actifs apr | ès acceptation/refus |    |
| Liste des al | osences/prése  | nces à accepter/re   | fuser :             |                      |                  |                  |                |                  |                |                    |                      |    |
| Ф ID         | © Site         | e Equipe             | Ressource           | Absence<br>/Présence | Date début       | Date fin         | ¢<br>Événement | Date demande     | Accepté        | Refusé             | Date réponse         | 12 |
| #16          | Site France    | Bureau Etudes        | IBU ( Ivan BUISSON) | Absence              | 02/05/2019 00:00 | 03/05/2019 23:59 | RTT            | 30/04/2019 15:28 | ~              |                    | 30/04/2019 15:32 4   | -  |
|              |                |                      |                     |                      |                  |                  |                |                  |                |                    |                      |    |
|              |                |                      |                     |                      |                  |                  |                |                  |                |                    |                      |    |
|              |                |                      |                     |                      |                  |                  |                |                  |                |                    | •                    | •  |
| 4            |                |                      |                     |                      |                  |                  |                |                  |                |                    | •                    |    |

... et à ouvrir le graphe de charge consolidée, en affichant la charge de la ressource ou de l'équipe.

Ensuite, le fait de cliquer dans la colonne "Accepté" ou "Refusé" met à jour le graphe de charge (par appui sur son bouton Rafraîchir)

| Charge cor      | nsolidée multi-j | projets          |                                 |                               |                 |                   |                     |                            |                    |                  |                  |                     |                | - 0           | $\times$ |
|-----------------|------------------|------------------|---------------------------------|-------------------------------|-----------------|-------------------|---------------------|----------------------------|--------------------|------------------|------------------|---------------------|----------------|---------------|----------|
| u: 15/04/201    | 19 🗘 🧰 🖓 🖓       | Site :           | <tous></tous>                   | <ul> <li>Trigramme</li> </ul> |                 | ▼ Cacher          | Projet :            |                            | •                  | al 🖸             | <b>a</b>         |                     |                |               |          |
| u: 30/05/201    | 19 C Rafrai      | Equipe :         | <toutes></toutes>               | •                             | Inclure ress    | ources inactives  |                     |                            |                    | <b>B</b> 40      | abure            |                     |                |               |          |
| Graphe de       | charge :         | Métier :         | <tous les="" métiers=""></tous> | •                             | Détails par     | plage horaire     | Cumuls:             | <pas cumul="" de=""></pas> | •                  | 0.00             | 30,10            |                     |                |               | _        |
|                 |                  | S16<br>avr19     |                                 | S17                           |                 | S18 mai-          | -19                 | S19                        | \$20               |                  | S2               | 1                   | S              | 22            |          |
| Dil /kan DillCC | 2010             | 15 16            | 17 18 19 20 21                  | 22 23 24                      | 25 26 27 2      | 8 29 ,30 ,01      | 02 03 04 05         | .06 .07 .08 .09 .1         | 10 11 12 13        | 14 15 16 1       | 7 18 19 20       | 21 22 23 2          | 4 25 26 2      | 7 28 29 ;     | 50       |
| SU (IVAN BUISSI | iun)             | 250%-            |                                 |                               |                 |                   |                     |                            |                    |                  |                  |                     |                |               |          |
| 1364            |                  | 200%-            |                                 |                               |                 |                   |                     |                            |                    |                  |                  |                     |                |               |          |
| A               |                  | 150%             |                                 |                               |                 |                   | $\frown$            |                            |                    |                  |                  |                     |                |               |          |
|                 |                  | 100%             |                                 |                               |                 |                   | ( )                 |                            |                    |                  |                  |                     |                |               |          |
|                 |                  | 50%              |                                 |                               |                 |                   |                     |                            |                    |                  |                  |                     |                |               |          |
|                 |                  |                  |                                 |                               |                 | _                 |                     | Cacher Hicker horr o       | lane               |                  |                  |                     |                |               | _        |
| Täches affe     | ectées aux i     | ressources       |                                 | Détails : Tách                | es Gantt        | -                 | ✓ + infos           | Cacher táches termin       | nées ou achevées   | ▶ 95% <b>○</b>   | ÷                |                     | _              |               |          |
|                 |                  | S16<br>avr19     |                                 | S17                           |                 | S18               | -19                 | S19                        | S20                |                  | S2               | 1                   | S              | 22            |          |
| 011 (h.m. 0110) | 00000            | 15 16            | 17 18 19 20 21                  | 22 23 24                      | 25 26 27 2      | 8 29 30 01        | 02 03 04 05         | .06 .07 .08 .09 .1         | 10 11 12 13        | 14 15 16 1       | 7 18 19 20       | 21 22 23 2          | 4 25 26 2      | 1 28 29 ;     | 30       |
| BU (IVan BUIS   | 55UN)            |                  |                                 |                               |                 | [Sit              | e France Fete du    | ravall (01/05/2019)        |                    |                  |                  |                     |                | TT (07/05/0   |          |
| 251             |                  | Constr           | ation do bataquil 2. I          | bude des elens i              | Thude due had   |                   | RTT (02/00/201      | 05/05/2019)                | 4. 3.50013         |                  |                  |                     | -              | 11 (27/05/2)  |          |
| AA              |                  | (Etude n         | narketing12 - Ftude d           | e marché nation:              | al (VFtude mark | eau) (anecide a   | A Patternee à 539   | 01/01/04/2019 - 26/04      | 1/2019) (achevée   | à 50%)           |                  |                     |                |               |          |
|                 |                  | (Etude n         | narketing] 3 - Etude n          | narché internation            | nal (Etude mar  | keting produit XX | (34) (affectée à 30 | %) (01/04/2019 - 08/0      | 05/2019) (achevé   | e à 50%)         |                  |                     |                |               |          |
|                 |                  |                  |                                 |                               | [Projet exe     | emple] 3 - Étude  | 1 (Phase prélimi    | naire) (affectée à 80%     | 6) (26/04/2019 - 0 | 7/05/2019) (ache | rvée à 50%)      |                     |                |               |          |
|                 |                  |                  |                                 |                               |                 |                   |                     |                            |                    |                  | Construction     | de bateau] 9 - Es   | sais à quai (E | ssais) (affer |          |
|                 |                  |                  |                                 |                               |                 |                   |                     |                            |                    |                  |                  |                     |                |               |          |
|                 |                  |                  |                                 |                               |                 |                   |                     |                            |                    |                  |                  |                     |                |               |          |
|                 |                  |                  |                                 |                               |                 |                   |                     |                            |                    |                  |                  |                     |                |               |          |
| Validati        | ion des demand   | les d'absences/g | résences                        |                               |                 |                   |                     |                            |                    |                  |                  |                     |                | ×             |          |
|                 |                  |                  |                                 |                               |                 |                   |                     |                            |                    |                  |                  |                     |                |               |          |
| -0-             | C Actua          | liser            |                                 |                               |                 |                   |                     |                            |                    |                  | Recalculer les p | rojets actifs après | acceptation/re | fus           |          |
|                 |                  |                  |                                 |                               |                 |                   |                     |                            |                    |                  |                  |                     |                |               |          |
| Liste des a     | ¢                | ences a accept   | er/refuser :                    | \$                            | Absence         |                   | 0                   | 0                          | 0                  | ÷                | $\frown$         |                     |                |               |          |
| ID              | Site             | Equipe           | Ressou                          | irce a l                      | /Présence       | Date début        | Date fi             | Evéneme                    | nt Date o          | demande          | Accepte          | Refusé              | Date réponse   | 2             |          |
| #16             | Site France      | Bureau Etude     | s IBU ( Ivan BUIS               | SON) Abser                    | nce             | 02/05/2019 00:0   | 0 03/05/2019        | 23:59 RTT                  | 30/1               | 04/2019 15:28    |                  |                     | 30/04/2019     | 15:32 +       |          |
|                 |                  |                  |                                 |                               |                 |                   |                     |                            |                    |                  | $\smile$         | $\smile$            |                |               |          |
|                 |                  |                  |                                 |                               |                 |                   |                     |                            |                    |                  |                  |                     |                |               |          |
| •               |                  |                  |                                 |                               |                 |                   |                     |                            |                    |                  |                  |                     |                | •             |          |
|                 |                  |                  |                                 |                               |                 |                   |                     |                            |                    |                  |                  |                     |                |               |          |
|                 |                  |                  |                                 |                               |                 |                   |                     |                            |                    |                  |                  |                     | 30/            | 04/2010 15-1  | 2.26     |
|                 |                  |                  |                                 |                               |                 |                   |                     |                            |                    |                  |                  |                     | 3071           | 10.0          |          |

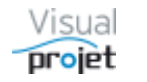

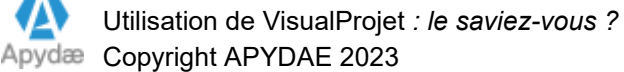

## 1.31 Comment voir sur la charge les conséquences de projets encore inactifs (devis) risquant de "tomber"

Le graphe de charge consolidée et de charge en homme/jours affiche la charge des ressources sur les projets "actifs".

Lorsqu'un projet inactif risque de tomber, il peut être intéressant de voir ses conséquences sur la charge de travail

Pour voir le surplus de charge qui risque d'être occasionné, procéder comme suit ;

- mettre à jour le ou les projets inactifs en question, notamment la date de début de projet

- afficher le graphe de charge consolidée, puis sélectionnez votre équipe, puis tous les trigrammes, de façon à voir la charge de toute vote équipe

- cliquez sur le bouton , filtrez le type de projets inactifs souhaité, et sélectionnez-le ou les projets inactifs concernés

La charge consolidée affiche alors en bleu la charge supplémentaire représentée par ce ou ses projets inactifs

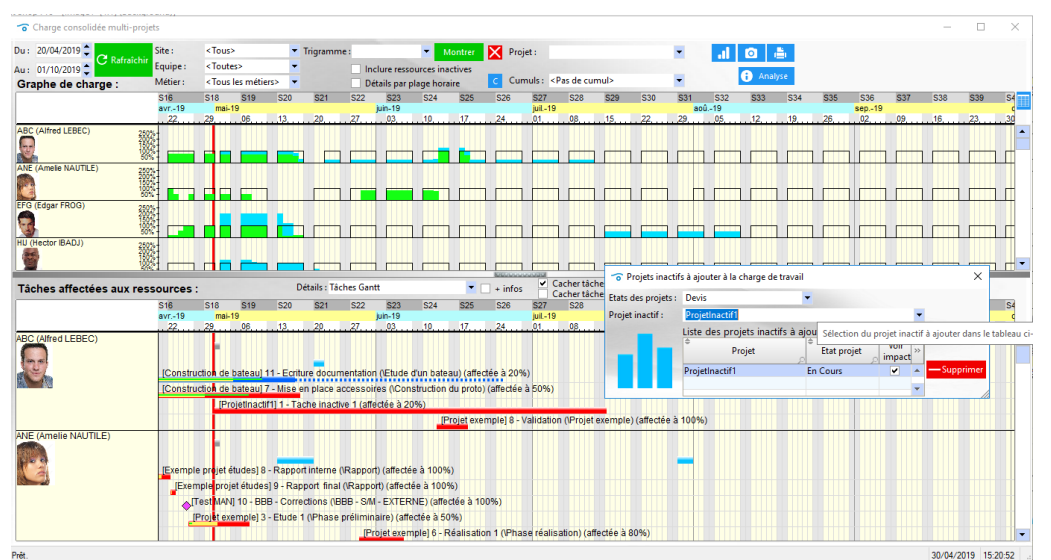

En cochant ou non "Voir impact", la charge se met à jour automatiquement

Le principe est le même pour la charge en homme/jours par métiers

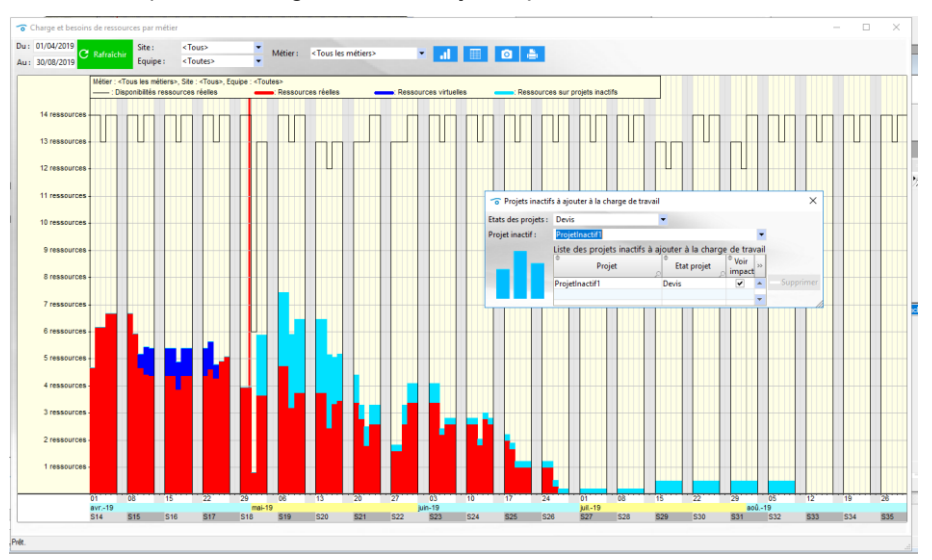

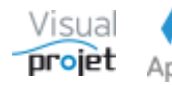

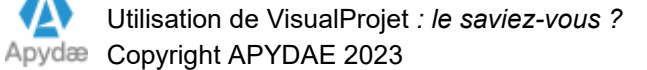

### **1.32 Comment trouver quelque chose dans VisualProjet**

(Drôle de question)

Si vous cherchez une chaîne de caractères dans une fenêtre donnée, faites CTRL + F et tapez le nom recherché

-? Aide et 📄 💼 2 ils tá he Actio Tâches sui Essais à quai (à 0,0 j) Tâches précédentes on de la coque (à 0,0 j) (#7) Niveau2 Catégorie : 00 - <Pas de catégorie:</p> 🝷 🗌 Impr. C Tâche achevée à 50%. Devrait théoriquemen VALIDER t être achevée à 53 % Tâche 7 ravail re-prévu : 100,0 h (12,50 j) Travail prévu : 100,0 h Compléments : 0,0 h (7/13) Début prévu : Début pas avant 11/04/2019 09:30 Fin prévue : 17/05/2019 09:30 (36,0 j) Inact. Travail prévu : Fin pas après : Marge libre : 0,0 + 0,0 j <Tous> us les métiers> 0,0 j 🗘 Compléments : Travail réalisé : 0,0 h 64.0 h Début réel : 9 00:00 08/03/20 
 Ressources affectées
 Taux
 Pré

 ABC (Alfred LEBEC)
 50%
 100

 BANC\_TEST (Banc de te 100%)
 100%
 50% Creste à faire : 50,0 h Cause externe Cat. <Pas de catégories Rechercher dans la fenêtre × 100,0 h 64,01 accessoire Rechercher Suivant > Mot complet < Précédent 
 Monter
 TP
 Détails
 Q
 Q

 \$1
 \$4
 \$7
 \$100
 \$13
 \$16
 \$19
 \$22
 \$25
 \$28
 \$51
 \$33

 \$10
 \$24
 \$7
 \$100
 \$13
 \$16
 \$19
 \$22
 \$25
 \$28
 \$51
 \$33

 \$07
 \$21
 \$04
 \$18
 \$01
 \$15
 \$29
 \$13
 \$27
 \$10
 \$24
 \$62
 \$25
 \$19
 ► ► Filtrage : ▼ Ъ ⅔ ucun filtrage 1/5 Annuler Rechercher: Début n° +/-Nom de la tâche Travail/Attente Réalisé ncement Ressources Fin Reste à faire li 1 - Etude d'un bateau (IBU, JCN, ABC, BANC TEST, EFG) 2 - Etudes préliminaires (\*) (TERM NEE) 3 - Etude des plans (\*) (IBU 88%, EFG-77%) Etude d'un bate 1149,0 h 488,0 h 64% IBU, JCN, ABC, BANC\_TEST, EFG 01/01/2019 00:00 26/06/2019 10:30 450,0 h Etudes préliminaires 100,0 h 120,0 h 100% IBU-50%, ABC-50% 01/01/2019 00:00 23/01/2019 10:00 0,0 h 3 Etude des plans 200,0 h 88,0 h 50% IBU-88%, EFG-77% 23/01/2019 10:00 25/02 120,0 h ement des pieces 100% 60% ABC, BANC\_TEST 
 18/01/2019
 10:00
 08/03/2019
 10:00

 18/03/2019
 10:00
 17/05/2019
 09:30
 6,0 s 0,0 h 0.0 h nement des pieces (TERMINEE Approvision on du proto (ABC, BANC\_TEST) in de la coque (\*) (ABC-80%) 5 -6 -200,0 h 128,0 h 5 - Constru Construction du proto 83,0 h 100,0 h 64,0 h 100,0 h 64,0 h Construction de la coque 70% ABC-80% 18/03/2019 10:00 11/04/2019 09 33.0 h Mise en place accessoires 50% ABC-50%, BANC\_TEST 11/04/2019 09:30 17/05/2019 09:30 50,0 h e en place accessoires (\*) (ABC 8 - Essais (IBU) 9 - Essais à quai (\*) (IBU) 0,0 h 0,0 h 0,0 h 8 Essais 200,0 h 1% IBU 17/05/2019 09:30 25/06/2019 09:30 198,0 h Essais à quai Essais en mer 100,0 h 100,0 h 1% IBU 1% IBU 17/05/2019 09:30 06/06/2019 15:30 06/06/2019 15:30 25/06/2019 09:30 9 10 99.0 h 10 - Essais en mer (IBU) entation (\*) (JCN-50%, ABC-20% 99,0 h 11 Ecriture documentation 200,0 h 152,0 h 9,0 h 0,0 h 80% JCN-50%, ABC-20% 19/03/2019 00:00 16/05/2019 11:26 40.0 h 12 - Recette client (IBU 12 Recette client 0% IBU 25/06/2019 09:30 26/06/2019 10:30 9,0 h 13 Livraison client 0,0 h 0,0 h 0% 26/06/2019 10:30 26/06/2019 10:30 0,0 h 0% 0.0 h 80 Cacher p Pas d'autre utilisateur que vous V5.14d Connecté sur PC-DROITE:4903 SVR-LOCAL 30/04/2019 15:14:23 Prêt.

La fenêtre affichera alors en jaune ou bleu toutes les occurrences de ce nom

| <b>`</b>       | /isualProjet V5.            | 4d                                    |                               |                    |                          |                                             |            | _          |                     | $\times$ |
|----------------|-----------------------------|---------------------------------------|-------------------------------|--------------------|--------------------------|---------------------------------------------|------------|------------|---------------------|----------|
| ð              | Configuration               | 🔀 🛛 Outils                            | 👲 Ressources/congés 🔒         | Charge cons        | olidée 🗭 He              | eures Réalisées 🛛 🤦 🤇                       | Clients 🥐  | Aide       | A propos.           |          |
| Ø              | Saisir les heu              | res 🛱 Me                              | s tâches et actions 🔒 C       | Actualiser         | Voir uniquen             | nent les projets actifs<br>nent mes projets |            |            |                     |          |
| Liste          | des projets :               | 1.4                                   | 1.                            |                    | 1.4                      |                                             |            |            |                     | 0/27     |
| <b>I</b>       | D Site                      | Equipe                                | Nom du Projet                 | Actif              | Etat du projet           | Mes dernier accès                           | • Dossier  | <. Pr<br>≫ | ojets actifs :      | 8/27     |
| #              | 1 Site France               | Bureau Etudes                         | Construction de bateau        | •                  | En Cours                 | 30/04/2019 14:44                            | 12345AB    | II 🔶 🗸     | <u>O</u> uvrir proj | jet(s)   |
| #6             | 82                          |                                       | Projet exemple                | •                  |                          | 29/04/2019 08:37                            | XXX444     |            |                     |          |
| #2             | 2 Site US                   | Bureau Etudes                         | Etude marketing               | The Recherch       | er dans la fenêtre       |                                             | ×          | s Su       | ir fenêtre ur       | iique    |
| #5             | 85                          |                                       | Test MAN                      |                    |                          |                                             |            | 4          | Créer un n          | voiet    |
| #4(            | 05                          | Bureau Etudes                         | Exemple projet études         | <u>R</u> echercher | pateau                   | V Su                                        | uivant >   |            | Creer on p          | TOJEL    |
| #8             | 37 Site France              | Commercial                            | Faire une maison              |                    | Mot complet              | < <b>D</b>                                  | de fident. | F 🗕        | Supprin             | her      |
| #52            | 25                          |                                       | Améliorer nos process         | [                  | Respecter la <u>c</u> as | se                                          | recedent   |            | Analyser p          | roiets   |
| #43            | 36                          |                                       | Kanban basique                |                    | 17                       | / 1 A                                       | nnuler     | ₹          | Synthè              | se       |
|                |                             |                                       |                               |                    |                          |                                             |            | -          | Visu                | Jal      |
|                |                             |                                       |                               | •                  |                          |                                             | Þ          |            | -                   | <b>\</b> |
| Qté o          | de projets :                |                                       | 8                             |                    |                          |                                             |            |            | prol                | et       |
| lvan l<br>Tcha | BUISSON (IBU) :<br>it O Pas | Bienvenue sur V<br>d'autre utilisateu | isualProjet !<br>Ir que vous. |                    |                          |                                             |            |            |                     |          |
|                |                             |                                       | Jetons u                      | utilisés : 1/3     | 😑 Connecté sur l         | PC-DROITE:4903 SVR-LC                       | CAL        | 30/04      | /2019 15:1          | 5:11     |

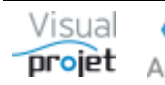

### 1.33 Quelques raccourcis utiles

Voici quelques raccourcis utiles ;

#### 1.33.1 Dans le tableau des tâches projet ;

- CTRL + I : permet d'insérer une tâche dans le tableau
- CTRL + C : copie les tâches sélectionnées
- CTRL + V : colle/insère dans le tableau la copie de tâches précédente
- CTRL + F : recherche une chaîne de caractère

#### 1.33.2 Dans la carte heuristique du projet

| CTRL + ENTREE : | crée un nouvel élément en branche de l'élément sélectionné     |
|-----------------|----------------------------------------------------------------|
| ENTREE :        | crée un sous-élément de même niveau que le précédent           |
| ESC :           | annule l'élément en cours de saisie                            |
| CTRL+Z          | annule les actions précédentes                                 |
| CTRL+Y :        | rétablit les actions précédentes                               |
| Flèche DROITE : | sélectionne l'élément visible à droite de l'élément en cours   |
| Flèche GAUCHE : | sélectionne l'élément parent de l'élément en cours             |
| Flèche BAS :    | sélectionne l'élément visible en dessous de l'élément en cours |
| Flèche HAUT :   | sélectionne l'élément visible au dessus de l'élément en cours  |
| HOME :          | sélectionne le premier élément visible                         |
| END :           | sélectionne le dernier élément visible                         |
| CTRL+A :        | sélectionne tous les éléments                                  |
| CTRL+C :        | copie les éléments sélectionnés                                |
| CTRL+V :        | colle les éléments copiés                                      |
| SUPPRIME :      | supprime les éléments sélectionnés                             |

#### 1.33.3 Divers:

- un clic droit sur une tâche du Gantt de la feuille projet affiche les détails de la tâche cliquée

- un clic droit sur un graphe de charge ressource affiche le détail de la charge ressource ce jour-là

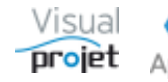